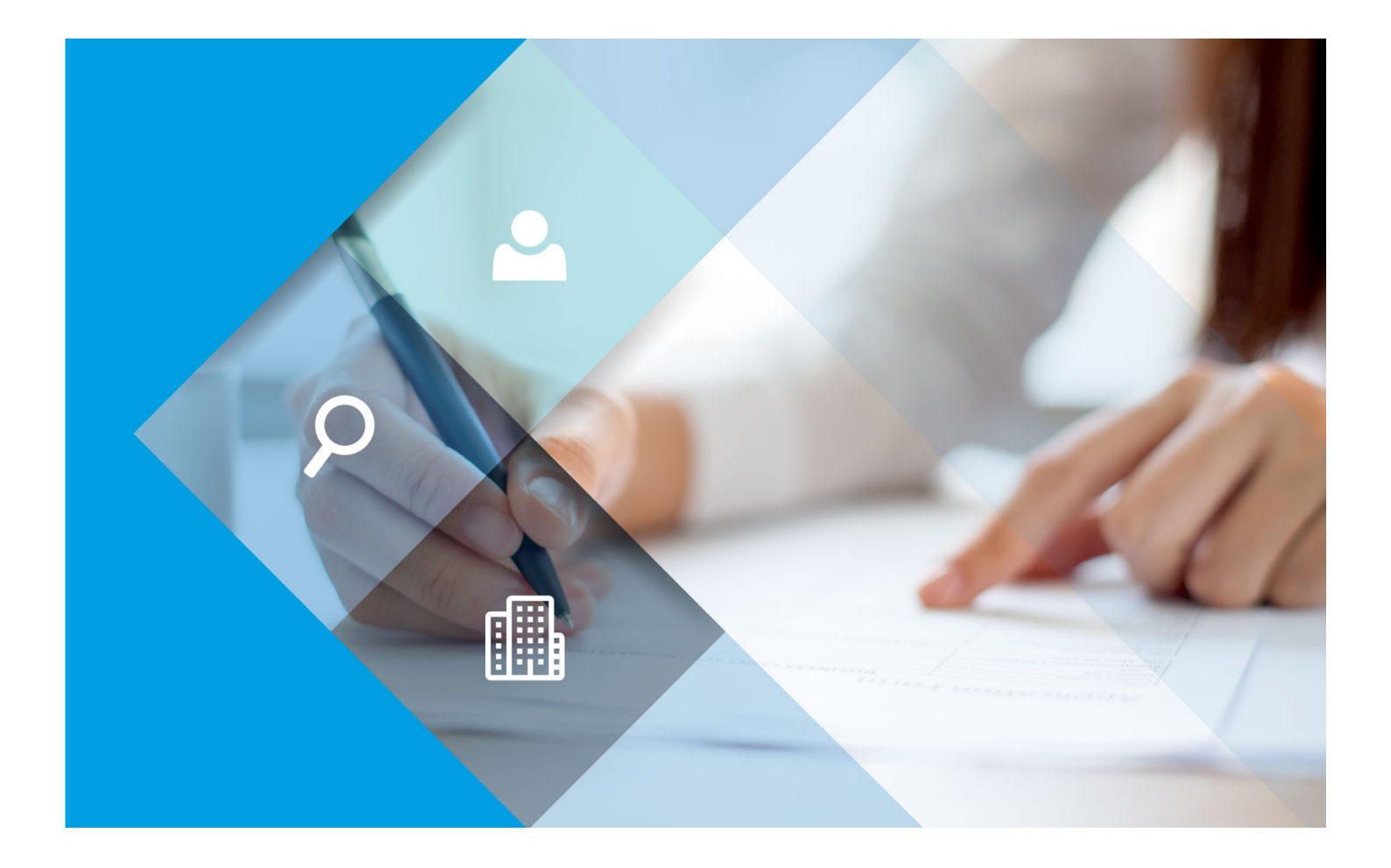

# Manual para el llenado de la COA-Web

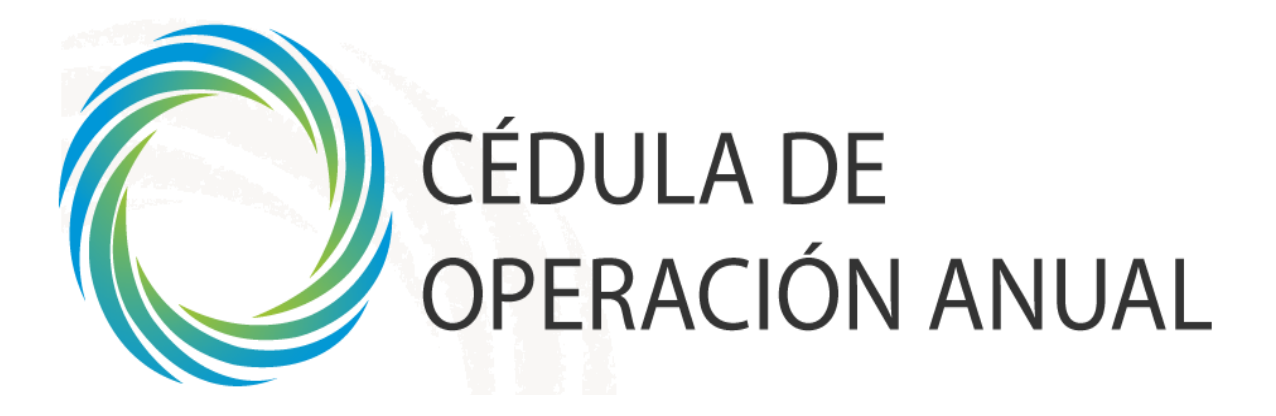

### ELABORADO PARA LA ASOCIACIÓN MEXICANA DE DISTRIBUIDORES DE AUTOMOTORES (AMDA)

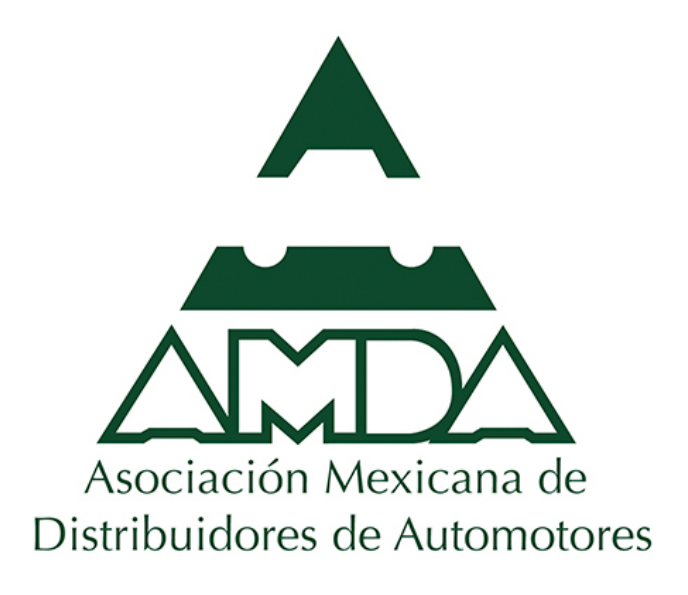

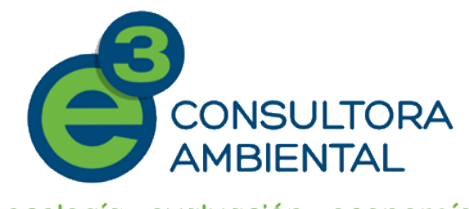

ecología · evaluación · economía

e3 Consultora Ambiental Insurgentes sur no. 1673 piso 904, col. Guadalupe Inn, Álvaro Obregón, C.P. 01020, Ciudad de México. Tel: (55) 5661-6200 www.e3consultora.com.mx

| Introducción                                                                                                    | 1              |
|----------------------------------------------------------------------------------------------------|----------------|
| Objetivo general                                                                                                    | 1              |
| Objetivos específicos                                                                                                    | 1              |
| Alcance                                                                                                    | 1              |
| Marco jurídico                                                                                                    | 2              |
| Identificación de los sujetos obligados de reporte                                                                                                    | 3              |
| Requisitos de equipo                                                                                                    | 5              |
| Alta de trámite                                                                                                    | 6              |
| Clasificación del establecimiento                                                                                                    | 11             |
| Datos de registro                                                                                                    | 14             |
| Sección I                                                                                                    | 24             |
| 1.1. Operación y funcionamiento                                                                                                    | 24             |
| 1.1.1. Diagrama de funcionamiento                                                                                                    | 24             |
| Sección IV                                                                                                    |                |
| 4.1. Informe de generación, almacenamiento y manejo por el propio generador de residuos peligrosos                                                                                                    |                |
| 4.2. Transferencia de residuos peligrosos                                                                                                    |                |
| 4.4. Seguimiento a las actividades de los Planes de Manejo de Residuos Peligrosos                                                                                                    |                |
| Herramientas                                                                                                    | 53             |
| Observaciones y aclaraciones                                                                                                    | 53             |
|                                                                                                    | 54             |
| Administrador de carga de archivos anexos                                                                                                    |                |
| Administrador de carga de archivos anexos<br>Resumen                                                                                                    | 57             |
| Administrador de carga de archivos anexos<br>Resumen<br>Finalizar                                                                                                    | 57             |
| Administrador de carga de archivos anexos<br>Resumen<br>Finalizar<br>Finalización del reporte de la COA                                                                                                    | 57<br>58<br>59 |
| Administrador de carga de archivos anexos<br>Resumen<br>Finalizar<br>Finalización del reporte de la COA<br>Bibliografía                                                                                                    |                |
| Administrador de carga de archivos anexos<br>Resumen<br>Finalizar<br>Finalizar<br>Bibliografía<br>ANEXO 1. Solicitud del Número de Registro Ambiental (NRA) para Reportar la COA                                                                                                    |                |
| Administrador de carga de archivos anexos<br>Resumen<br>Finalizar<br>Finalizar<br>Finalización del reporte de la COA<br>Bibliografía<br>ANEXO 1. Solicitud del Número de Registro Ambiental (NRA) para Reportar la COA<br>ANEXO 2. Factores de conversión para uniformizar unidades de reporte |                |

## Contenido

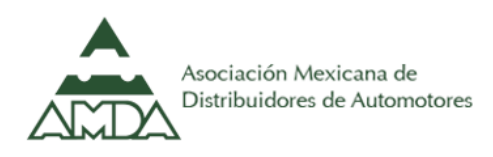

#### Introducción

La Cédula de Operación Anual (COA) es un instrumento de gestión creado por la Secretaría de Medio Ambiente y Recursos Naturales (SEMARNAT) que tiene la finalidad de recopilar e integrar la información sobre las emisiones y trasferencias de contaminantes al aire, agua, suelo y de residuos peligrosos, que los establecimientos reportan anualmente. Así mismo, la información reportada en la COA es el insumo para la elaboración de instrumentos para el establecimiento de políticas públicas en materia ambiental:

- a) Inventarios: contaminantes criterio, gases de efecto invernadero, contaminantes tóxicos, sustancias y residuos peligrosos.
- b) Registro de Emisiones y Transferencia de Contaminantes (federal, estatal y municipal).
- c) Registro Nacional de Emisiones.
- d) Diseño y evaluación de normas.
- e) Programas de Gestión para Mejorar la Calidad del Aire.

La calidad de la información que se reporta en la COA es importante no sólo para el diseño y establecimiento de dichas políticas, sino para que los establecimientos evalúen sus procesos productivos y sistemas de administración ambiental.

A partir de 2015, la COA-Web es el medio electrónico a través del cual se realizará el reporte COA, siendo un trámite 100% digital y a través de internet, que incluye el registro, captura y presentación. El sistema identifica y notifica al usuario las obligaciones que le corresponden de acuerdo al tipo actividades y procesos que se realizan en los establecimientos. Así mismo, para poder concluir el trámite se requiere la firma electrónica del SAT.

#### Objetivo general

El objetivo primordial de este manual es ayudar y orientar a las agencias automotrices a realizar el reporte de la COA en la plataforma de reporte.

#### Objetivos específicos

- a) Conocer las secciones a reporta para una agencia automotriz.
- b) Crear un nuevo trámite en la plataforma de reporte.
- c) Realizar y concluir el trámite de la COA.

#### Alcance

El presente manual está dirigido a las agencias automotrices que tengan la obligación de presentar el trámite de la COA ante la SEMARNAT, específicamente por la generación de residuos peligrosos. Sólo se detalla el procedimiento para el llenado de la COA. Para conocer el procedimiento para realizar el registro en el Sistema Nacional de Trámites Electrónicos (SNATEC) favor de ingresar al siguiente enlace: <u>https://sinatec.semarnat.gob.mx/ayuda.jsp</u>.

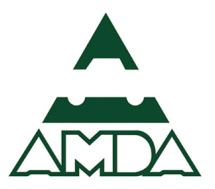

#### Marco jurídico

El 14 de agosto de 2015 se publicó en Diario Oficial de la Federación (DOF) el "Acuerdo por el que se da a conocer el instructivo y formato de la Cédula de Operación Anual", en el cual se establece el formato vigente y periodo oficial de reporte, mismo que es del 01 de marzo al 30 de junio de cada año. El marco jurídico de la COA se muestra en la Figura 1.

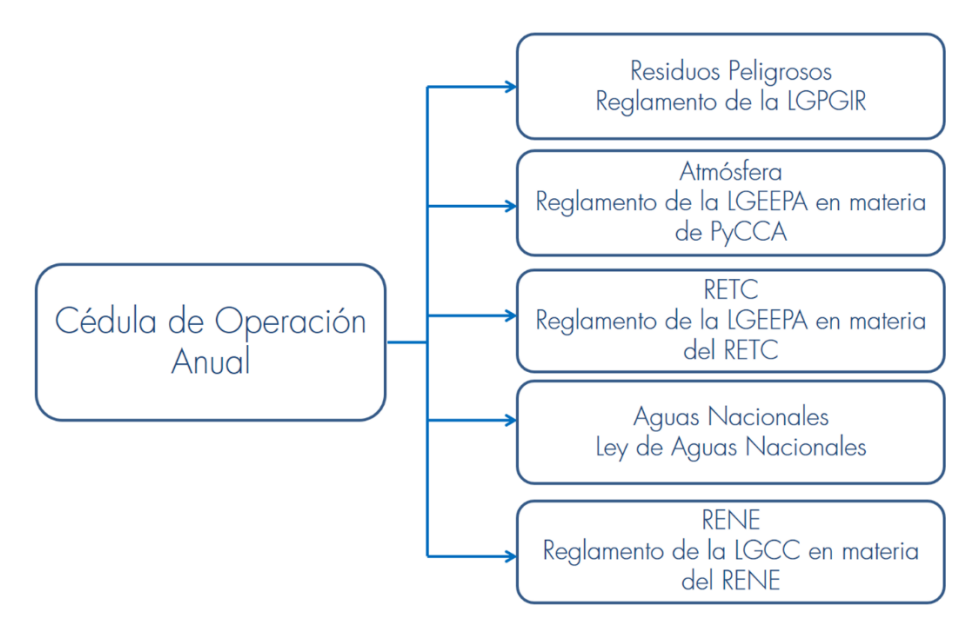

Figura 1. Marco jurídico de la COA.

LGEEPA: Ley General del Equilibrio Ecológico y la Protección al Ambiente; PyCCA: Prevención y Control de la Contaminación Atmosférica; RETC: Registro de Emisiones y Transferencia de Contaminantes; LGPGIR: Ley General para la Prevención y Gestión Integral de los Residuos; LGCC: Ley General de Cambio Climático; RENE: Registro Nacional de Emisiones

El sustento Legal y Jurídico de la COA-Web se basa en: el Artículo 72 del Reglamento de la Ley General para la Prevención y Gestión Integral de los Residuos (LGPGIR), en su más reciente actualización, publicada en el DOF el 31 de octubre del 2015, en vigor desde el 2 de marzo del 2015; el Artículo 17 y 21 del Reglamento de la Ley General de Equilibrio Ecológico y Protección al Ambiente (LEEGEPA) en Materia de Prevención y Control de la Contaminación de la Atmósfera (PyCCA), en su más reciente actualización, publicada en el DOF el 31 de octubre del 2014 y en vigor desde el 2 de marzo del 2015; el Artículo 9 y 10 del Reglamento de la Ley General de Equilibrio Ecológico y Protección al Ambiente (LEEGEPA) en Materia de Registro de Emisiones y Transferencia de Contaminantes, en su más reciente actualización, publicada en el DOF el 2014 y en vigor desde el 2 de marzo del 2015; los Artículos 3, 4 y 12 del Reglamento de la Ley General de Cambio Climático (LGCC) en Materia de Registro Nacional de Emisiones, publicado en el DOF el 28 de octubre del 2014.

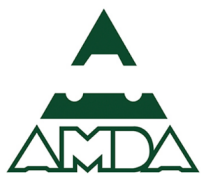

#### Identificación de los sujetos obligados de reporte

El nuevo formato de la COA incluye más "tipos" de sujetos obligados a presentarla, por lo que es necesario aclarar quienes son los establecimientos que ahora tienen esta obligación, básicamente son los siguientes:

- 1. Fuentes Fijas de Jurisdicción Federal, que incluyen los 11 sectores Federales en materia de Atmósfera, a los que pertenece la Industria de Tratamiento de Residuos Peligrosos.
- 2. Grandes generadores de residuos peligrosos (GGRP), que son aquellos que producen más de 10 toneladas por año. Algunas empresas de este sector también pueden ser GGRPs.
- 3. Manejadores de residuos peligrosos, que son las empresas que prestan el servicio de transporte, acopio, tratamiento y/o disposición final de residuos peligrosos y de remediación de suelos contaminados
- 4. Empresas que generan descargas de aguas residuales en cuerpos de agua considerados como "nacionales".
- Empresas o consolidados, sitios de trabajo y sustancias descritas en el Reglamento de la Ley General de Cambio Climático (LGCC) en Materia de RENE que emitan más de 25,000 toneladas de CO<sub>2</sub> equivalente, considerando fuentes fijas y móviles.

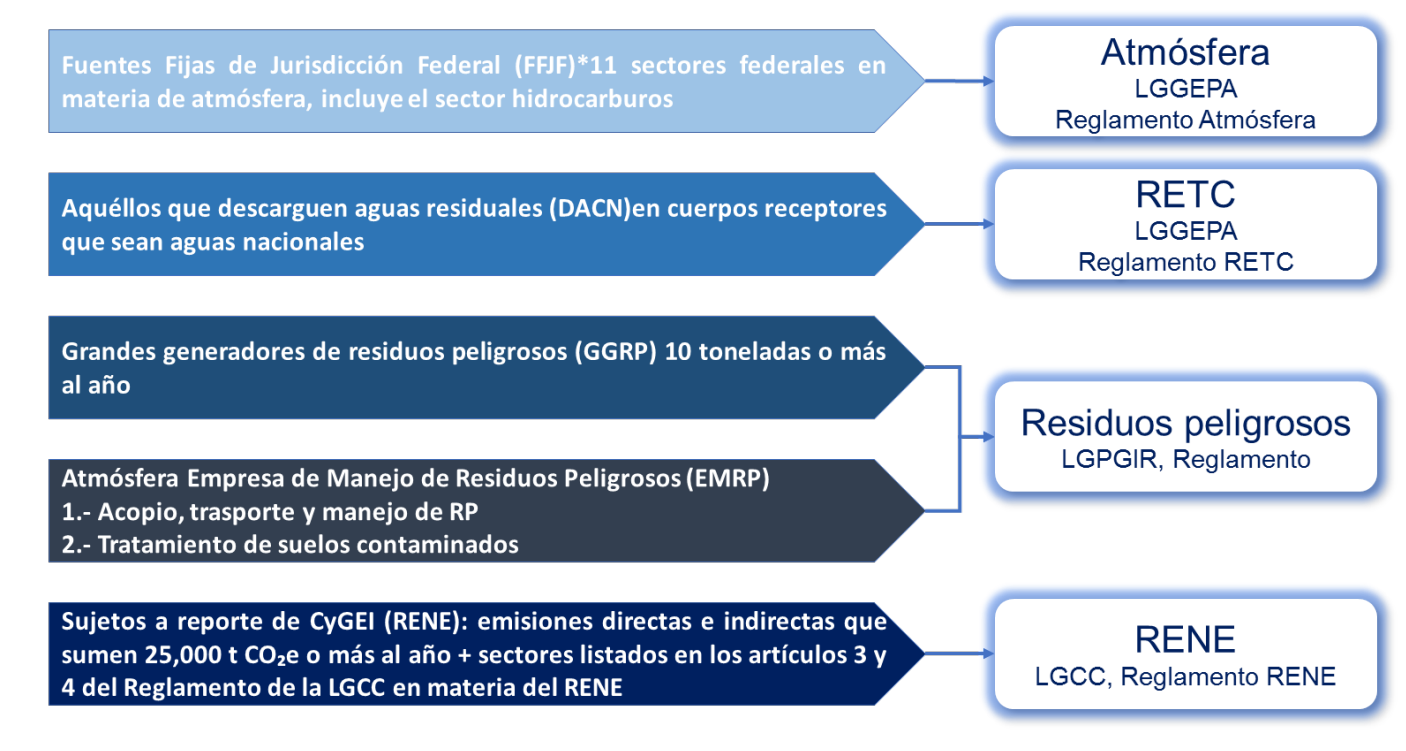

#### Figura 2. Sujetos obligados de reportar la COA federal.

\*Sectores industriales de hidrocarburos, generación de energía eléctrica, química, vidrio, automotriz, cemento y cal, metalúrgica, celulosa y papel, asbesto, pinturas y tintas, tratamiento de residuos peligrosos.

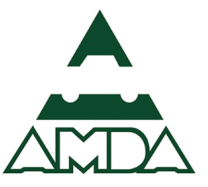

A continuación, se muestra la información que deben reportar los sujetos obligados en función de la disposición jurídica que le corresponde, se debe considerar que si a un sujeto obligado, le aplica más de una disposición, deberá elaborar los apartados correspondientes a cada una de ellas.

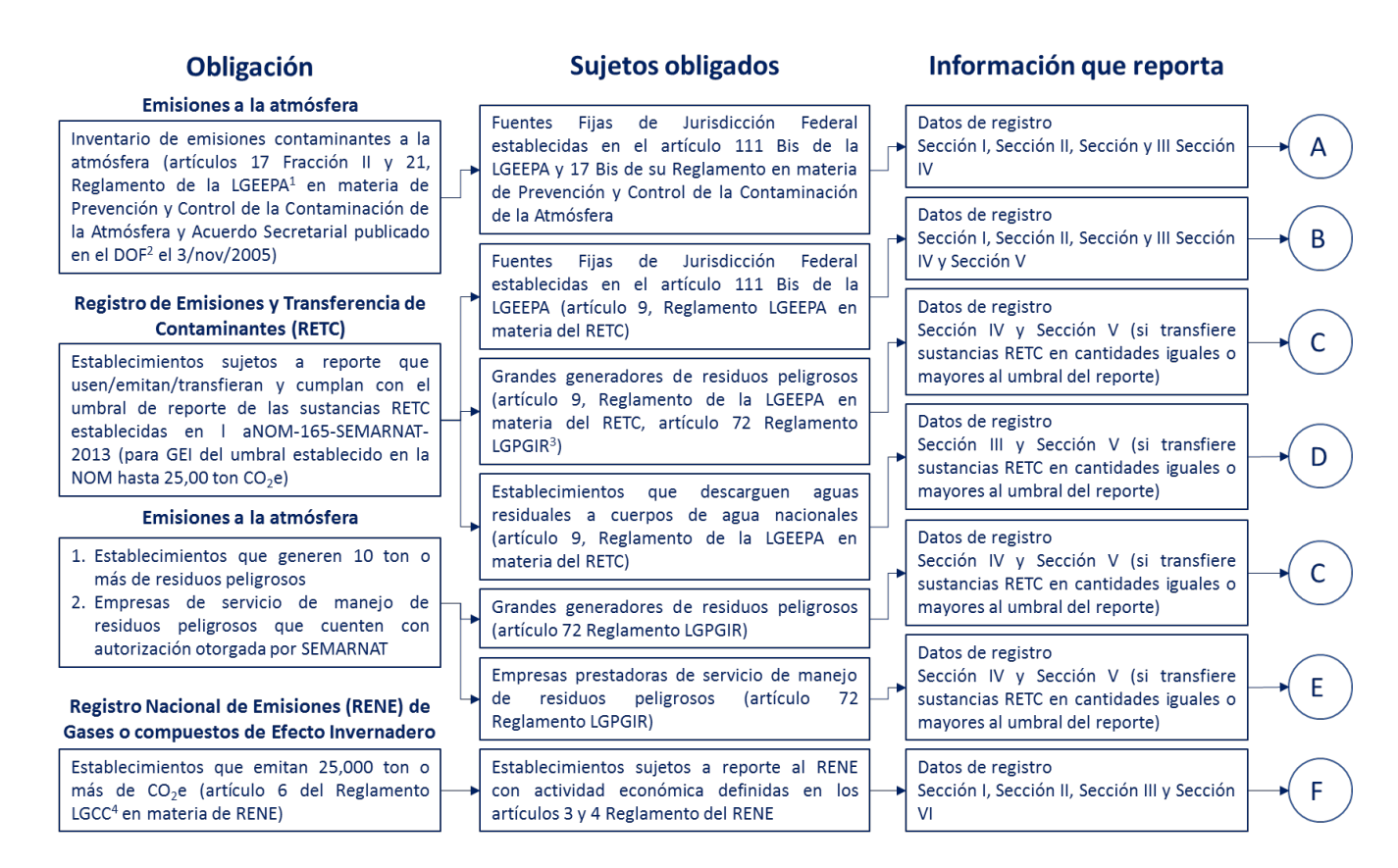

#### Figura 3. Identificación de obligaciones para el reporte de la COA.

<sup>1</sup>LGEEPA: Ley General del Equilibrio Ecológico y la Protección al Ambiente

<sup>2</sup>DOF: Diario Oficial de la Federación

<sup>3</sup>LGPGIR: Ley General para la Prevención y Gestión Integral de los Residuos

<sup>4</sup>Reglamento LGCC: Reglamento de la Ley General de Cambio Climático en materia del Registro Nacional de Emisiones (RENE)

Con base en el tipo de actividades y procesos que se realizan en una agencia automotriz, las secciones que está obligada a reporta sólo por la generación de residuos peligrosos son las siguientes:

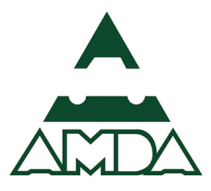

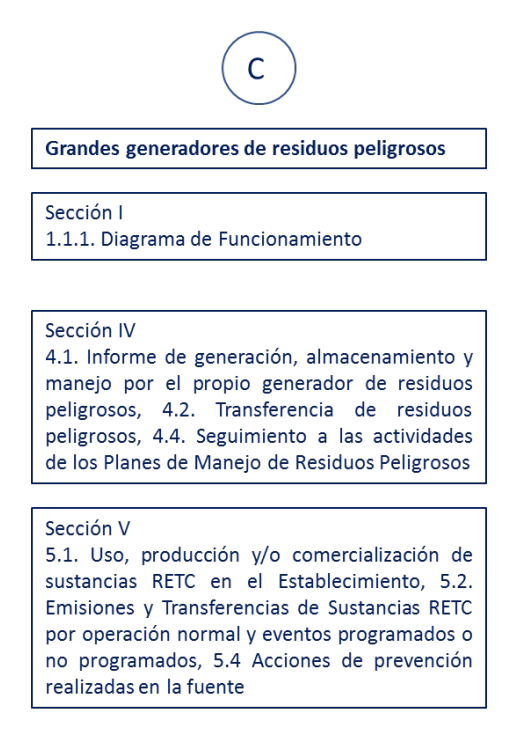

Figura 4. Secciones a reportar para una agencia automotriz.

#### Requisitos de equipo

Para un óptimo desempeño en la plataforma de reporte se deberán considerar los siguientes requerimientos:

- Conexión a Internet;
- Navegador Google Chrome: versiones 44 a 50;
- Habilitar ventanas emergentes (pop ups);
- Java actualizado;
- Resolución del monitor: 1280 x 1024 píxeles como mínimo;
- Restricciones de seguridad;

Cabe señalar que en algunas empresas se cuenta con restricciones de seguridad, por lo que se deberá considerar el hacer una solicitud al área de informática de la empresa para que verifique dichas restricciones en: firewall, proxy, antivirus, etc., del equipo en el que se realice el procedimiento de captura, así como en el equipo del representante legal para usar la firma electrónica.

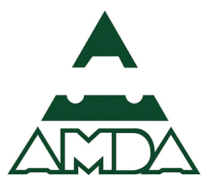

#### Alta de trámite

Una vez identificadas las secciones que el establecimiento deberá reportar, se deberán seguir los siguientes pasos que se mencionan a continuación.

1. Ingresar a la plataforma del SINATEC en la siguiente dirección: <u>http://wwwsinatec.gob.mx</u>.

| SEMARNAT                                                                                                | Inicio Ayuda                       |
|----------------------------------------------------------------------------------------------------|------------------------------------|
| Ingresar datos de usuario                                                                               |                                    |
| RFC Solicitante*:                                                                                       |                                    |
| CURP usuario*:                                                                                          |                                    |
| Contraseña*:                                                                                            |                                    |
| Captcha*:                                                                                               |                                    |
| Versión 7.0.1                                                                                           | <b>Beox</b>                        |
| Todos los campos marcados con * son obligatorios                                                        | <u>r</u> <u>Identificarse</u>      |
| ¿Olvidaste tu contraseña? ¿Eres un nuevo usuario?                                                       |                                    |
| Solicitante: Persona física, moral o entidad de gobierno qu<br>realizar trámites electrónicos ante SEMA | e desea registrarse para<br>IRNAT. |
|                                                                                                    |                                    |

Ingresar el RFC del establecimiento, CURP y contraseña de quien realizará el reporte en la plataforma.
 Por último, ingresar la clave captcha y dar clic en el botón *Identificarse*.

| S  | EMARNAT                                                                                                    |                              | Inicio Ayuda |  |
|----|----------------------------------------------------------------------------------------------------|------------------------------|--------------|--|
| Ir | ngresar datos de usuario                                                                                       |                              |              |  |
| R  | RFC Solicitante*:                                                                                              |                              |              |  |
| c  | :URP usuario*:                                                                                                 |                              |              |  |
| c  | iontraseña*:                                                                                                   |                              |              |  |
| c  | aptcha*:                                                                                                    |                              |              |  |
|    |                                                                                                    | <b>p86x</b> m                |              |  |
| V  | 'ersión 7.0.1                                                                                                  |                              |              |  |
| T  | odos los campos marcados con * son obligatorios                                                                | <u>Identificarse</u>         |              |  |
|    | ¿Olvidaste tu contraseña? ¿Eres un nuevo usuario?                                                              |                              |              |  |
|    | Solicitante: Persona física, moral o entidad de gobierno que de<br>realizar trámites electrónicos ante SEMARN, | esea registrarse para<br>AT. |              |  |

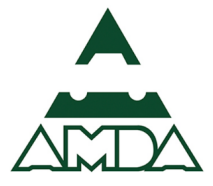

#### 3. Dar clic en el botón *Alta de trámite*.

| SEMARNAT                                      |                                                                                                 | Inicio Ayuda Sa                                                                        |
|-----------------------------------------------|-------------------------------------------------------------------------------------------------|----------------------------------------------------------------------------------------|
| ▲ > Inicio                                    |                                                                                                 |                                                                                        |
| Trámites electrónicos                         |                                                                                                 |                                                                                        |
| Usuario                                       |                                                                                                 |                                                                                        |
| Solicitante:                                  | Representante leg                                                                               | al/usuario:                                                                            |
| RFC:                                          | CURP:                                                                                           |                                                                                        |
| Opciones para realizar trámites elect         | rónicos                                                                                         |                                                                                        |
| Alta de trámite                               | Trámites en proceso de<br>captura                                                               | Trámites en proceso de<br>evaluación                                                   |
| Seleccione el trámite de su interés por tema. | Listado de trámites para captura de<br>información por el solicitante.                          | Listado de trámites que se encuentran en la<br>etapa de evaluación por la dependencia. |
| Notificaciones                                | Trámites para actualización de información                                                      | Trámites concluidos                                                                    |
| Documentación oficial para el solicitante.    | Listado de trámites que requieren<br>actualización de información por parte del<br>solicitante. | Listado de trámites que han finalizado su<br>gestión.                                  |

- 4. Seleccionar las siguientes opciones:
  - a) Tema: Atmósfera.
  - b) Subtema: Cédula de Operación Anual.
  - c) Trámite: Cédula de Operación Anual.

| SEMARNAT                     |                              | Inicio Ayuda Sa |
|------------------------------|------------------------------|-----------------|
| ★ > Inicio > Alta de trámite |                              |                 |
| Alta de trámite              |                              |                 |
| Usuario                      |                              |                 |
| Solicitante:                 | Representante legal/usuario: |                 |
| RFC:                         | CURP:                        |                 |
| Tema*:                       |                              |                 |
| Atmósfera                    |                              | ۲               |
| Subtema*:                    |                              |                 |
| Cédula de Operación Anual    |                              | •               |
| Trámite*:                    |                              |                 |
| CEDULA DE OPERACION ANUAL    |                              | •               |

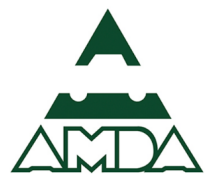

#### 5. Dar clic en el botón *Registrar*.

| SEMARNAT                     |                              | Inicio Ayuda Sa |
|------------------------------|------------------------------|-----------------|
| ★ > Inicio > Alta de trámite |                              |                 |
|                              |                              |                 |
| Alta de trámite              |                              |                 |
| Usuario                      |                              |                 |
| Solicitante:                 | Representante legal/usuario: |                 |
| RFC:                         | CURP:                        |                 |
|                              |                              |                 |
| Tema*:                       |                              |                 |
| Atmósfera                    |                              | •               |
| Subtema*:                    |                              |                 |
| Cédula de Operación Anual    |                              | •               |
| Trámite*:                    |                              |                 |
| CEDULA DE OPERACION ANUAL    |                              | •               |

6. Seleccionar el Estado y la Delegación o municipio en el cual se encuentra el establecimiento.

| SEMARNAT                                                                                     | Inicio Ayuda Sa                                       |
|----------------------------------------------------------------------------------------------|-------------------------------------------------------|
| 💼 -> Inicio -> Alta de trámite -> Número de Registro Ambiental (NRA)                         |                                                       |
| Alta de trámite                                                                              |                                                       |
| Usuario                                                                                      |                                                       |
| Solicitante:                                                                                 | Representante legal/usuario:                          |
| RFC:                                                                                         | CURP:                                                 |
| Número de Registro Ambiental (NRA)                                                           |                                                       |
|                                                                                              |                                                       |
| Su solicitud de trámite requiere un Número de Registro Ambiental (Ni<br>aplicará el trámite. | RA), por favor seleccione el Estado y Municipio donde |
| Estado*:                                                                                     |                                                       |
| Ciudad de México                                                                             |                                                       |
| Delegación o municipio*:                                                                     |                                                       |
| Álvaro Obregón                                                                               |                                                       |
| Todos los campos marcados con * son obligatorios                                             | Cancelar Buscar                                       |
|                                                                                              | 3.53.1.52.151.                                        |

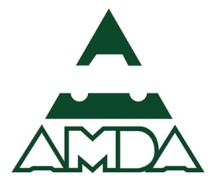

#### 7. Dar clic en el botón *Buscar*.

| SEMARNAT                                                                                                    | Inicio Ayuda Salir                                   |
|----------------------------------------------------------------------------------------------------|------------------------------------------------------|
| ▲ Inicio > Alta de trámite > Número de Registro Ambiental (NRA)                                                                     |                                                      |
| Alta de trámite                                                                                                    |                                                      |
|                                                                                                    |                                                      |
|                                                                                                    |                                                      |
| Solicitante:                                                                                                    | Representante legal/usuario:                         |
| RFC:                                                                                                    | CURP:                                                |
| Número de Registro Ambiental (NRA)<br>Su solicitud de trámite requiere un Número de Registro Ambiental (NR/<br>aplicará el trámite. | A), por favor seleccione el Estado y Municipio donde |
| Estado*:                                                                                                    |                                                      |
| Ciudad de México                                                                                                    | •                                                    |
| Delegación o municipio*:                                                                                                    |                                                      |
| Álvaro Obregón                                                                                                    | •                                                    |
| Todos los campos marcados con * son obligatorios                                                                                    | <u>Cancelar</u> Buscar                               |

8. Localizar el NRA del trámite correspondiente.

| SEMARNAT                                       |                             |                        |                                  | Inicio Ayuda Sai |
|------------------------------------------------|-----------------------------|------------------------|----------------------------------|------------------|
| <u>h</u> > Inicio > <u>Alta de trámite</u>     | > Número de Registro Ambiei | ntal (NRA)             |                                  |                  |
| Alta de trámite                                |                             |                        |                                  |                  |
| Usuario                                        |                             |                        |                                  |                  |
| Solicitante:                                   |                             |                        | Representante legal/usuario:     |                  |
| RFC:                                           |                             |                        | CURP:                            |                  |
| Número de Registro                             | Ambiental (NRA)             |                        |                                  |                  |
| Estado: Ciudad de Méz<br>Municipio: Álvaro Obr | kico<br>egón                |                        |                                  |                  |
| Seleccione el Número o                         | de Registro Ambiental (i    | NRA) que corresponda a | su solicitud de trámite          |                  |
| NRA                                            | Establecimiento             | Dirección              |                                  |                  |
| DCA0001000202                                  | RYM                         | Avenida INSURGENTE     | S SUR 1673 405, Colonia GUADALUF | PE INN, CP:01020 |

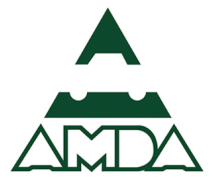

9. Dar clic sobre el NRA correspondiente y dar clic en el botón *Aceptar*.

| ¿Realmente desea Confirmar su operación?                                                   |                  |
|--------------------------------------------------------------------------------------------|------------------|
|                                                                                            | Inicio Ayuda Sai |
| S Inicio > Alta de trámite > Número de Registro Amb                                        |                  |
| Alta de trámite                                                                            |                  |
| Usuario                                                                                    |                  |
| Solicitante: Representante legal/usuario:                                                  |                  |
| RFC: CURP:                                                                                 |                  |
|                                                                                            |                  |
| Número de Registro Ambiental (NRA)                                                         |                  |
| Estado: Cludad de México                                                                   |                  |
| Municipio: Awaro Oblegon                                                                   |                  |
| Seleccione el Número de Registro Ambiental (NRA) que corresponda a su solicitud de tràmite |                  |
| NRA Establecimiento Dirección                                                              |                  |
|                                                                                            | NN CP-01020      |

Cabe señalar que cuando se realiza por primera vez el trámite de la COA, el sistema quiere un nuevo NRA. Para solicitarlo se deberá dar clic en el botón *Nuevo NRA*. Posteriormente se descargará el documento del Anexo 1 y se deberán seguir las instrucciones que se señalan en él.

10. Se desplegará una ventana en la que se muestra el número de folio generado, el NRA y el RFC de la empresa.

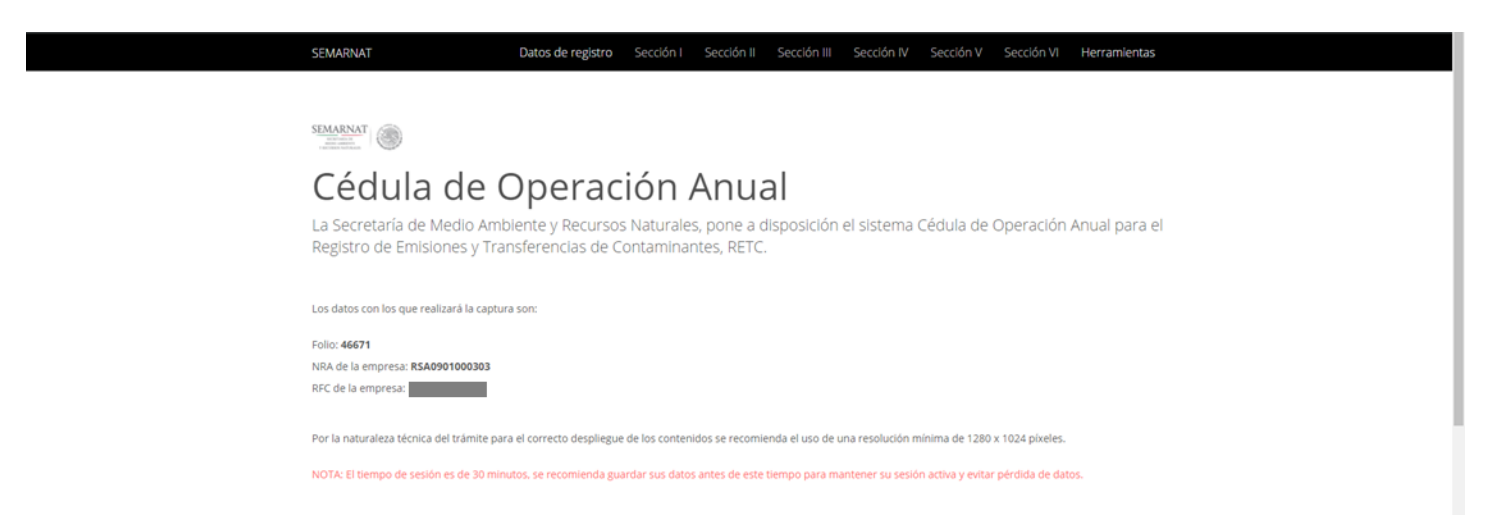

Es importante observar que el tiempo de sesión en la plataforma es de 30 minutos, por lo cual se sugiere guardar los cambio realizados conforme se avance en el reporte.

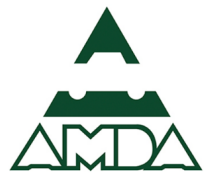

#### Clasificación del establecimiento

1. Dar clic en la pestaña Datos de registro.

| SEMAR           | NAT Datos de r                                                      | gistro Sección I S                     | Sección II Sección III            | Sección IV Secci        | ión V Sección VI         | Herramientas  |  |
|-----------------|---------------------------------------------------------------------|----------------------------------------|-----------------------------------|-------------------------|--------------------------|---------------|--|
|                 |                                                                     |                                        |                                   |                         |                          |               |  |
| SEMARN          |                                                                     |                                        |                                   |                         |                          |               |  |
| Cé              | dula de Opei                                                        | ación A                                | nual                              |                         |                          |               |  |
| La Se<br>Regist | cretaría de Medio Ambiente y Re<br>tro de Emisiones y Transferencia | cursos Naturales,<br>s de Contaminante | pone a disposición e<br>es, RETC. | l sistema Cédui         | la de Operación /        | Anual para el |  |
| Los dato        | is con los que realizará la captura son:                            |                                        |                                   |                         |                          |               |  |
| Folio: 46       | 671                                                                 |                                        |                                   |                         |                          |               |  |
| RFC de l        | a empresa:                                                          |                                        |                                   |                         |                          |               |  |
| Por la n        | aturaleza técnica del trámite para el correcto o                    | spliegue de los contenido              | s se recomienda el uso de un      | a resolución mínima d   | le 1280 x 1024 pixeles.  |               |  |
| NOTA: E         | l tiempo de sesión es de 30 minutos, se recom                       | enda guardar sus datos ar              | ntes de este tiempo para mar      | itener su sesión activa | y evitar pérdida de dato | 5.            |  |
|                 |                                                                     |                                        |                                   |                         |                          |               |  |
|                 |                                                                     |                                        |                                   |                         |                          |               |  |

2. Se habilitarán dos pestañas. Dar clic en la pestaña *Clasificación del establecimiento*.

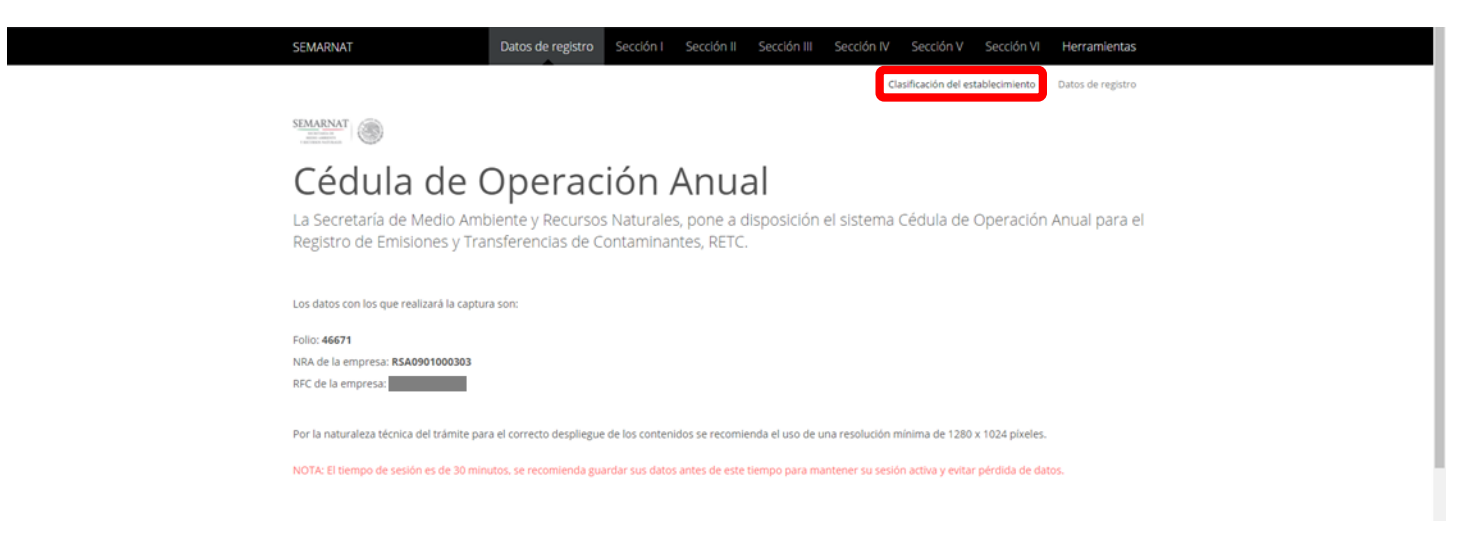

Se responderá **NO** en la primera pregunta, debido a que, con base en el artículo 111 Bis de la LGEEPA una agencia automotriz no es de jurisdicción federal. Nótese que los otros reactivos están inactivos debido a la respuesta de la pregunta 1.

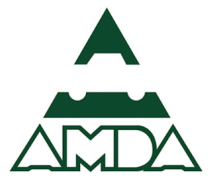

| SEMARNAT                                                                                                    | Datos de registro Secc                                          | ción I Sección II                           | Sección III                                                  | Sección IV Se                                    | ección V 🤤                       | Sección VI                                     | Herramientas                               |
|----------------------------------------------------------------------------------------------------|-----------------------------------------------------------------|---------------------------------------------|--------------------------------------------------------------|--------------------------------------------------|----------------------------------|------------------------------------------------|--------------------------------------------|
|                                                                                                    |                                                                 |                                             |                                                              | Clasificac                                       | ión del establ                   | ecimiento                                      | Datos de registro                          |
| 1. Si su establecimiento es una Fuento                                                                      | e Fija de Jurisdicción Federal (                                | (tiene LAU o LF oto                         | rgada por SEMARI                                             | NAT), seleccione el                              | sector y sub                     | sector en el :                                 | siguiente listado:                         |
| Sector:                                                                                                    |                                                                 | A                                           | ctividad:                                                    |                                                  |                                  |                                                |                                            |
| No                                                                                                    |                                                                 | •                                           | Seleccione                                                   |                                                  |                                  |                                                | *                                          |
| ¿El establecimiento fabrica alguno de<br>final o como producto intermedio (int<br>Ningún valor seleccionado | los siguientes productos con<br>termediario) en alguno de sus   | no producto<br>s procesos?                  |                                                              |                                                  |                                  |                                                |                                            |
| 2. ¿Su empresa (reporte consolidado)<br>predominante se encuentra en el sigu                                | o establecimiento (reporte p<br>uiente listado (Sujeto oblligad | or instalación) emit<br>lo al reporte RENE) | te 25,000 tonelad<br>?                                       | as o más de CO2 eo                               | quivalente y a                   | además su a                                    | ctividad                                   |
| Sector:                                                                                                    |                                                                 | A                                           | ctividad:                                                    |                                                  |                                  |                                                |                                            |
| Seleccione                                                                                                  |                                                                 | -                                           | Ningún valor sel                                             | eccionado                                        |                                  |                                                | *                                          |
| ¿Tiene descarga final de aguas residu<br>transfiere aguas de proceso que cont                               | ales a cuerpos de agua nacior<br>engan Sustancias RETC?         | nales o ¿<br>g<br>4                         | Está obligado a re<br>eneración de RP,<br>2, 44 y 72 del Reg | portar la<br>según los artículo:<br>amento de la | ۲iene کر<br>s tratar,<br>residuo | autorización<br>acopiar o tra<br>os peligrosos | para manejar,<br>ansportar<br>propios o de |
| Seleccione                                                                                                  |                                                                 | - L                                         | GPGIR?                                                       |                                                  | tercero                          | terceros?                                      |                                            |
|                                                                                                    |                                                                 |                                             | Seleccione                                                   | +                                                |                                  | ccione                                         | *                                          |
| ¿Trata suelos contaminados o materi                                                                         | ales semejantes a suelos cont                                   | taminados?                                  |                                                              |                                                  |                                  |                                                |                                            |
| Seleccione                                                                                                  |                                                                 | -                                           |                                                              |                                                  |                                  |                                                |                                            |
|                                                                                                    |                                                                 |                                             |                                                              |                                                  |                                  |                                                |                                            |
|                                                                                                    |                                                                 |                                             |                                                              |                                                  |                                  | 8                                              | Guardar                                    |

3. En la segunda pregunta se responderá **NO**, ya que no se genera una emisión de 25,000 toneladas de bióxido de carbono equivalente (CO<sub>2</sub>e). Obsérvese que los otros reactivos de la pregunta 2 están desactivados.

| SEMARNAT                                                                                                    | Datos de registro Sección I                                                                              | Sección II                                                                                       | Sección III                                                                                                    | Sección IV                                                   | Sección V                                                    | Sección VI                                                              | Herramienta                               |
|----------------------------------------------------------------------------------------------------|----------------------------------------------------------------------------------------------------|--------------------------------------------------------------------------------------------------|----------------------------------------------------------------------------------------------------|--------------------------------------------------------------|--------------------------------------------------------------|-------------------------------------------------------------------------|-------------------------------------------|
|                                                                                                    |                                                                                                    |                                                                                                  |                                                                                                    | Clasific                                                     | ación del esta                                               | olecimiento                                                             | Datos de registro                         |
| 1. Si su establecimiento es una Fuent                                                                                                    | e Fija de Jurisdicción Federal (tiene LA                                                                 | J o LF otorg                                                                                     | gada por SEMARI                                                                                                    | NAT), seleccione                                             | el sector y su                                               | bsector en el                                                           | siguiente listad                          |
| Sector:                                                                                                    |                                                                                                    | Ac                                                                                               | tividad:                                                                                                    |                                                              |                                                              |                                                                         |                                           |
| No                                                                                                    |                                                                                                    | •                                                                                                | Seleccione                                                                                                    |                                                              |                                                              |                                                                         |                                           |
| ¿El establecimiento fabrica alguno de<br>final o como producto intermedio (in<br>Ningún valor seleccionado                               | e los siguientes productos como produc<br>termediario) en alguno de sus proceso                          | to<br>s?                                                                                         |                                                                                                    |                                                              |                                                              |                                                                         |                                           |
| 2. ¿Su empresa (reporte consolidado)<br>predominante se encuentra en el sig<br>Sector:                                                   | o establecimiento (reporte por instala<br>uiente listado (Sujeto oblligado al repo                       | ción) emite<br>rte RENE)?                                                                        | e 25,000 tonelad                                                                                                    | as o más de CO2                                              | equivalente                                                  | / además su a                                                           | tividad                                   |
|                                                                                                    |                                                                                                    | Ac                                                                                               | tividad:                                                                                                    |                                                              |                                                              |                                                                         |                                           |
| No                                                                                                    |                                                                                                    | • Ac                                                                                             | tividad:<br>Ningún valor sel                                                                                         | eccionado                                                    |                                                              |                                                                         |                                           |
| No<br>¿Tiene descarga final de aguas residu<br>transfiere aguas de proceso que cont<br>Seleccione                                        | iales a cuerpos de agua nacionales o<br>iengan Sustancias RETC?                                          | •<br>2<br>2<br>2<br>2<br>2<br>2<br>2<br>2<br>2<br>2<br>2<br>2<br>2<br>2<br>2<br>2<br>2<br>2<br>2 | tividad:<br>Ningún valor sel<br>stá obligado a re<br>meración de RP,<br>2, 44 y 72 del Regi<br>EPGIR?                | eccionado<br>eportar la<br>según los artícu<br>lamento de la | tīen<br>los trata<br>reside<br>terce                         | e autorización<br>; acopiar o tra<br>105 peligrosos<br>ros?             | para manejar,<br>nsportar<br>propios o de |
| No<br>¿Tiene descarga final de aguas residu<br>transfiere aguas de proceso que cont<br>Seleccione                                        | iales a cuerpos de agua nacionales o<br>cengan Sustancias RETC?                                          | Ac<br>2E<br>ge<br>42<br>-<br>LG                                                                  | ttividad:<br>Ningún valor sel<br>stá obligado a re<br>meración de RP,<br>t, 44 y 72 del Regi<br>SPGIR?<br>Seleccione | eccionado<br>eportar la<br>según los artícu<br>lamento de la | رTien<br>trata<br>residi<br>terce                            | e autorización<br>, acopiar o tra<br>105 peligrosos<br>ros?<br>leccione | para manejar,<br>nsportar<br>propios o de |
| No 2 Tiene descarga final de aguas residu transflere aguas de proceso que cont Seleccione 2 Trata suelos contaminados o mater Seleccione | iales a cuerpos de agua nacionales o<br>iengan Sustancias RETC?<br>iales semejantes a suelos contaminado | Ac<br>¿E<br>ge<br>42<br>C<br>S?                                                                  | ttividad:<br>Ningún valor sel<br>stá obligado a re<br>neración de RP,<br>t, 44 y 72 del Regi<br>Seleccione           | eccionado<br>eportar la<br>según los artícu<br>lamento de la | کتاب<br>کتاب<br>کتاب<br>کتاب<br>کتاب<br>کتاب<br>کتاب<br>کتاب | e autorización<br>, acopiar o tra<br>ios peligrosos<br>ros?<br>leccione | para manejar,<br>nsportar<br>propios o de |

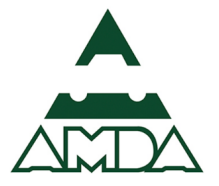

4. En las preguntas 3 y 4 se responderá NO, ya que no son condicionantes que aplican para una agencia automotriz que es sujeto obligado de reporte sólo por la generación de residuos peligrosos. Obsérvese que los otros reactivos están desactivados.

| SEMARNAT                                                                                      | Datos de registro                               | Sección I                         | Sección II                | Sección III                                                     | Sección IV                                   | Sección                 | V Secciór                                                   |                               | Herramientas                              |
|-----------------------------------------------------------------------------------------------|-------------------------------------------------|-----------------------------------|---------------------------|-----------------------------------------------------------------|----------------------------------------------|-------------------------|-------------------------------------------------------------|-------------------------------|-------------------------------------------|
|                                                                                               |                                                 |                                   |                           |                                                                 | Clasif                                       | icación del             | establecimier                                               | nto                           | Datos de registro                         |
| 3. ¿Su empresa o establecimiento reco<br>suelos contaminados y materiales ser                 | lecta/transporta o ac<br>nejantes a suelos cont | opia o maneja ı<br>aminados       | esiduos peli              | grosos de otras                                                 | empresas? inc                                | luye empr               | esas de servi                                               | cio de                        | manejo de los                             |
| No                                                                                            |                                                 |                                   | -                         |                                                                 |                                              |                         |                                                             |                               |                                           |
| ¿Tiene descarga final de aguas residua<br>transfiere aguas de proceso que conte<br>Seleccione | iles a cuerpos de agua<br>ngan Sustancias RETC  | nacionales o<br>?                 | ¿Es<br>ger<br>42,<br>▼ LG | tá obligado a re<br>neración de RP,<br>44 y 72 del Reg<br>PGIR? | portar la<br>según los artíc<br>amento de la | ž<br>ulos ti<br>n<br>ti | Tiene autoriz<br>ratar, acopia<br>esiduos pelig<br>erceros? | zación<br>r o tra<br>grosos j | para manejar,<br>nsportar<br>propios o de |
|                                                                                               |                                                 |                                   |                           | Seleccione                                                      |                                              | •                       | Seleccione.                                                 |                               | *                                         |
| ¿Trata suelos contaminados o materia                                                          | les semejantes a suel                           | os contaminad                     | os?                       |                                                                 |                                              |                         |                                                             |                               |                                           |
| Seleccione                                                                                    |                                                 |                                   | *                         |                                                                 |                                              |                         |                                                             |                               |                                           |
| 4. ¿Su establecimiento descarga agua:<br>pequeño/micro generador de residuo:                  | residuales a ríos, bar<br>peligrosos (menos de  | rancas, lagos, la<br>10 ton/año)? | agunas, subs              | suelo o pozos, e                                                | c. (bien nacion                              | nal) y su ca            | tegoría ante                                                | SEMAR                         | RNAT es como                              |
| No                                                                                            |                                                 |                                   | -                         |                                                                 |                                              |                         |                                                             |                               |                                           |
| ¿Está obligado a reportar la generació<br>Reglamento de la LGPGIR?                            | n de RP, según los arti                         | culos 42, 44 y 7                  | 2 del ¿Ti<br>pel          | ene autorizació<br>ligrosos propios                             | n para maneja<br>o de terceros?              | r, tratar, a            | copiar o tran                                               | isporta                       | r residuos                                |
| Seleccione                                                                                    |                                                 |                                   | *                         | Seleccione                                                      |                                              |                         |                                                             |                               | *                                         |
| ¿Trata suelos contaminados o materia                                                          | les semejantes a suel                           | os contaminad                     | os?                       |                                                                 |                                              |                         |                                                             |                               |                                           |
| Seleccione                                                                                    |                                                 |                                   | Ŧ                         |                                                                 |                                              |                         |                                                             |                               |                                           |

5. La pregunta 5 será la única que se responderá afirmativamente. Respecto a los otros reactivos de la misma pregunta, se deberá responder NO, ya que no son condicionantes que aplican para una agencia automotriz que es sujeto obligado de reporte sólo por la generación de residuos peligrosos.

| SEMA   | IARNAT                              | Datos de registro     | Sección I      | Sección II    | Sección III    | Sección IV     | Sección V       | Sección VI      | Herramientas      |  |   |
|--------|-------------------------------------|-----------------------|----------------|---------------|----------------|----------------|-----------------|-----------------|-------------------|--|---|
|        |                                     |                       |                |               |                | Clasifi        | cación del esta | blecimiento     | Datos de registro |  |   |
| 5. ¿Su | 5u establecimiento está categorizad | do ante SEMARNAT co   | mo Gran Genera | ador de Resid | duos Peligroso | s (GGRP) porqu | e genera 10 to  | neladas o más   | al año?           |  |   |
| si     | Si                                  |                       |                | •             |                |                |                 |                 |                   |  |   |
| Tion   | no doccarga final do aguar rocidual | los a suerpes de agua | nacionalos o   |               | no autorizació |                | tratar aconi    | ar o transport  | v rosiduos        |  |   |
| trans  | nsfiere aguas de proceso que conte  | ngan Sustancias RETC  | ?              | pelig         | grosos propios | o de terceros? | , tratar, acopi | ai o transporta | ii residdos       |  |   |
| N      | NO                                  |                       |                | •             | NO             |                |                 |                 | •                 |  |   |
| ¿Trat  | ata suelos contaminados o material  | les semejantes a suel | os contaminado | s?            |                |                |                 |                 |                   |  |   |
|        |                                     |                       |                |               |                |                |                 |                 |                   |  | ł |
|        |                                     |                       |                |               |                |                |                 | 8               | Guardar           |  |   |

Una vez que la clasificación del establecimiento esté hecha, la aplicación habilitará las secciones y tablas que son obligatorias y las que son opcionales de presentar.

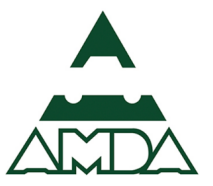

#### Datos de registro

En esta sección, se reportan los datos generales del establecimiento, así como las autorizaciones otorgadas por la SEMARNAT, para ello es necesario contar con una copia simple de los documentos oficiales de la empresa y del representante legal, que se detallan como documentos de soporte y de referencia en el siguiente recuadro, con la finalidad de que la información que se capture en la COA, sea verídica, confiable y actualizada.

| Parte de la sección                                                           | Información que se reporta                                                                                                    | Documentos de soporte y referencias                                                                                                    |
|-------------------------------------------------------------------------------|----------------------------------------------------------------------------------------------------|----------------------------------------------------------------------------------------------------|
| Identificación del<br>establecimiento                                         | <ul> <li>Año que se reporta</li> <li>Nombre o razón social vigente</li> <li>RFC</li> <li>Nombre comercial</li> <li>Número de Registro ambiental (NRA)</li> <li>Datos del último cambio de razón social (fecha,<br/>NRA y/o nombre anterior)</li> <li>Registro único de personas acreditadas (RUPA)</li> <li>Principal actividad económica del establecimiento</li> <li>Clave del sistema de Clasificación Industrial de<br/>América del Norte (SCIAN)</li> </ul>                                                                                                    | <ul> <li>Registro Federal de Contribuyentes, RFC de la<br/>empresa</li> <li>CURP del representante legal</li> <li>Escritura pública</li> <li>Número de Registro Ambiental, NRA otorgado por<br/>la SEMARNAT</li> <li>RUPA otorgado por la Secretaría de la Función<br/>Pública si se cuenta con él.</li> </ul>                                                                                                    |
| Autorizaciones del<br>establecimiento                                         | <ul> <li>En materia de atmósfera: número de Licencia<br/>Ambiental Única (LAU) o número de Licencia de<br/>funcionamiento (LF)</li> <li>Aprovechamiento de aguas nacionales: número<br/>de autorización en concesión o asignación,<br/>dependencia emisora, volumen autorizado (m<sup>3</sup>)</li> <li>Descarga de aguas residuales (número de<br/>permiso, dependencia emisora, permiso de<br/>volumen de descarga (m<sup>3</sup>)</li> <li>Generación de Residuos Peligrosos (número de<br/>registro de generador)</li> <li>Manejo de Residuos Peligrosos (número de<br/>autorización para la prestación del servicio, tipo<br/>de servicio autorizado)</li> </ul> | <ul> <li>Licencia ambiental única (LAU), otorgada por la<br/>SEMARNAT otorgada a fuentes fijas de jurisdicción<br/>Federal</li> <li>Licencia de funcionamiento otorgada por la<br/>SEMARNAT otorgada a fuentes fijas de<br/>jurisdicción Federal</li> <li>Título de concesión o asignación otorgado por la<br/>CONAGUA</li> <li>Permiso de descarga de aguas residuales otorgado<br/>por la CONAGUA</li> <li>Registro de Generador de Residuos Peligrosos<br/>otorgado por la SEMARNAT</li> <li>Autorización como prestador de servicio de<br/>manejo de residuos peligrosos otorgada por la<br/>SEMARNAT</li> </ul> |
| Representantes<br>legales o persona<br>física obligada del<br>establecimiento | <ul> <li>Nombre y firma</li> <li>CURP</li> <li>Teléfonos</li> <li>Correos electrónicos</li> </ul>                                                                                                    | <ul> <li>Firma electrónica que otorga el Sistema de<br/>Administración Tributaria (SAT)</li> <li>Datos personales de el o los representantes legales</li> </ul>                                                                                                    |
| Domicilio del<br>establecimiento                                              | <ul> <li>Dirección completa (calle, número exterior, interior, colonia, CP, localidad, municipio, delegación, entidad federativa, teléfonos, correos electrónicos)</li> <li>Domicilio y otros medios para oír y recibir notificaciones (mismos campos que para el domicilio)</li> </ul>                                                                                                    | <ul> <li>Alta ante la Secretaría de Hacienda y Crédito<br/>Público</li> <li>Correo electrónico, de preferencia el institucional u<br/>oficial</li> </ul>                                                                                                    |

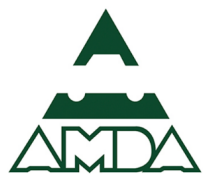

| Parte de la sección                                                  | Información que se reporta                                                                                                    | Documentos de soporte y referencias                                                                                                    |
|----------------------------------------------------------------------|----------------------------------------------------------------------------------------------------|----------------------------------------------------------------------------------------------------|
| Ubicación<br>geográfica                                              | <ul> <li>Coordenadas geográficas del domicilio (latitud<br/>norte y latitud oeste en grados, minutos y<br/>segundos, altura respecto al nivel del mar en<br/>metros)</li> <li>Universal Transversal de Mercator (UTM) (X, Y,<br/>Zona UTM, DATUM)</li> </ul>                                                                                                    | El sistema provee la herramienta para asignar los<br>requerimiento solicitados.                                                                                                    |
| Datos del personal<br>del establecimiento                            | <ul> <li>Tipo de operación: año completo, operó parcialmente, solo actividades de mantenimiento, operó de forma intermitente, no operó</li> <li>Si no se operó el año completo, indicar el período de actividades (fecha inicial, fecha final)</li> <li>Horas y semanas de trabajo (actividad principal) en planta (número de horas y semanas)</li> <li>Fecha de inicio de operación de la planta (día, mes, año)</li> </ul>                                                                                   | <ul> <li>Bitácora de operación</li> <li>Programas de mantenimiento</li> </ul>                                                                                                    |
| Capital, matriz y/o<br>corporativo<br>asociado al<br>establecimiento | <ul> <li>Participación del capital (marcar opción: solo<br/>nacional, mayoría nacional, mayoría extranjero,<br/>solo extranjero)</li> <li>Nombre de la cámara o asociación a la que<br/>pertenece y número de registro de la misma</li> <li>Datos de la compañía matriz o corporativo<br/>(nombre, país, estado o provincia, número Dun &amp;<br/>Brandstreet)</li> <li>Listado de instalaciones consideradas en el<br/>reporte consolidado de compuestos y gases de<br/>efecto invernadero (CyGEI)</li> </ul> | <ul> <li>Acta constitutiva de la empresa</li> <li>Registro ante cámaras o asociaciones. Si hay más<br/>de una especificar la que sea más relevante</li> <li>Dictamen de verificación conforme al art 16 del<br/>Reglamento de la LGCC en Materia de RENE</li> <li>El número Dun &amp; Brandstreet es un código de<br/>nueve dígitos que identifica y enlaza a todas las<br/>compañías de la base de datos dispersas en el<br/>mundo, se puede buscar en la documentación de<br/>la empresa</li> <li>Inventario de instalaciones</li> <li>Para el reporte consolidado se debe incluir los<br/>nombres de las instalaciones, sucursales, locales y<br/>lugares donde se almacenan mercancías o sitios<br/>que reportan CyGEI que se incluyen en éste</li> </ul> |

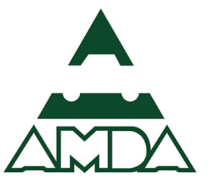

En la plataforma de reporte se deberán seguir los siguientes pasos:

1. Responder las preguntas de acuerdo a la información particular de cada establecimiento que se reporte.

Las preguntas en las que es obligatorio responder están señaladas con un asterisco.

| SEMARNAT Datos de re                                            | gistro Sección I | Sección II | Sección III                       | Secciór  | n IV Sección V         | Sección VI   | Herramientas      |
|-----------------------------------------------------------------|------------------|------------|-----------------------------------|----------|------------------------|--------------|-------------------|
|                                                                 |                  |            |                                   |          | Clasificación del esta | ablecimiento | Datos de registro |
| Datos de registro                                               |                  |            |                                   |          |                        |              |                   |
| Año COA: 2016 *                                                 |                  |            |                                   |          |                        |              |                   |
| 1) Nombre o razón social vigente de la empresa*:                |                  | RF         | FC*:                              |          |                        |              |                   |
| RYM SERVICIOS AMBIENTALES INTERNACIONALES SC                    |                  |            |                                   |          |                        |              |                   |
| 2) Nombre comercial del establecimiento*:<br>Agencia automotriz |                  | N          | úmero de Registr<br>RSA0901000303 | ro Ambie | ntal*:                 |              |                   |
| 3) Datos del último cambio de nombre o razón socia              | l:               |            |                                   |          |                        |              |                   |
| Nombre anterior:                                                | Fecha de cambio: |            |                                   |          | NRA anterior:          |              |                   |
|                                                                 | od/mm/aaaa       |            |                                   | -        |                        |              |                   |
| 4) Registro único de personas acreditadas:                      |                  |            |                                   |          |                        |              |                   |
| 5) Principal actividad económica del establecimiento            | o*:              |            |                                   |          |                        |              |                   |
| Venta de vehículos y camionetas nuevos                          |                  |            |                                   |          |                        |              |                   |
|                                                                 |                  |            |                                   |          |                        |              |                   |

2. Ingresar la Clave del Sistema de Clasificación Industrial de América del Norte (SCIAN). En el primer campo seleccionar la clave **46 Comercio al por menor**.

El SCIAN es un sistema para la generación, presentación y difusión de todas las estadísticas económicas en México y cuyo es proporcionar un marco único, consistente y actualizado para la recopilación, análisis y presentación de estadísticas de tipo económico.

| SEMARNAT                               | Seleccionar actividad SCIAN                                                                                                    |
|----------------------------------------|----------------------------------------------------------------------------------------------------|
|                                        | Blisqueda por palabras el establecimiento Datos de registro Selecciona el sector:                                                                                                    |
| Datos de registro                      | 46 Comercio al por menor                                                                                                    |
| Año COA: 2016 *                        | Seleccione<br>11 Agricultura, cría y explotación de animales, aprovechamiento forestal, pesca y caza<br>21 Minería<br>22 Generación, transmisión y distribución de energía eléctrica, suministro de agua y de gas por ductos al consumidor final |
| 1) Nombre o razón social vigente de la | 23 Lonstruction 31 Industrias manufactureras                                                                                                    |
| RYM SERVICIOS AMBIENTALES INTERNA      | 32 Industrias manufactureras<br>33 Industrias manufactureras                                                                                                    |
| 2) Nombre comercial del establecimier  | 43 Comercio al por mayor<br>45 Comercio al por menor<br>48 Transportes, correos y almacenamiento                                                                                                    |
| Agencia automotriz                     | 49 Transportes, correos y almacenamiento                                                                                                    |
| 3) Datos del último cambio de nombre   | 31 minoritador en menos mantos<br>25 servicios finanderos y de alquiter de bienes muebles e intangibles<br>53 Servicios inmobiliarios y de alquiter de bienes muebles e intangibles<br>54 Servicios représentantes carefristres et devalors      |
| Nombre anterior:                       | 34 Services professionales, clenuncos y recincos<br>S5 Corporativos                                                                                                    |
|                                        | 56 Servicios de apoyo a los negocios y manejo de residuos y desechos, y servicios de remediación<br>61 Servicios educativos<br>62 Servicios de salud y de asistencia social • •                                                                  |
| 4) Registro único de personas acredita | das:                                                                                                    |

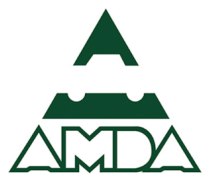

3. En el campo de subsector seleccionar la clave 468 Comercio al por menor de vehículos de motor, refacciones, combustibles y lubricantes.

| SEMARNAT                                                                    | Seleccionar actividad SCIAN 👋                                                                                                    | n V Sección VI Herramientas          |  |  |  |  |  |
|-----------------------------------------------------------------------------|----------------------------------------------------------------------------------------------------|--------------------------------------|--|--|--|--|--|
|                                                                             | Búsqueda por palabras                                                                                                    | el establecimiento Datos de registro |  |  |  |  |  |
| Datos de registro                                                           | Selecciona el sector: 46 Comercio al por menor                                                                                                    |                                      |  |  |  |  |  |
| Año COA: 2016 *                                                             | Selecciona el subsector: Seleccione                                                                                                    |                                      |  |  |  |  |  |
| 1) Nombre o razón social vigente de la<br>RYM SERVICIOS AMBIENTALES INTERNA | Seleccione<br>461 Comercio al por menor de abarrotes. alimentos, bebidas, hielo y tabaco<br>462 Comercio al por menor en tiendas de autoservicio y departamentales<br>463 Comercio al por menor de productos textiles, bistuena, accesorios de vestir y calz<br>464 Comercio al por menor de artículos para el cuidado de la salud                                                                       | ado                                  |  |  |  |  |  |
| 2) Nombre comercial del establecimier<br>Agencia automotriz                 | 465 Comercio al por menor de artículos de papelería, para el esparcimiento y otros artículos de uso personal<br>466 Comercio al por menor de enseres domésticos, computadoras, artículos para la decoración de interiores y artículos usados<br>467 Comercio al por menor de entretaria, tapalería y vidrios<br>468 Comercio al por menor de vehículos de metor, relacciones, combustibles y lubricantes |                                      |  |  |  |  |  |
| 3) Datos del último cambio de nombre<br>Nombre anterior:                    | Ase Comercio al por menor exclusivamente a través de internet, y catalogos impresos<br>Sereccione Cancelar Acepta                                                                                                    | television y similares               |  |  |  |  |  |
| 4) Registro único de personas acredita                                      | das:                                                                                                    |                                      |  |  |  |  |  |

4. En el campo de rama seleccionar la clave 4681 Comercio al por menor de automóviles y camionetas.

| SEMARNAT                                                    | Seleccionar actividad SCIAN 👋                                                                                                    | n V Sección VI Herramientas           |
|-------------------------------------------------------------|----------------------------------------------------------------------------------------------------|---------------------------------------|
|                                                             | Búsqueda por palabras                                                                                                    | lel establecimiento Datos de registro |
|                                                             | Selecciona el sector:                                                                                                    |                                       |
| Datos de registro                                           | 46 Comercio al por menor                                                                                                    |                                       |
| Año COA: 2016 *                                             | Selecciona el subsector:           468 Comercio al por menor de vehículos de motor, refacciones, combustibles y l              •                                                                                                    |                                       |
| 1) Nombre o razón social vigente de la i                    | Selecciona la rama:                                                                                                    |                                       |
| RYM SERVICIOS AMBIENTALES INTERNA                           | Seleccione •                                                                                                    |                                       |
| 2) Nombre comerciai dei establecimien<br>Agencia automotriz | Seleccione<br>4681 Comercio al por menor de automóviles y camionetas<br>4682 Comercio al por menor de partes y refacciones para automóviles, camionetas y o<br>4683 Comercio al por menor de motocicletas y otros vehiculos de motor<br>4654 Comercio al por menor de combustibles, aceites y grasas lubricantes | amiones                               |
| 3) Datos del último cambio de nombre                        | Seleccione                                                                                                    |                                       |
| Nombre anterior:                                            |                                                                                                    |                                       |
|                                                             | Cancelar Aceptar                                                                                                    |                                       |
| 4) Registro único de personas acreditad                     | as:                                                                                                    |                                       |
|                                                             |                                                                                                    |                                       |

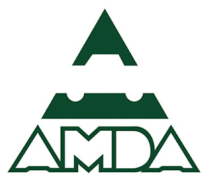

5. En el campo de subrama seleccionar la clave 46811 Comercio al por menor de automóviles y camionetas.

| SEMARNAT                               | Seleccionar actividad SCIAN 🔅                                                  | n V Sección VI Herramientas           |
|----------------------------------------|--------------------------------------------------------------------------------|---------------------------------------|
|                                        | Büsqueda por palabras                                                          | lel establecimiento Datos de registro |
| Datos do societro                      | Selecciona el sector:                                                          |                                       |
|                                        | 46 Comercio al por menor                                                       |                                       |
| A50 COAL 2016 X                        | Selecciona el subsector:                                                       |                                       |
| AII0 COA. 2016                         | 468 Comercio al por menor de vehículos de motor, refacciones, combustibles y l |                                       |
| 1) Nombre o razón social vigente de la | Selecciona la rama:                                                            |                                       |
| RYM SERVICIOS AMBIENTALES INTERNA      | 4681 Comercio al por menor de automóviles y camionetas 🔹                       |                                       |
|                                        | Selecciona la subrama:                                                         |                                       |
| 2) Nombre comercial del establecimien  | Seleccione v                                                                   |                                       |
| Agencia automotriz                     | Seleccione<br>46811 Comercio al por menor de automóviles y camionetas          |                                       |
| 3) Datos del último cambio de nombre   | Seleccione                                                                     |                                       |
| ,                                      |                                                                                |                                       |
| Nombre antenor.                        | Cancelar                                                                       | •                                     |
|                                        |                                                                                |                                       |
| 4) Registro único de personas acredita | das:                                                                           |                                       |
|                                        |                                                                                |                                       |
|                                        |                                                                                |                                       |

 En el campo de actividad económica seleccionar la clave 468111 Comercio al por menor de automóviles y camionetas nuevos.

| SEMARNAT                                                                    | Seleccionar actividad SCIAN 👋                                                                                                    | n V Sección VI Herramientas           |
|-----------------------------------------------------------------------------|----------------------------------------------------------------------------------------------------|---------------------------------------|
|                                                                             | Búsqueda por palabras                                                                                                    | lel establecimiento Datos de registro |
| Datos de registro                                                           | Selecciona el sector:<br>46 Comercio al por menor                                                                                                    |                                       |
| Año COA: 2016 *                                                             | Selecciona el subsector:<br>468 Comercio al por menor de vehículos de motor, refacciones, combustibles y l 🔹                                           |                                       |
| 1) Nombre o razón social vigente de la<br>RYM SERVICIOS AMBIENTALES INTERNA | Selecciona la rama:<br>4681 Comercio al por menor de automóviles y camionetas                                                                          |                                       |
| 2) Nombre comercial del establecimier                                       | Selecciona la subrama:<br>46811 Comercio al por menor de automóviles y camionetas                                                                      |                                       |
| 3) Datos del último cambio de nombre                                        | Selecciona la actividad económica: Seleccione  Seleccione                                                                                              |                                       |
| Nombre anterior:                                                            | 468111 Comercio al por menor de automóviles y camionetas nuevos<br>468112 Comercio al por menor de automóviles y camionetas usados<br>Câncelar Aceptar |                                       |
| 4) Registro único de personas acreditar                                     | das:                                                                                                    | ,                                     |

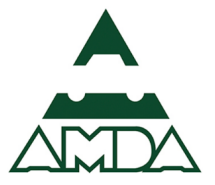

7. En este caso, sólo se consideró la obligación por la generación de residuos peligrosos, por lo que se deberá ingresar la autorización emitida por parte de SEMARNAT.

| SEMARNAT                                | Datos de registro           | cción I Sección II     | Sección III      | Sección IV                 | Sección V          | Sección VI   | Herramientas      |  |         | L |
|-----------------------------------------|-----------------------------|------------------------|------------------|----------------------------|--------------------|--------------|-------------------|--|---------|---|
|                                         |                             |                        |                  | Clas                       | ificación del esta | blecimiento  | Datos de registro |  |         | 1 |
| Clave del Sistema de Clasificación Indu | strial de América del Nor   | te (SCIAN)*:           |                  |                            |                    |              |                   |  |         |   |
| 468111                                  |                             | SCIAN                  |                  |                            |                    |              |                   |  |         |   |
| 6) Autorización del establecimiento en  | materia de atmósfera:       |                        |                  |                            |                    |              |                   |  |         |   |
| No. de licencia ambiental única:        | 🔍 No. d                     | e licencia de funciona | miento:          |                            |                    |              |                   |  |         |   |
|                                         |                             |                        |                  |                            |                    |              |                   |  |         |   |
|                                         |                             |                        |                  |                            |                    |              |                   |  |         |   |
| 7) Otras autorizaciones:                |                             |                        |                  |                            |                    |              |                   |  |         |   |
| Aprovechamiento de aguas nacionales     | :                           |                        |                  |                            |                    |              |                   |  |         |   |
| Número de autorización (en concesión o  | asigr Dependencia emisora   | Volumen de aprovec     | hamiento de agu  | as nacionales au           | torizado (conce    | sión o asign |                   |  |         |   |
| -   C + / / ×                           |                             |                        |                  |                            |                    |              |                   |  |         |   |
|                                         |                             |                        |                  |                            |                    |              |                   |  |         |   |
| Descarga de aguas residuales:           | Barranda ante ante ante     | teluses de de          |                  | and the state of the state | 1                  |              |                   |  |         |   |
| Numero de permiso                       | Dependencia emisora         | Volumen de de          | escarga de aguas | residuales (pern           | niso) (m3)         |              |                   |  |         |   |
| - C + X × ×                             |                             |                        |                  |                            |                    |              |                   |  |         |   |
| en en stér de sector en lleman          |                             |                        |                  |                            |                    |              |                   |  |         |   |
| Generación de residuos peligrosos:      |                             |                        |                  |                            |                    |              |                   |  |         |   |
| Número de registro de generador:        |                             |                        |                  |                            |                    |              |                   |  |         |   |
|                                         |                             |                        |                  |                            |                    |              |                   |  |         |   |
| Manejo de residuos peligrosos:          |                             |                        |                  |                            |                    |              |                   |  | Guardar |   |
| Autorización para la prestación de serv | vicios, en materia de resio | uos peligrosos:        |                  |                            |                    |              |                   |  |         |   |
| Número Tipo de servio                   | cio autorizado              |                        |                  |                            |                    |              |                   |  |         |   |
| -   C + 🗸 🗸 ×                           |                             |                        |                  |                            |                    |              |                   |  | •       |   |

8. Ingresar los datos del representante legal, así como correo y teléfono. Posteriormente, especificar si se autoriza que la información contenida sea entregada a INEGI para fines estadísticos.

| SEMARNAT                                                                                                    | Datos de registro                                                                                               | Sección I Secció                                                                                               | II Sección III                                                                    | Sección IV                                                | Sección V                                              | Sección VI                                          | Herramientas                                             |  |  |   |
|----------------------------------------------------------------------------------------------------|----------------------------------------------------------------------------------------------------|----------------------------------------------------------------------------------------------------|-----------------------------------------------------------------------------------|-----------------------------------------------------------|--------------------------------------------------------|-----------------------------------------------------|----------------------------------------------------------|--|--|---|
|                                                                                                    |                                                                                                    |                                                                                                    |                                                                                   | Cla                                                       | sificación del esta                                    | ablecimiento                                        | Datos de registro                                        |  |  |   |
| 8) Datos del representante legal o pe                                                                                                    | rsona física obligada*:                                                                                         |                                                                                                    |                                                                                   |                                                           |                                                        |                                                     |                                                          |  |  | 1 |
| Nombre                                                                                                    | CURP                                                                                                    |                                                                                                    |                                                                                   |                                                           |                                                        |                                                     |                                                          |  |  |   |
| Representante Legal                                                                                                    | AAXYR600321HDFLRC0                                                                                              |                                                                                                    |                                                                                   |                                                           |                                                        |                                                     |                                                          |  |  |   |
| -   C + / / X                                                                                                    |                                                                                                    |                                                                                                    |                                                                                   |                                                           |                                                        |                                                     |                                                          |  |  |   |
| Louis distances Toldford                                                                                                    |                                                                                                    |                                                                                                    |                                                                                   |                                                           |                                                        |                                                     |                                                          |  |  | Ĩ |
| Larga distancia Telerono                                                                                                    | Cor                                                                                                    | rreo                                                                                                    |                                                                                   |                                                           |                                                        |                                                     |                                                          |  |  |   |
| 01 122334455                                                                                                    | rep                                                                                                    | presentante@legal.com                                                                                          |                                                                                   |                                                           |                                                        |                                                     |                                                          |  |  |   |
| -   C + 🗸 🗸 🗙                                                                                                    | -                                                                                                    | -   C + 🗡 🗸                                                                                                    | ×                                                                                 |                                                           |                                                        |                                                     |                                                          |  |  |   |
| Bajo protesta de decir verdad declaro o<br>requerida, que en caso de falsedad poor<br>A efecto de que la entrega de la inform<br>del establecimiento sujeto a reporte, do | ue la información conte<br>lrá invalidar el trámite y/<br>ación presentada a la Se<br>e acuerdo a los artículos | enida en este formato y s<br>7º aplicar las sanciones c<br>ecretaría sea aceptada és<br>15 y 16 del Reglamento | s anexos es fidedig<br>rrespondientes.<br>a deberá contar co<br>e la LGEEPA en ma | na y que puede :<br>I la firma autógr<br>eria de Registro | ser verificada p<br>afa del represer<br>de Emisiones y | or la SEMARNA<br>ntante legal o la<br>rransferencia | T cuando sea<br>a firma electrónica<br>de Contaminantes. |  |  |   |
| ¿Autoriza que la información conteni<br>al INEGI con fines estadísticos?, firmo                                                                                           | ida en el presente form<br>e en el espacio de su ele                                                            | nato sea entregada<br>lección*:                                                                                |                                                                                   |                                                           |                                                        |                                                     |                                                          |  |  |   |
|                                                                                                    |                                                                                                    |                                                                                                    |                                                                                   |                                                           |                                                        |                                                     |                                                          |  |  |   |

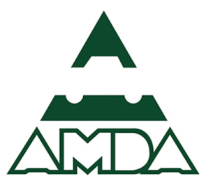

9. Capturar el domicilio del establecimiento, para ello dar clic en el botón *Capturar domicilio*. Se abrirá una ventana con la herramienta para ubicar geográficamente el establecimiento.

El empleo de la herramienta es similar a la aplicación de Google maps.

| SEMARNAT                 | Datos de registro Sec                           | ción I Sección II Sección III S | Sección IV Sección V Sección VI | Herramientas |         |
|--------------------------|-------------------------------------------------|---------------------------------|---------------------------------|--------------|---------|
|                          | Ca                                              | aptura del domicilio            |                                 | le registro  |         |
| 9) Domicilio             | Ubicación geográfica o Universal Transversal de | Mercator (UTM):                 |                                 |              |         |
| Para realiza             |                                                 | Latitud Norte:                  | Longitud Oeste:                 |              |         |
| Coperation               |                                                 | X:                              | Y:                              |              |         |
| Tipo de la vi<br>Avenida |                                                 | Zona UTM:                       |                                 |              |         |
| Número ext               |                                                 |                                 |                                 |              |         |
| 1673                     |                                                 | Altura en metro                 | s sobre el nivel del mar:       |              |         |
| Número ext               |                                                 | S Lais                          |                                 |              |         |
|                          |                                                 |                                 |                                 |              |         |
| Tipo de aser             | Entidad federativa: Municipio o del             | legación: Localidad:            |                                 |              |         |
| Colonia                  |                                                 | ▼ Seleccione                    | •                               |              |         |
| Código post              | Tipo de la vialidad: Nombre de via              | lidad:                          |                                 |              |         |
| 01020                    | Seleccione                                      |                                 |                                 |              |         |
| Nombre de                | Número exterior: Número exteri                  | or anterior: Número interior:   | Código postal:                  |              |         |
| District Fe              | Tipo de asentamiento: Nombre del ase            | entamiento:                     |                                 |              | Guardar |
| Vialidad 1:              |                                                 |                                 |                                 | ×            |         |
| Seleccione               |                                                 |                                 | Cancelar                        |              |         |
| Vialidad 2:              |                                                 | ועטוווטו כ עומוועמע ג.          | Cancelar                        |              |         |

10. Una vez que se ha encontrado la ubicación se deberá dar clic en el mapa y automáticamente el sistema registrará los datos de Latitud norte y oeste, Zona UTM y altura sobre el nivel del mar; posteriormente ingresar el domicilio del establecimiento.

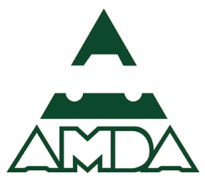

| SEMARNAT                 | Datos de registro                                           | Sección I Sección II               | Sección III Sección IV                     | Sección V Sección VI                         | Herramientas      |
|--------------------------|-------------------------------------------------------------|------------------------------------|--------------------------------------------|----------------------------------------------|-------------------|
|                          |                                                             |                                    | Cla                                        | sificación del establecimiento               | Datos de registro |
| No                       |                                                             | Captura del domicilio              | )                                          |                                              |                   |
| 9) Domicilio             | Ubicación geográfica o Universal Transver                   | rsal de Mercator (UTM):            |                                            |                                              | A                 |
| Para realiza<br>Capturar | José Maria Ibarrarán                                        | 1 losq                             | Latitud Norte:<br>19° 21' 41.720913"<br>X: | Longitud Oeste:<br>-99° 10' 59.235752"<br>Y: |                   |
| Avenida                  | 5.7 × 10                                                    | 12<br>1962 16                      | 480768.5172650374<br>Zona UTM:             | 2140847.4664890356                           |                   |
| Número ext<br>1673       | 1077                                                        | te I te                            | Altura en metros sobre el r<br>2278        | ivel del mar:                                |                   |
| Número ext               |                                                             | si san                             |                                            |                                              |                   |
| Tipo de aser<br>Colonia  | Entidad federativa: Municip<br>Distrito Federal Ý Álvaro    | io o delegación: Loca<br>Obregón V | alidad:                                    |                                              |                   |
| Código post              | Tipo de la vialidad: Nombre                                 | de vialidad:                       |                                            |                                              |                   |
| 01020                    | Avenida • INSUR                                             | GENTES SUR                         |                                            |                                              |                   |
| Nombre de<br>Distrito Fe | Número exterior:         Número           1673         Alf. | exterior anterior: Núm 405         | Alf.                                       | Código postal:<br>01020                      | Guardar           |
| Vialidad 1:              | Tipo de asentamiento: Nombre                                | del asentamiento:                  |                                            |                                              | •                 |
| Seleccion                |                                                             |                                    |                                            | Cancelar Aceptar                             |                   |

#### 11. Dar clic en el botón *Aceptar*.

| SEMARNAT      | Datos de registro Sección I Sección II Sección IV Sección V Sección V Herramientas |
|---------------|------------------------------------------------------------------------------------|
| _             | Clasificación del establecimiento Datos de registro                                |
| No            | Captura del domicilio                                                              |
| 9) Domicilio  | 2278                                                                               |
| Para realiza  |                                                                                    |
| Capturar      |                                                                                    |
| Tipo de la vi |                                                                                    |
| Avenida       | Entidad federativa: Municipio o delegación: Localidad:                             |
| Número ext    | Distrito Federal • Alvaro Obregón • Seleccione •                                   |
| 1673          | Tipo de la vialidad: Nombre de vialidad:                                           |
|               |                                                                                    |
| Número ext    | 1673     Alf.       1673     Alf.       01020                                      |
|               | Tipo de asentamiento:                                                              |
| Tipo de asei  | Colonia  GUADALUPE INN                                                             |
| Colonia       | Entre Vialidad 1: Nombre vialidad 1:                                               |
| Código post   | Seleccione •                                                                       |
| 01020         | Entre Vialidad 2: Nombre vialidad 2:                                               |
| Nombre de     | Seleccione                                                                         |
| Distrito Fe   | Vialidad Posterior: Nombre vialidad Posterior:                                     |
| Vialidad 1:   | Seleccione                                                                         |
| Seleccione    |                                                                                    |
|               | Cancelar Aceptar                                                                   |
| Vialidad 2:   | Nonitie Vialuad 2.                                                                 |

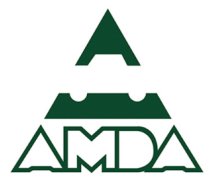

12. Ingresar el teléfono y el correo del establecimiento.

| SEMARNAT Dat                                         | tos de registro Sección I              | Sección I      | II Sección III    | Sección IV   | Secciór       | V Secció         | ón VI 🛛 H | lerramientas   |  |    |        |
|------------------------------------------------------|----------------------------------------|----------------|-------------------|--------------|---------------|------------------|-----------|----------------|--|----|--------|
|                                                      |                                        |                |                   | Clas         | sificación de | el establecimier | nto Dat   | os de registro |  |    |        |
| Número exterior*:                                    |                                        |                | Número interior:  |              |               |                  |           |                |  |    |        |
| 1673                                                 |                                        |                | 405               |              |               |                  |           |                |  |    |        |
| Número exterior anterior:                            |                                        |                |                   |              |               |                  |           |                |  |    |        |
| Tipo de asentamiento humano*:                        |                                        |                | Nombre del asent  | amiento huma | ano*:         |                  |           |                |  |    |        |
| Colonia                                              |                                        | ¥              | GUADALUPE INN     |              |               |                  |           |                |  |    |        |
| Código postal*:<br>01020                             |                                        |                |                   |              |               |                  |           |                |  |    |        |
| Nombre de la entidad federativa*:                    | Nombre del mu                          | nicipio o dele | egación*:         | Nom          | nbre de la    | localidad*:      |           |                |  |    |        |
| Distrito Federal                                     | Alvaro Obrego                          | òn             |                   | ▼ Al         | varo Obre     | <u></u> zón      |           | ٣              |  |    |        |
| Vialidad 1:                                          |                                        |                | Nombre vialidad 1 | 1:           |               |                  |           |                |  |    |        |
| Seleccione                                           |                                        | Ŧ              |                   |              |               |                  |           |                |  |    |        |
| Vialidad 2:<br>Seleccione                            |                                        | Ţ              | Nombre vialidad 2 | 2:           |               |                  |           |                |  |    |        |
| Vialidad posterior:                                  |                                        |                | Nombre posterior  |              |               |                  |           |                |  | _  |        |
| Seleccione                                           |                                        | *              |                   |              |               |                  |           |                |  | Gu | Jardar |
| Larga distancia Teléfono<br>01 11223344<br>- C + X X | Correo electrónico<br>correo@gmail.con | del establecir | miento            |              |               |                  |           |                |  |    | 0      |

13. La información del punto **10 Ubicación geográfica del establecimiento**, se ingresa automáticamente cuando se ingresan los datos del punto 11 de esta sección.

| SEMARNAT Datos de regis                                                          | tro Sección I Sección II Sección III Sección                  | n IV Sección V Sección VI         | Herramientas      |
|----------------------------------------------------------------------------------|---------------------------------------------------------------|-----------------------------------|-------------------|
|                                                                                  |                                                               | Clasificación del establecimiento | Datos de registro |
| 10) Ubicación geográfica del establecimiento:                                    |                                                               |                                   |                   |
| Coordenadas geográficas:                                                         |                                                               |                                   |                   |
| Latitud Norte*:<br>19                                                            | 21                                                            | 41.720913                         |                   |
| Longitud Oeste*:<br>-99                                                          | 10                                                            | 59.235752                         |                   |
| Universal Transversal de Mercator (UTM):                                         |                                                               |                                   |                   |
| <b>x:</b> 480768.5172650374                                                      | Y: 2140847.4664890356                                         | Zona UTM:                         |                   |
| Altura en metros sobre el nivel del mar:                                         |                                                               |                                   |                   |
| 11) Domicilio y otros medios para oír y recibir notificae                        | iones: (Sólo en caso de ser diferente al del establecimiento) |                                   |                   |
| Para realizar la captura del domicilio dé clic en el sigui<br>Capturar domicilio | ente botón:                                                   |                                   |                   |
| Coordenadas geográficas:                                                         |                                                               |                                   |                   |
| grados                                                                           | minutos                                                       | segundos                          | Guardar           |

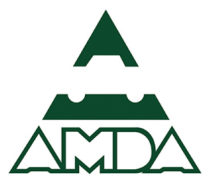

14. El punto **11 Domicilio y otros medios para oír y recibir notificaciones**, sólo en caso de ser diferente del establecimiento.

| SEMARNAT                              | Datos de registro Sección I                     | Sección II Sección III             | Sección IV Sección V Sección VI   | Herramientas      |
|---------------------------------------|-------------------------------------------------|------------------------------------|-----------------------------------|-------------------|
|                                       |                                                 |                                    | Clasificación del establecimiento | Datos de registro |
| 11) Domicilio y otros medios para o   | <b>r y recibir notificaciones:</b> (Sólo en cas | so de ser diferente al del estable | cimiento)                         |                   |
| Para realizar la captura del domicili | o dé clic en el siguiente botón:                |                                    |                                   |                   |
| Capturar domicilio                    |                                                 |                                    |                                   |                   |
| Coordenadas geográficas:              |                                                 |                                    |                                   |                   |
| Latitud Norte:                        |                                                 |                                    |                                   |                   |
| grados                                | minutos                                         |                                    | segundos                          |                   |
| Lengitud Dester                       |                                                 |                                    |                                   |                   |
| grados                                | minutos                                         |                                    | segundos                          |                   |
|                                       |                                                 |                                    |                                   |                   |
| Universal Transversal de Mercator (   | UTM):                                           |                                    |                                   |                   |
| X:                                    | Y:                                              |                                    | Zona UTM:                         |                   |
|                                       |                                                 |                                    |                                   |                   |
| Altura en metros sobre el nivel del   | mar:                                            |                                    |                                   |                   |
|                                       |                                                 |                                    |                                   |                   |
| Tipo de la vialidad:                  |                                                 | Nombre de la vial                  | idad:                             |                   |
|                                       |                                                 | Ŧ                                  |                                   |                   |
|                                       |                                                 |                                    |                                   | Guardar           |
| Numero exterior:                      |                                                 | Numero interior:                   |                                   |                   |
|                                       |                                                 |                                    |                                   |                   |
| Número exterior anterior:             |                                                 |                                    |                                   |                   |
|                                       |                                                 |                                    |                                   |                   |

#### 15. Ingresar el número y tipo de personal que labora.

| SEMARNAT DA                                                          | atos de regist | ro Sección I                                 | Sección II                         | Sección III                            | Sección IV                 | Sección V          | Sección VI        | Herramientas             |                                      |                  |
|----------------------------------------------------------------------|----------------|----------------------------------------------|------------------------------------|----------------------------------------|----------------------------|--------------------|-------------------|--------------------------|--------------------------------------|------------------|
|                                                                      |                |                                              |                                    |                                        | Cla                        | sificación del est | ablecimiento      | Datos de registro        |                                      |                  |
| 12) Personal:                                                        |                |                                              |                                    |                                        |                            |                    |                   |                          |                                      |                  |
| Número total de empleados administrativos:                           | Núr            | nero total de obr                            | eros en planta                     | :                                      |                            |                    |                   |                          |                                      |                  |
| 12                                                                   | 35             |                                              |                                    |                                        |                            |                    |                   |                          |                                      |                  |
| Número de empleados para el cuidado del ambiente (empleados verdes): | Acti           | vidad realizada p                            | or el emplead                      | o verde:                               |                            |                    |                   |                          |                                      |                  |
| 2                                                                    |                | Ningún valor seleco                          | ionado                             |                                        |                            | -                  |                   |                          |                                      |                  |
| 13) Indique el tipo de operación que tuvo el establecimiento:        |                |                                              |                                    |                                        |                            |                    |                   |                          |                                      |                  |
|                                                                      |                |                                              |                                    | Seleccionar todo                       | )                          |                    |                   |                          | Quitar todo                          |                  |
| • Opero el ano completo • Opero parcialmente • Solo actividades de   | mantenin N     | ledir, controlar o                           | disminuir las er                   | nisiones contarr                       | ninantes atmosf            | éricas             |                   |                          |                                      |                  |
| 14) Horas y semanas de trabajo en planta (actividad principal):      | N              | 1edir, controlar, di<br>1edir, controlar, di | sminuir o trata<br>sminuir, tratar | r las aguas resid<br>v tracladar los n | luales<br>osiduos (sólidor | - poligrocos y d   | o manoio ocnor    |                          |                                      |                  |
| Horas de trabajo en planta (anuales):                                | F              | roteger los cuerpo                           | os de agua, agu                    | as subterráneas                        | s y el suelo cont          | ra cualquier tip   | o de contamina    | ición                    |                                      |                  |
|                                                                      |                | isminuir el ruido                            |                                    |                                        |                            |                    |                   |                          |                                      |                  |
|                                                                      | F              | roteger la flora, fa                         | una, biodiversi                    | dad y ecosistem                        | las                        |                    |                   |                          |                                      |                  |
| 15) Fecha de inicio de operación de la planta*:                      | N              | 1edir, prevenir y c                          | ontrolar la radia                  | ación                                  |                            |                    |                   |                          |                                      |                  |
| Fecha de inicio:                                                     |                | ivestigación y des<br>itros de protecció     | arrollo (estudio<br>a ambiental    | s, proyectos) en                       | focadas a la rec           | luccion de: emis   | siones (aire, agu | ua, suelo), residuos (pe | eligrosos, solidos municipales, y ma | anejo especial). |
| dd/mm/aaaa                                                           | <b> </b>       |                                              | - annoren can                      |                                        |                            |                    |                   |                          |                                      |                  |
| 16) Participación de capital:                                        |                |                                              |                                    |                                        |                            |                    |                   |                          |                                      |                  |
| 🗢 Sólo nacional 🛛 Mayoría nacional 🔍 Mayoría extranjero 🔍 Sólo ext   | ranjero        |                                              |                                    |                                        |                            |                    |                   |                          |                                      |                  |
| 17) Nombre de la cámara o asociación a la que pertenece:             | -              |                                              |                                    |                                        |                            |                    |                   |                          |                                      | Guardar          |
|                                                                      |                |                                              |                                    |                                        |                            |                    |                   |                          |                                      |                  |

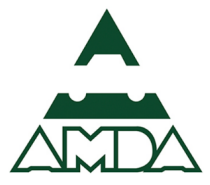

#### 16. Ingresar la información restante y por último dar clic en el botón *Guardar y finalizar*.

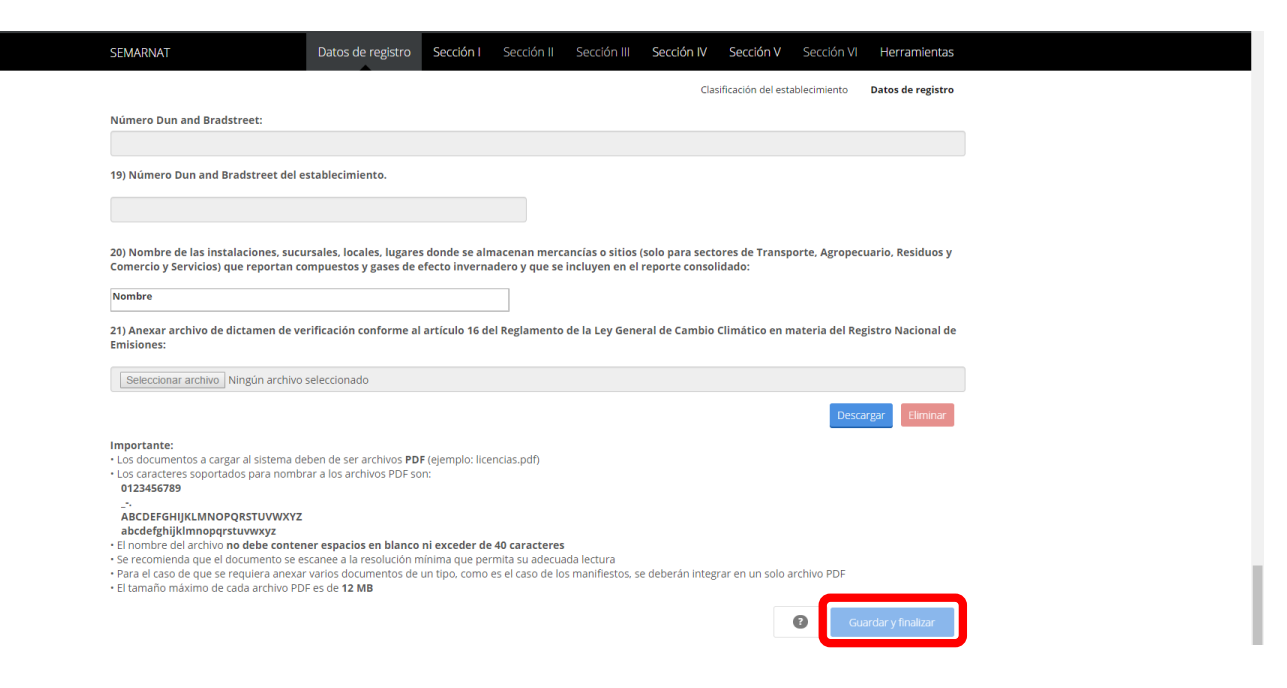

#### Sección I

En esta sección se solicita toda aquella información relacionada con el proceso: insumos, productos y subproductos, así como el consumo energético del establecimiento o industria. Incluye el diagrama de funcionamiento, información esencial para la vinculación, comprensión y validación de datos en las diferentes secciones de la Cédula de Operación Anual. Para el caso de las obligaciones de una agencia automotriz sólo por la generación de residuos peligrosos, la sección que se deberán reportar es la 1.1. Operación y funcionamiento.

#### 1.1. Operación y funcionamiento

#### 1.1.1. Diagrama de funcionamiento

El Diagrama de funcionamiento permite visualizar la información solicitada en las diferentes secciones. Los diagramas de funcionamiento y la Tabla Resumen deberán incluir todos los pasos de la producción y servicios auxiliares dentro del establecimiento, identificando gráficamente el uso de insumos y agua, consumo de combustibles, emisiones a la atmósfera, descargas de agua, generación de residuos peligrosos, pérdida de energía y transferencia de aguas residuales y residuos peligrosos.

Como ejemplo, se muestra el diagrama de procesos para el área de servicio y mantenimiento (Figura 5).

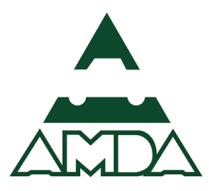

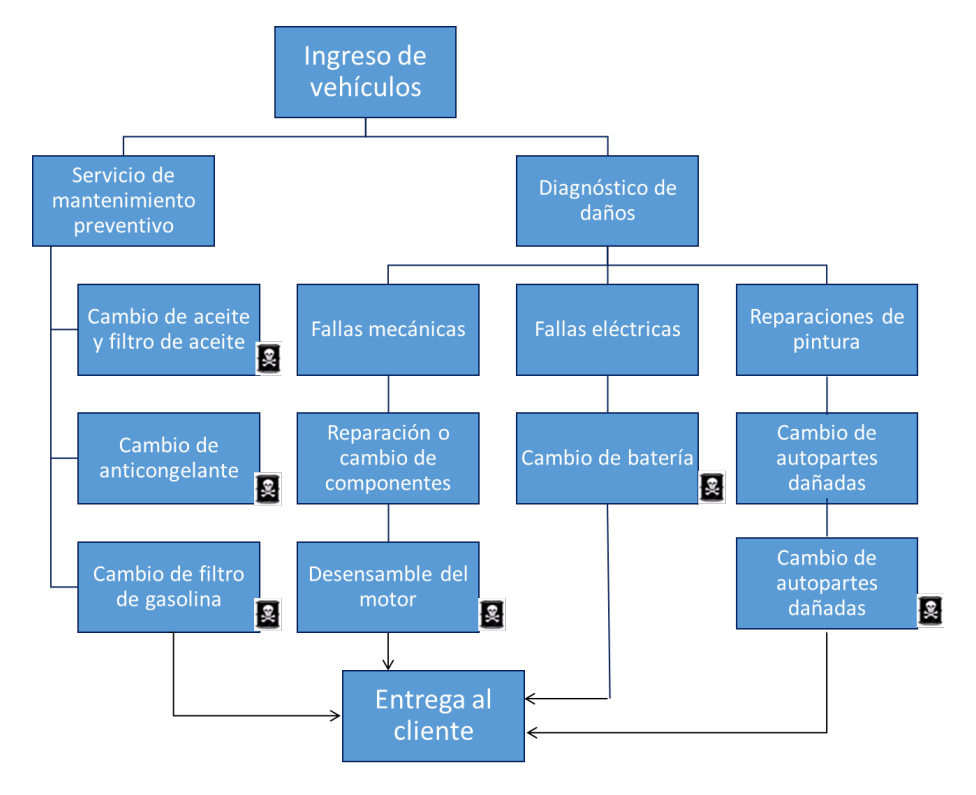

Figura 5. Ejemplo del diagrama de procesos.

Para la elaboración del diagrama la plataforma permite ingresar la siguiente simbología:

|            |                        | SIMBO      | LOGÍA                                      |
|------------|------------------------|------------|--------------------------------------------|
|            | Entradas               |            | Salidas                                    |
| V          | Insumos                | $\diamond$ | Generación de contaminantes a la atmósfera |
|            |                        | التقر      | Emisión a la atmósfera                     |
|            |                        | •          | Generación de aguas residuales             |
| $\bigcirc$ | Consumo de combustible |            | Descarga agua residual                     |
|            |                        | <b>M</b>   | Emisión al suelo                           |
|            |                        | 2          | Generación de residuos peligrosos          |
| -          | Uso de agua            | -          | Generación de residuos sólidos urbanos     |
|            |                        | 0          | Generación de residuos de manejo especial  |
|            |                        | ป          | Pérdida de energía                         |
|            |                        | *          | Eventos                                    |
|            |                        | <b></b>    | Subproducto                                |

Figura 6. Simbología empleada en la elaboración del diagrama de procesos.

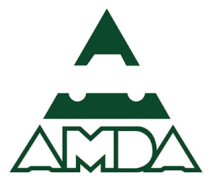

1. Dar clic en la pestaña **Sección I**. y posteriormente clic al numeral **1.1 Operación y funcionamiento**.

| SEMARNAT Datos de regist                                 | ro Sección I Secci     | on II Sección III Secció                       | n IV Sección V           | Sección VI Herramienta:     |  |  |
|----------------------------------------------------------|------------------------|------------------------------------------------|--------------------------|-----------------------------|--|--|
| 1.1 Operación y funcio                                   | namiento - 1.2 Insumos | <ul> <li>1.3 Productos, subproducto</li> </ul> | s y productos intermedia | os + 1.4 Consumo energético |  |  |
| Datos de registro                                        |                        |                                                |                          |                             |  |  |
| Año COA: 2016 •                                          |                        |                                                |                          |                             |  |  |
| 1) Nombre o razón social vigente de la empresa*:         |                        | RFC*:                                          |                          |                             |  |  |
| RYM SERVICIOS AMBIENTALES INTERNACIONALES SC             |                        |                                                |                          |                             |  |  |
| 2) Nombre comercial del establecimiento*:                |                        | Número de Registro Ambiental*:                 |                          |                             |  |  |
| Agencia automotriz                                       |                        | R5A0901000303                                  |                          |                             |  |  |
| 3) Datos del último cambio de nombre o razón social:     |                        |                                                |                          |                             |  |  |
| Nombre anterior:                                         | Fecha de cambio:       |                                                | NRA anterior:            |                             |  |  |
|                                                          | dd/mm/aaaa             | ii                                             |                          |                             |  |  |
| 4) Registro único de personas acreditadas:               |                        |                                                |                          |                             |  |  |
| 5) Principal actividad económica del establecimiento*:   |                        |                                                |                          |                             |  |  |
| Venta de vehículos y camionetas nuevos                   |                        |                                                |                          |                             |  |  |
| Clave del Sistema de Clasificación Industrial de América | del Norte (SCIAN)*:    |                                                |                          |                             |  |  |
| 468111                                                   | SCIAN                  |                                                |                          |                             |  |  |

Se mostrará el contenido del numeral 1.1 Operación y funcionamiento, dar clic sobre el numeral 1.1.1
 Diagrama de funcionamiento.

| SEMARNAT Datos de regi                                                                                       | stro Sección I Secci            | ón II Sección III Secció                        | n IV Sección V Sec          | ción VI Herramientas     |  |  |
|----------------------------------------------------------------------------------------------------|---------------------------------|-------------------------------------------------|-----------------------------|--------------------------|--|--|
| 1.1 Operación y func<br>1.1.1 Diagrama de funcionamien<br>rabia resumen<br>1.1.2 Eventos programados y no pi | to<br>rogramados                | <ul> <li>1.3 Productos, subproducto</li> </ul>  | s y productos intermedios – | 1.4 Consumo energético - |  |  |
| 1) Nombre o razón social vigente de la empresa*:     RYM SERVICIOS AMBIENTALES INTERNACIONALES SC            |                                 | RFC*:                                           |                             |                          |  |  |
| 2) Nombre comercial del establecimiento*:<br>Agencia automotriz                                              |                                 | Número de Registro Ambiental*:<br>RSA0901000303 |                             |                          |  |  |
| 3) Datos del último cambio de nombre o razón social:<br>Nombre anterior:                                     | Fecha de cambio:                |                                                 | NRA anterior:               |                          |  |  |
| 4) Registro único de personas acreditadas:                                                                   | dd/mm/aaaa                      |                                                 |                             |                          |  |  |
| 5) Principal actividad económica del establecimiento*<br>Venta de vehículos y camionetas nuevos              | 2                               |                                                 |                             |                          |  |  |
| Clave del Sistema de Clasificación Industrial de Améric<br>468111                                            | ca del Norte (SCIAN)*:<br>SCIAN |                                                 |                             |                          |  |  |

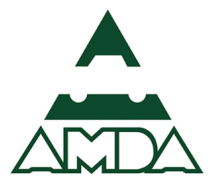

- 3. Una vez activada la sección del diagrama de funcionamiento, se dará clic en el botón *Nuevo diagrama*.

4. Nombrar el diagrama de procesos y dar clic en el botón *Aceptar*.

| SEMARNAT   |                        | Crear nuevo diagrama de proceso | n V Sección VI Herramientas           |
|------------|------------------------|---------------------------------|---------------------------------------|
|            | 1.4                    | Número del diagrama:            | ermedios + 1.4 Consumo energético +   |
| Funciones: | Diagramas:             | 1                               | Propiedades:                          |
|            | Seleccione el diagrama | Nombro del diagrama:            | Revisar criterios 2                   |
|            |                        | Nombre dei diagrama.            |                                       |
|            |                        | GENERACION RESIDUOS PELIGROSOS  | · · · · · · · · · · · · · · · · · · · |
|            |                        |                                 |                                       |
|            |                        |                                 |                                       |
|            |                        |                                 |                                       |
|            |                        |                                 |                                       |
|            |                        |                                 | Aceptar                               |
|            |                        |                                 |                                       |
|            |                        |                                 |                                       |
|            |                        |                                 |                                       |
|            |                        |                                 |                                       |
|            |                        |                                 |                                       |
|            |                        |                                 |                                       |
|            |                        |                                 |                                       |
|            |                        |                                 |                                       |
|            |                        |                                 |                                       |
|            |                        |                                 |                                       |
|            |                        |                                 |                                       |
|            |                        |                                 |                                       |
|            |                        |                                 |                                       |
|            |                        |                                 |                                       |
|            |                        |                                 |                                       |
|            |                        |                                 |                                       |
|            |                        |                                 |                                       |
|            |                        |                                 |                                       |
|            |                        |                                 |                                       |
|            |                        |                                 |                                       |
|            |                        |                                 |                                       |
|            |                        |                                 |                                       |

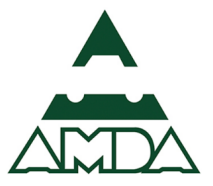

5. Dar clic en el menú de **Procesos** y elegir el recuadro Proceso para agregar tantos elementos como sea necesario.

| SEMARNAT   | Datos de registro Se               | ección I Sección II Sección III  | I Sección IV Sección           | V Sección VI Herramientas          |       |
|------------|------------------------------------|----------------------------------|--------------------------------|------------------------------------|-------|
|            | 1.1 Operación y funcionamiento     | o + 1.2 Insumos + 1.3 Productos, | subproductos y productos inter | rmedios + 1.4 Consumo energético + |       |
| Funciones: | Diagramas:                         |                                  | Procesos:                      | Propiedades:                       |       |
|            | 1 - GENERACIÓN RESIDUOS PELIGROSOS | •                                | <b></b>                        | Revisar crit                       | erios |
|            |                                    | Tipo de línea:                   | Línea:                         |                                    |       |
|            |                                    | ● Línea de flujo<br>○ Línea de   | ¥.                             |                                    |       |
|            |                                    | aprovechamiento                  |                                |                                    |       |
|            |                                    |                                  |                                |                                    |       |
|            |                                    |                                  |                                |                                    |       |
|            |                                    |                                  |                                |                                    |       |
|            |                                    |                                  |                                |                                    |       |
|            |                                    |                                  |                                |                                    |       |
|            |                                    |                                  |                                |                                    |       |
|            |                                    |                                  |                                |                                    |       |
|            |                                    |                                  |                                |                                    |       |
|            |                                    |                                  |                                |                                    |       |
|            |                                    |                                  |                                |                                    |       |

6. Numerar los cuadros de procesos dar clic en el recuadro azul que se ubica a la izquierda. Para nombrarlos sólo es necesario dar clic sobre el nombre del cuadro de procesos.

| SEMARNAT   | Datos de registro Seccio           | ón I Sección II Sección III       | Sección IV Sección V Sección VI            | Herramientas      |
|------------|------------------------------------|-----------------------------------|--------------------------------------------|-------------------|
|            | 1.1 Operación y funcionamiento 🗸   | 1.2 Insumos + 1.3 Productos, subj | productos y productos intermedios + 1.4 Co | onsumo energético |
| Funciones: | Diagramas:                         |                                   | Procesos: Propiedades:                     |                   |
|            | 1 - GENERACIÓN RESIDUOS PELIGROSOS | · 🔽                               |                                            | Revisar criterios |
|            |                                    |                                   |                                            |                   |
|            |                                    |                                   |                                            |                   |
|            |                                    |                                   |                                            |                   |
|            |                                    |                                   |                                            |                   |
|            |                                    |                                   |                                            |                   |
|            |                                    |                                   | · · · · · · · · · · · · · · · · · · ·      |                   |
|            |                                    | 2                                 | .03                                        |                   |
|            |                                    |                                   | PELIGROSOS                                 |                   |
|            |                                    |                                   |                                            |                   |
|            |                                    |                                   |                                            |                   |
|            |                                    |                                   |                                            |                   |
|            |                                    |                                   |                                            |                   |
|            |                                    |                                   |                                            |                   |
|            |                                    |                                   |                                            |                   |

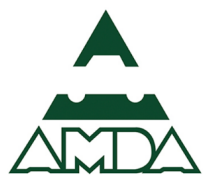

7. Para conectar los cuadros de procesos, se dará clic sobre primer cuadro hasta que cambie de forma, tal como se observa en la siguiente figura.

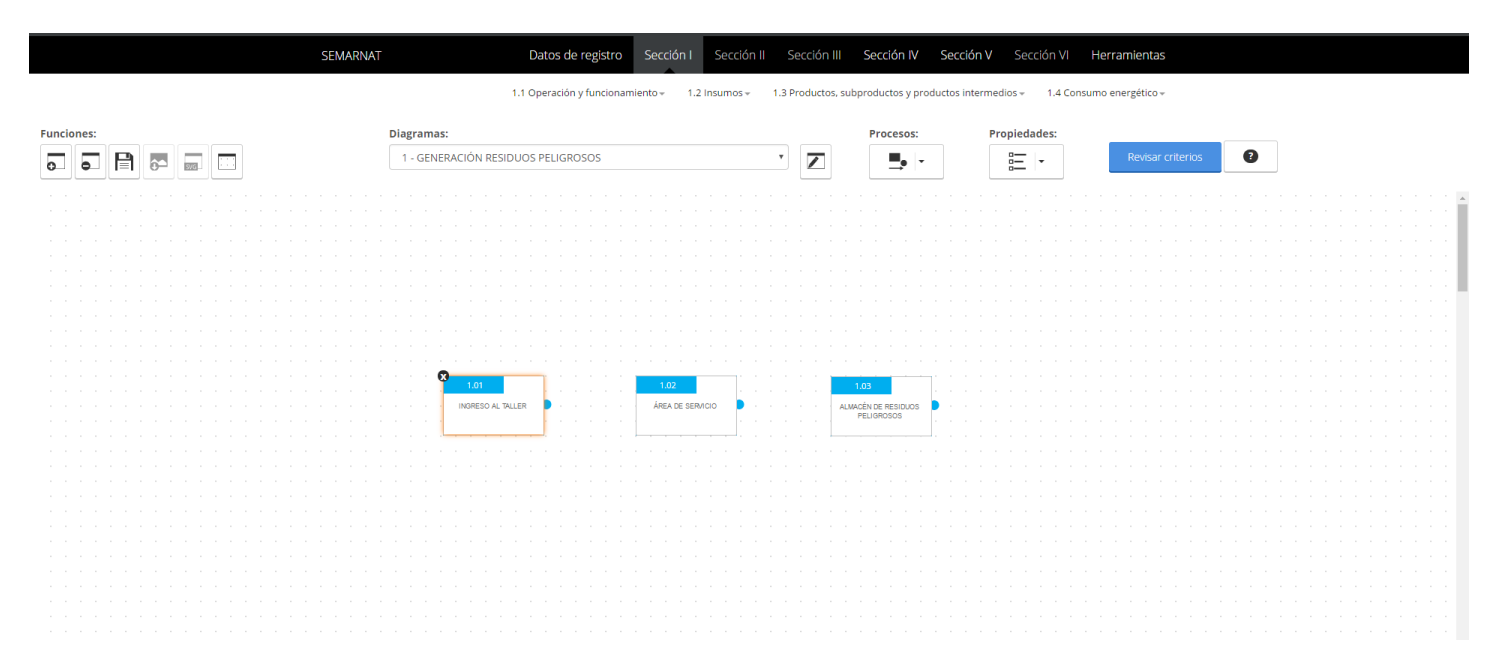

8. Colocar el puntero justo en el costado del cuadro y dar clic son soltar, desplazar el puntero hasta el cuadro contiguo hasta que la flecha haya hecho contacto con él.

| SEMARNAT   | Datos de registro Sección             | I Sección II Sección III          | Sección IV Sección V Se            | ección VI Herramientas   |                                       |
|------------|---------------------------------------|-----------------------------------|------------------------------------|--------------------------|---------------------------------------|
|            | 1.1 Operación y funcionamiento –      | 1.2 Insumos - 1.3 Productos, subp | roductos y productos intermedios + | 1.4 Consumo energético - |                                       |
|            |                                       |                                   |                                    |                          |                                       |
| Funciones: | Diagramas:                            |                                   | Procesos: Propie                   | dades:                   |                                       |
|            | 1 - GENERACIÓN RESIDUOS PELIGROSOS    | • 🗾                               | <b>.</b>                           | - Revisar criterios      | 0                                     |
|            |                                       |                                   |                                    |                          |                                       |
|            |                                       |                                   |                                    |                          | · · · · · · · · · · · · · · · · · · · |
|            |                                       |                                   |                                    |                          |                                       |
|            |                                       |                                   |                                    |                          |                                       |
|            |                                       |                                   |                                    |                          |                                       |
|            |                                       |                                   |                                    |                          |                                       |
|            |                                       |                                   |                                    |                          |                                       |
|            |                                       |                                   |                                    |                          |                                       |
|            |                                       |                                   |                                    |                          |                                       |
|            |                                       |                                   |                                    |                          |                                       |
|            |                                       |                                   |                                    |                          |                                       |
|            |                                       |                                   |                                    |                          |                                       |
|            | 101 102                               |                                   | 13                                 |                          |                                       |
|            |                                       | • • • • • • • • •                 |                                    |                          |                                       |
|            | AREA DE S                             | ERVICIO                           | ÉN DE RESIDUOS                     |                          |                                       |
|            |                                       |                                   |                                    |                          |                                       |
|            | · · · · · · · · · · · · · · · · · · · |                                   |                                    |                          |                                       |
|            |                                       |                                   |                                    |                          |                                       |
|            |                                       |                                   |                                    |                          |                                       |
|            |                                       |                                   |                                    |                          |                                       |
|            |                                       |                                   |                                    |                          |                                       |
|            |                                       |                                   |                                    |                          |                                       |
|            |                                       |                                   |                                    |                          |                                       |
|            |                                       |                                   |                                    |                          |                                       |
|            |                                       |                                   |                                    |                          |                                       |
|            |                                       |                                   |                                    |                          |                                       |
|            |                                       |                                   |                                    |                          |                                       |
|            |                                       |                                   |                                    |                          |                                       |
|            |                                       |                                   |                                    |                          |                                       |

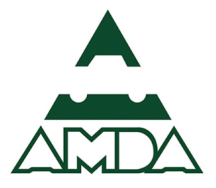

9. Repetir la misma operación para unir el cuadro1.02 con el 1.03.

| SEMARNAT   | Datos de registro Sección I Sección II S             | Sección III Sección IV Sección V Sección VI Herramientas                                                                                                    |
|------------|------------------------------------------------------|----------------------------------------------------------------------------------------------------|
|            | 1.1 Operación y funcionamiento + 1.2 Insumos + 1.3 I | 1.3 Productos, subproductos y productos intermedios * 1.4 Consumo energético *                                                                                                    |
| Funciones: | Diagramas:                                           | Procesos: Propiedades:                                                                                                    |
|            | 1 - GENERACIÓN RESIDUOS PELIGROSOS                   | Image: Second second second |
|            |                                                      | · · · · · · · · · · · · · · · · · · ·                                                                                                    |
|            |                                                      |                                                                                                    |
|            |                                                      |                                                                                                    |
|            |                                                      |                                                                                                    |
|            |                                                      |                                                                                                    |
|            | 1.02                                                 |                                                                                                    |
|            | INGRESO AL TALLER                                    |                                                                                                    |
|            |                                                      |                                                                                                    |
|            |                                                      |                                                                                                    |
|            |                                                      |                                                                                                    |
|            |                                                      |                                                                                                    |
|            |                                                      |                                                                                                    |

10. Para agregar la simbología correspondiente se dará clic al cuadro 1.02 ÁREA DE SERVICIO y dar clic en el menú *Propiedades*.

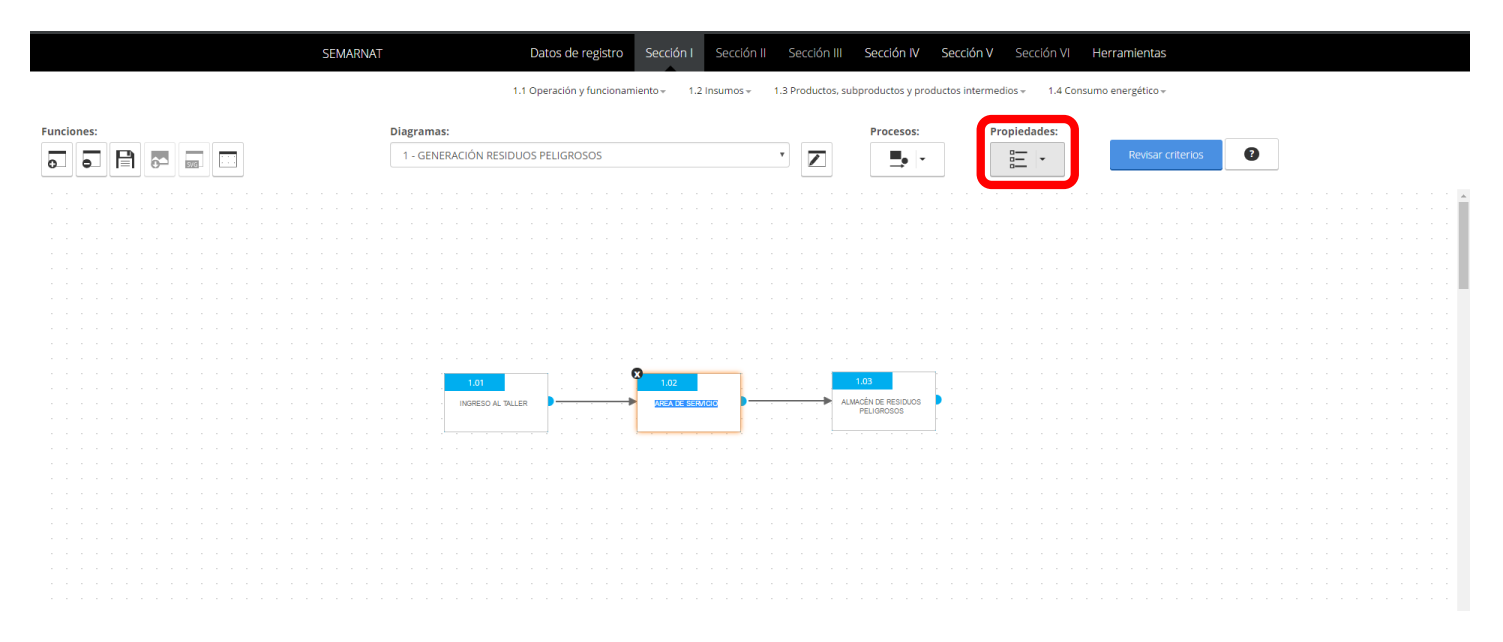

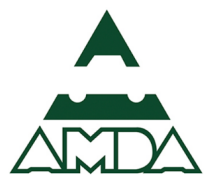

11. Seleccionar el símbolo de Residuos peligrosos y las características relacionadas con la salida. Para fines de este ejercicio se seleccionó la opción DF (Disposición final).

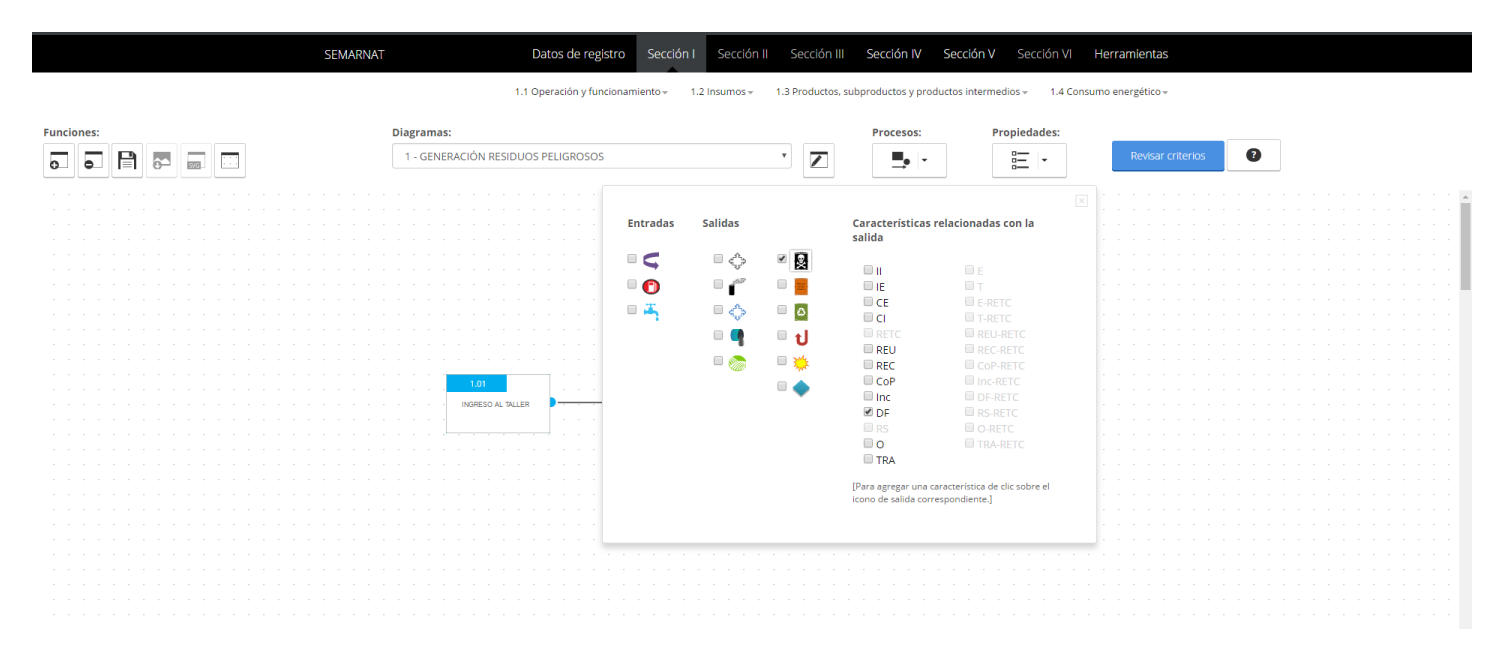

#### 12. Por último, dar clic en el botón *Guardar*.

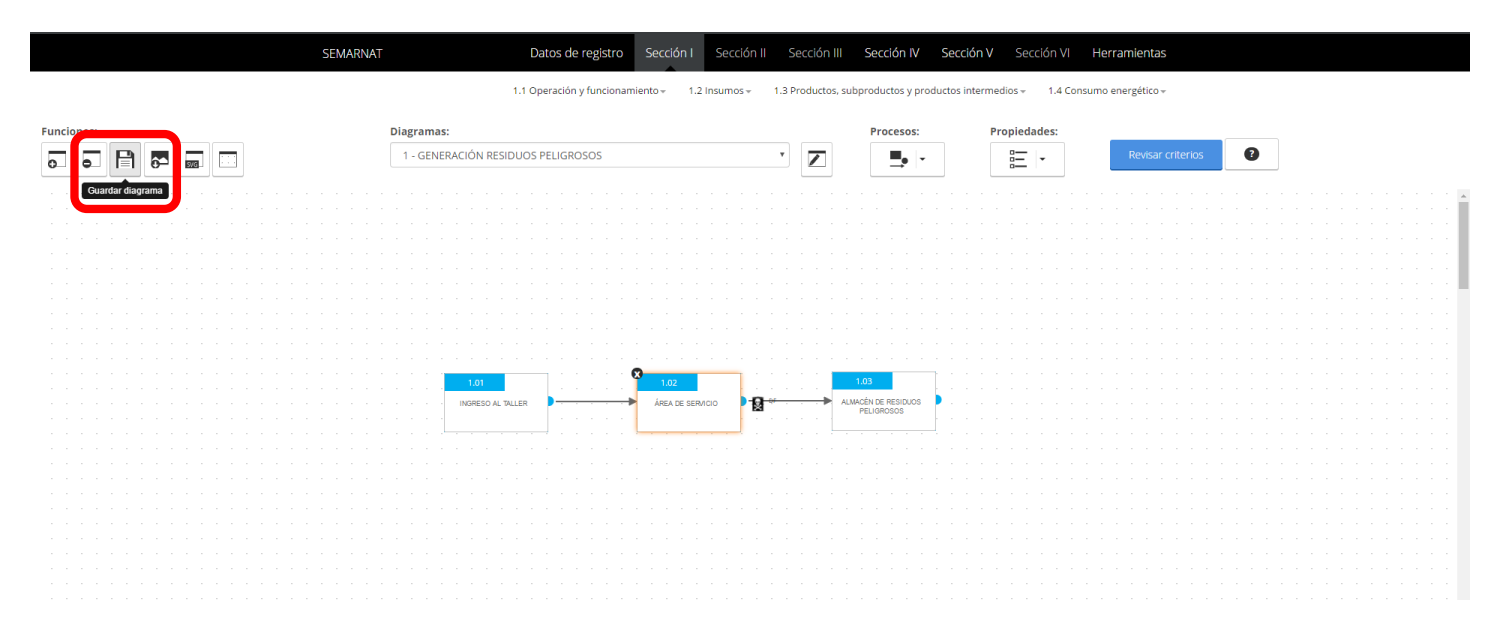

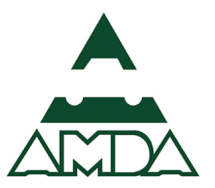

#### Sección IV

En esta sección se reportan los residuos peligrosos generados en el establecimiento, así como su manejo y almacenamiento. Para la elaboración de esta sección los cálculos y/o actividades que deben realizarse antes o durante la elaboración de la COA son:

- Conocer cuáles son los residuos peligrosos que genera,
- Conocer la lista de residuos peligrosos registrados por el establecimiento ante la SEMARNAT,
- Determinar si se generaron nuevos residuos durante el año de reporte,
- Calcular la cantidad de residuos generados y almacenados durante el año de reporte (bitácora del almacén temporal de residuos peligrosos),
- Calcular la transferencia de residuos peligrosos durante el año de reporte (manifiestos de entrega, transporte y recepción de residuos peligrosos),
- Conocer el destino final de los residuos peligrosos transferidos por el establecimiento,

Es preciso recordar que la principal fuente de información son los documentos tramitados en materia de residuos peligrosos. En el anexo 3 se muestra un ejemplo del formato de la bitácora de residuos peligrosos.

## 4.1. Informe de generación, almacenamiento y manejo por el propio generador de residuos peligrosos

Para realizar el ejemplo de esta sección se considerará la generación de **22,300 kilogramos de aceites lubricantes usados**. Es importante señalar que la generación por cada residuo peligroso deberá estar en unidades de masa (kilogramos, toneladas, etc.). En la práctica se deberá validar la generación de residuos peligrosos con base en las bitácoras de ingreso y salida del Almacén temporal de residuos peligrosos, así como los manifiestos de entrega-recepción de residuos peligrosos.

En el Anexo 2 se muestran los factores de conversión, debido a que los residuos reportados deberán estar expresados en unidades de masa.
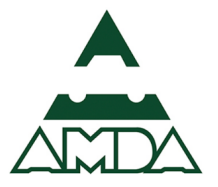

1. Dar clic en la Sección IV Informe anual de generación, manejo de residuos peligrosos y suelos contaminados y reporte anual de transferencia de residuos peligrosos.

| SEM        | ARNAT                 | Datos de registro Secció         | n I Sección II Sección I    | ll Sección IV Sección V                                         | Sección VI Herramientas      |
|------------|-----------------------|----------------------------------|-----------------------------|-----------------------------------------------------------------|------------------------------|
|            |                       | 1.1 Operación y funcionamiento – | 1.2 Insumos + 1.3 Productos | s, sul informe anual ductos intermedio de generación, manejo de | s v 1.4 Consumo energético v |
| Funciones: | Diagramas:            |                                  |                             | residuos<br>peligrosos y Prop                                   | iedades:                     |
|            | Seleccione el diagran | 0.9                              | x 📼                         | suelos                                                          | Powisar criterios            |
|            | Selectione en diagram |                                  |                             | reporte anual                                                   |                              |
|            |                       |                                  |                             | de trasferencia<br>de residuos                                  |                              |
|            |                       |                                  |                             | peligrosos                                                      |                              |
|            |                       |                                  |                             | · . <del>·</del>                                                |                              |
|            |                       |                                  |                             |                                                                 |                              |
|            |                       |                                  |                             |                                                                 |                              |
|            |                       |                                  |                             |                                                                 |                              |
|            |                       |                                  |                             |                                                                 |                              |
|            |                       |                                  |                             |                                                                 |                              |
|            |                       |                                  |                             |                                                                 |                              |
|            |                       |                                  |                             |                                                                 |                              |
|            |                       |                                  |                             |                                                                 |                              |
|            |                       |                                  |                             |                                                                 |                              |
|            |                       |                                  |                             |                                                                 |                              |
|            |                       |                                  |                             |                                                                 |                              |
|            |                       |                                  |                             |                                                                 |                              |
|            |                       |                                  |                             |                                                                 |                              |
|            |                       |                                  |                             |                                                                 |                              |
|            |                       |                                  |                             |                                                                 |                              |
|            |                       |                                  |                             |                                                                 |                              |
|            |                       |                                  |                             |                                                                 |                              |
|            |                       |                                  |                             |                                                                 |                              |
|            |                       |                                  |                             |                                                                 |                              |
|            |                       |                                  |                             |                                                                 |                              |
|            |                       |                                  |                             |                                                                 |                              |
|            |                       |                                  |                             |                                                                 |                              |
|            |                       |                                  |                             |                                                                 |                              |
|            |                       |                                  |                             |                                                                 |                              |
|            |                       |                                  |                             |                                                                 |                              |

 Dar clic en el numeral 4.1. Informe de generación, almacenamiento y manejo por el propio generador de residuos peligrosos.

| SEMARNAT   | Datos de registro Seco                                                                       | ción I Sección II Sección III Sección I  | IV Sección V Sección VI Herramientas               |           |
|------------|----------------------------------------------------------------------------------------------|------------------------------------------|----------------------------------------------------|-----------|
|            | 4.1 Informe de generación 4.2 Transferencia de res                                           | siduos 4.3 Informe del manejo 4.4 Seguim | niento a las actividades 4.5 Tratamiento de suelos |           |
| Funciones: | 4.1 Informe de generación,<br>almacenamiento y manejo por el<br>propio generador de residuos | Proceso                                  | os: Propiedades:                                   |           |
|            | State Compeligrosos ama                                                                      | · Z                                      | Revisar crit                                       | erios (?) |
|            |                                                                                              |                                          |                                                    | ***       |
|            |                                                                                              |                                          |                                                    |           |
|            |                                                                                              |                                          |                                                    |           |
|            |                                                                                              |                                          |                                                    |           |
|            |                                                                                              |                                          |                                                    |           |
|            |                                                                                              |                                          |                                                    |           |
|            |                                                                                              |                                          |                                                    |           |
|            |                                                                                              |                                          |                                                    |           |
|            |                                                                                              |                                          |                                                    |           |
|            |                                                                                              |                                          |                                                    |           |
|            |                                                                                              |                                          |                                                    |           |
|            |                                                                                              |                                          |                                                    |           |
|            |                                                                                              |                                          |                                                    |           |

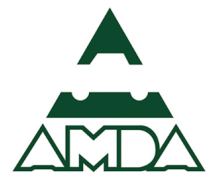

3. Dar clic en el botón *Agregar*.

| SEMARNAT                                             | 4.1 Infor                           | me de                                    | genera  | D<br>ción | atos d | le re<br>2 Trai | g <mark>istro</mark><br>nsferenc | Secció<br>a de resid | nl Se            | cción II S | ección III<br>manejo | Sección IV           | / Secció                                             | ividades                       | <mark>ión VI</mark><br>4.5 Tratam  | Herramient    | . <b>35</b> |
|------------------------------------------------------|-------------------------------------|------------------------------------------|---------|-----------|--------|-----------------|----------------------------------|----------------------|------------------|------------|----------------------|----------------------|------------------------------------------------------|--------------------------------|------------------------------------|---------------|-------------|
| 4.1 Inform                                           | ie de gei                           | nerad                                    | ión,    | alma      | cena   | mie             | nto y                            | manej                | o por el         | propio ge  | nerador              | r de residu          | os peligr                                            | osos                           |                                    |               |             |
| _                                                    |                                     |                                          | lo      | entifi    | cación | del             | residuo                          |                      |                  |            |                      |                      |                                                      | Sustancia                      |                                    |               |             |
| Punto(s)<br>de<br>generación Cla<br>non<br>d<br>resi |                                     | Código de Peligrosidad<br>Residuos (CPR) |         |           |        | dad o<br>PR)    | le los                           |                      |                  | Generaci   | Generación anual     |                      |                                                      | RETC<br>contenida              |                                    |               |             |
|                                                      | Clave o<br>nombre<br>del<br>residuo | с                                        | RE      | тт        | 'e Th  | т               | : I E                            | Mezcl                | Estado<br>físico | Cantidad   | Unidad               | Año de<br>generación | Número<br>de<br>Registro<br>del Plan<br>de<br>Manejo | Sustancia<br>RETC<br>contenida | El<br>residuo<br>se<br>envió<br>a: | Cantidad      | Nú<br>aln   |
| 4                                                    | Ø                                   | ,<br>,                                   | \gregar | ן         | Mod    | ificar          |                                  | Eliminar             | Elim             | inar todos | Revisa               | ar criterios         | Importa                                              | desde CSV                      | Desc                               | argar formato | •           |

4. Seleccionar el punto de generación. En este caso es el punto 1.02 ÁREA DE SERVICIO.

| SEMARNAT                                                                                                    | Datos de registro Sección I Sección        | II Sección III Sección IV Sección V Secc          | ión VI Herramientas       |
|----------------------------------------------------------------------------------------------------|--------------------------------------------|---------------------------------------------------|---------------------------|
| 4.1 Informe de genera                                                                                                    | ión 4.2 Transferencia de residuos 4.3 Info | orme del manejo 4.4 Seguimiento a las actividades | 4.5 Tratamiento de suelos |
| 4.1 Informe de generación, a                                                                                                    | lmacenamiento y manejo por el pro          | pio generador de residuos peligrosos              |                           |
| Punto(s) de generación*:          1.02 ÁREA DE SERVICIO         Seleccionar todo         J.02 ÁREA DE SERVICIO         J.02 ÁREA DE SERVICIO         JECCUORE | sico del RP*:<br>cione                     | Código de Peligrosidad de los Residuos (CPR)*:    | π                         |
| Generación anual                                                                                                    |                                            |                                                   |                           |
| Cantidad*:                                                                                                    | Unidad*:<br>Seleccione                     |                                                   |                           |
| Año de generación*:                                                                                                    | Número de Registro del Plan de Manejo:     |                                                   |                           |
| Sustancia RETC contenida:<br>Sustancia RETC contenida<br>-   C + × × ×                                                                                        |                                            |                                                   |                           |

5. Seleccionar la Clave o nombre del residuo. El código de peligrosidad del residuo se ingresa automáticamente cuando se selecciona el tipo de residuo.

En el caso de que los residuos generados no se encuentren listados se deberá seleccionar la opción "Otros residuos peligrosos" y se deberá especificar las características de peligrosidad del residuo.

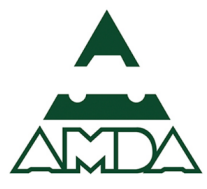

| SEMARNAT Datos                                 | s de registro Sección         | I Sección II       | Sección III      | Sección IV        | Sección V         | Sección VI   | Herramientas      |
|------------------------------------------------|-------------------------------|--------------------|------------------|-------------------|-------------------|--------------|-------------------|
| 4.1 Informe de generación                      | 4.2 Transferencia de residu   | s 4.3 Inform       | e del manejo     | 4.4 Seguimien     | o a las actividad | es 4.5 Trata | imiento de suelos |
|                                                |                               |                    |                  |                   |                   |              |                   |
| 4.1 Informe de generación, almacer             | namiento y manejo             | por el propio      | generador        | de residuos       | peligrosos        |              |                   |
| Punto(s) de generación*:                       |                               |                    |                  |                   |                   |              |                   |
| 1.02 ÁREA DE SERVICIO -                        |                               |                    |                  |                   |                   |              |                   |
|                                                |                               |                    |                  |                   |                   |              |                   |
| dentificación del residuo                      |                               |                    |                  |                   |                   |              |                   |
| Clave o nombre del residuo*:                   |                               | C                  | idigo de Peligro | osidad de los Re  | siduos (CPR)*:    |              |                   |
| Aceites lubricantes usados                     |                               | -                  |                  | - <b>1</b> -      | <b>.</b>          | The Th       |                   |
|                                                |                               |                    |                  |                   |                   |              |                   |
| Polaciones Pastaras broxementes de las ober    | raciones de decapado          |                    |                  |                   |                   |              |                   |
| baños de cadmizado, cobrizado, cromado,        | estañado, fosfatizado, lato   | nado, niquelado,   | plateado, tropic | alizado o zincad  | o de piezas me    | tálicas      |                   |
| de la producción de monómero de cloruro        | de vinilo en la que se utilio | e cloruro de mer   | urio como cata   | lizador en un pr  | oceso base acet   | ileno        |                   |
| Solución gastada del lavador de gases que pr   | oviene del proceso del afir   | ado en la produc   | ción primaria de | e plomo           |                   |              |                   |
| Soluciones acidas gastadas provenientes de la  | a limpieza en la producció    | de semiconduct     | ores             |                   |                   |              |                   |
| Soluciones gastadas provenientes del baño d    | e plaqueado en la produci     | ión de circuitos e | lectrónicos      |                   |                   |              |                   |
| Soluciones gastadas de los baños de templad    | lo provenientes de las ope    | aciones de enfria  | miento           |                   |                   |              |                   |
| Soluciones gastadas provenientes de la extru   | sión                          |                    |                  |                   |                   |              |                   |
| Soluciones gastadas generadas en los proces    | os de preservación de la n    | adera              |                  |                   |                   |              |                   |
| Aceites lubricantes usados                     |                               |                    |                  |                   |                   |              |                   |
| Disolventes orgánicos usados                   |                               |                    |                  |                   |                   |              |                   |
| Convertidores catalíticos de vehículos automo  | otores                        |                    |                  |                   |                   |              |                   |
| Acumuladores de vehículos automotores con      | iteniendo plomo               |                    |                  |                   |                   |              |                   |
| Carbón agotado del tratamiento de aguas res    | siduales que contienen exp    | losivos            |                  |                   |                   |              |                   |
| Residuos del lavador de gases de venteo del r  | reactor en la producción d    | dibromuro de e     | tileno vía promo | oción del etileno |                   |              |                   |
| Baterías eléctricas a base de mercurio o de ni | íquel-cadmio                  |                    |                  |                   |                   |              |                   |
| Lámparas fluorescentes y de vapor de mercu     | rio                           |                    |                  |                   |                   |              |                   |
| Aditamentos que contengan mercurio, cadmi      | io o plomo                    |                    |                  |                   |                   |              |                   |

6. Ingresar las características del residuo peligroso, su generación anual e indicar el año.

| ● Trámites en proceso de ⊂ X / ● COA - Cédula de Operac X                                                                                  | A | · 0 | ×   |
|----------------------------------------------------------------------------------------------------|---|-----|-----|
| ← → C 🔒 Es seguro   https://coaweb.z016/seccion4_1.do?inicio=1                                                                             |   | ☆   | 6 E |
| gob mx Trámites Gobierno Participa Datos Q                                                                                                 |   |     | Í   |
| SEMARNAT Datos de registro Sección I Sección II Sección II Sección V Sección V Herramientas                                                |   |     |     |
| 4.1 Informe de generación 4.2 Transferencia de residuos 4.3 Informe del manejo 4.4 Seguimiento a las actividades 4.5 Tratamiento de suelos |   |     | - 1 |
| 4.1 Informe de generación, almacenamiento y manejo por el propio generador de residuos peligrosos                                          |   |     |     |
| Punto(s) de generación*:       1.02 ÁREA DE SERVICIO                                                                                       |   |     |     |
| Identificación del residuo                                                                                                    |   |     |     |
| Clave o nombre del residuo*: Código de Peligrosidad de los Residuos (CPR)*:                                                                |   |     |     |
| Aceites lubricantes usados  C R E T Te Th Tt I B                                                                                           |   |     |     |
| Mezcla*: Estado físico del RP*:                                                                                                    |   |     |     |
| No  Liquido no acuoso                                                                                                    |   |     |     |
| Generación anual                                                                                                    |   |     |     |
| Cantidad*: Unidad*:                                                                                                    |   |     |     |
| 22300 kilogramos -                                                                                                    |   |     |     |
| Año de generación*: Número de Registro del Plan de Manejo:                                                                                 |   |     |     |
| 2016                                                                                                    |   |     |     |
| Sustancia RETC contenida:                                                                                                    |   |     |     |
| Sustancia RETC contenida                                                                                                    |   |     |     |
| $  $ $C$ $+$ $\checkmark$ $\checkmark$ $\times$                                                                                            |   |     |     |

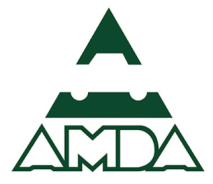

7. Dar clic en la sección Manejo de residuo.

| SEMARNAT                                | Datos de registro Sección I Sección II Sección III Sección IV Sección V Sección V Herramientas                           |
|-----------------------------------------|----------------------------------------------------------------------------------------------------|
| 4.1 Informe de gen                      | eración 4.2 Transferencia de residuos 4.3 Informe del manejo 4.4 Seguimiento a las actividades 4.5 Tratamiento de suelos |
| No 👻 🛛                                  | íquido no acuoso 🔹                                                                                                    |
| Generación anual                        |                                                                                                    |
| Cantidad*:                              | Unidad*:                                                                                                    |
| 22300                                   | kilogramos 🔹                                                                                                    |
| Año de generación*:                     | Número de Registro del Plan de Manejo:                                                                                   |
| 2016                                    |                                                                                                    |
| Sustancia RETC contenida:               |                                                                                                    |
| Sustancia RETC contenida<br>- C + 🗸 🗸 🕷 |                                                                                                    |
| Manejo de residuos:                     |                                                                                                    |
| El residuo se envió a Cantid            | ad Detaile                                                                                                    |
| Seleccione                              | Registrar                                                                                                    |
| -   C + / / / :                         |                                                                                                    |
|                                         |                                                                                                    |
|                                         | Cancelar Guardar                                                                                                    |

8. Indicar cuál es el destino del residuo generado.

| SEMARNAT                                                                                                    | Datos de registro Sección I                                | Sección II Sección III   | Sección IV Sección            | V Sección VI Herramientas       |  |
|----------------------------------------------------------------------------------------------------|------------------------------------------------------------|--------------------------|-------------------------------|---------------------------------|--|
| 4.1 Informe de gene<br>No ✓ ⊡<br>Generación anual                                                                                                    | ración 4.2 Transferencia de residuos.<br>Juido no acuoso 🔹 | . 4.3 Informe del manejo | 4.4 Seguimiento a las activid | dades 4.5 Tratamiento de suelos |  |
| Cantidad*:<br>22300                                                                                                    | Unidad*:<br>kilogramos                                     | •                        |                               |                                 |  |
| Año de generación*:<br>2016                                                                                                    | Número de Registro del Plan o                              | le Manejo:               |                               |                                 |  |
| Sustancia RETC contenida:<br>Sustancia RETC contenida<br>- C + × × ×<br>Maneio de residuos:                                                                                          |                                                            |                          |                               |                                 |  |
| El residuo se envió a Cantida<br>Almacên de residuos pr v<br>Seleccione<br>Almacên de residuos peligrosos<br>Manejo dentro del etablicimiento<br>Transferencia del residuo peligross | d Detalle Registrar                                        |                          |                               |                                 |  |
|                                                                                                    |                                                            |                          | C                             | Cancelar Guardar                |  |

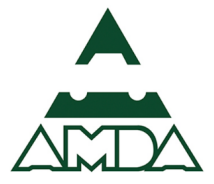

9. Indicar cuál es la cantidad enviada y dar clic en el botón *Registrar*.

| SEMARNAT                                                                                                    | Datos de registro Sección I Sección II Sección III Sección IV Sección V Sección V Herramientas                     |
|----------------------------------------------------------------------------------------------------|----------------------------------------------------------------------------------------------------|
| 4.1 Informe de generació                                                                                           | n 4.2 Transferencia de residuos 4.3 Informe del manejo 4.4 Seguimiento a las actividades 4.5 Tratamiento de suelos |
| Generación anual                                                                                                   |                                                                                                    |
| Cantidad*:                                                                                                    | Unidad*:                                                                                                    |
| 22300                                                                                                    | kilogramos                                                                                                    |
| Año de generación*:<br>2016                                                                                        | Numero de Registro del Plan de Manejo:                                                                             |
| Sustancia RETC contenida:                                                                                          |                                                                                                    |
| Sustancia RETC contenida                                                                                           |                                                                                                    |
| Manejo de residuos:                                                                                                |                                                                                                    |
| El residuo se envió a       Cantidad         Almacén de residuos pr       [22300         -       C       +       ✓ | Detalls                                                                                                    |
|                                                                                                    | Cancelar Guardar                                                                                                   |

10. Indicar cuál es la forma de almacenamiento de los residuos peligrosos, para ello dar clic en el botón *Agregar un nuevo registro*.

| SEMARNAT                                                   | Datos de registro Sección I Secció                                                       | n II Sección III Sección IV                                 | Sección V Sección VI                                                 | Herramienta                 |
|------------------------------------------------------------|------------------------------------------------------------------------------------------|-------------------------------------------------------------|----------------------------------------------------------------------|-----------------------------|
| 4.1 Informe de generació<br>No                             | 5n     4.2 Transferencia de residuos     4.3 Ir       o no acuoso                        | forme del manejo 4.4 Seguimien                              | ito a las actividades 4.5 Trata                                      | amiento de suelos           |
| Generación anual<br>Cantidad*:<br>22300                    | Unidad*:<br>kilogramos ~                                                                 |                                                             |                                                                      |                             |
| Año de gener<br>2016<br>Sustancia RE<br>No. almacenamiento | de los RPs<br>Año de<br>Forma de almacenamiento<br>generaciór<br>del residu<br>peligroso | Tiempo máximo<br>(días) de<br>almacenamiento<br>de prórroga | Fecha de oficio de La sal<br>autorización de mane<br>prórroga establ | ida de<br>jo en e<br>lecimi |
| Sustancia RET - C + C<br>- C<br>Manejo de re               | un nuevo registro                                                                        |                                                             |                                                                      |                             |
| El residuo se e                                            |                                                                                          |                                                             | Cerrar                                                               |                             |
|                                                            |                                                                                          |                                                             | 2 Cancelar                                                           | Guardar                     |

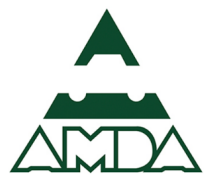

11. Seleccionar cuáles son las características de almacenamiento.

| SEMARNA                          |                                                            | Datos                                                                                                    | s de registro Sección                                                                                                    |                                                                                                    | I Sección III                                     | Sección IV                                            |                                                   |                                             |       |
|----------------------------------|------------------------------------------------------------|----------------------------------------------------------------------------------------------------|----------------------------------------------------------------------------------------------------|----------------------------------------------------------------------------------------------------|---------------------------------------------------|-------------------------------------------------------|---------------------------------------------------|---------------------------------------------|-------|
| No                               | 4.1 Informe                                                | e de generación<br>Líquido no acu                                                                                                    | 4.2 Transferencia de residuo                                                                                                    | 4.3 Inforr                                                                                                    | me del manejo                                     | 4.4 Seguimiento                                       | o a las actividades                               | 4.5 Tratamiento                             | de su |
| Generación                       | n anual                                                    |                                                                                                    |                                                                                                    |                                                                                                    |                                                   |                                                       |                                                   |                                             |       |
| Cantidad*:                       | :                                                          | Uni                                                                                                    | idad*:<br>kilogramos                                                                                                    | •                                                                                                    |                                                   |                                                       |                                                   |                                             |       |
| Año de gen                       | Almace                                                     | namiento de los                                                                                                    | RPs                                                                                                    |                                                                                                    |                                                   |                                                       |                                                   |                                             |       |
| Sustancia I                      | Caraci<br>RE <sup>T</sup> No. almac                        | terísticas de<br>enamiento                                                                                                    | Forma de almacenamient                                                                                                    | Año de<br>generación<br>del residuo<br>peligroso                                                                             | Tiempo máximo<br>(días) de<br>almacenamiento      | Número de<br>oficio de<br>autorización<br>de prórroga | Fecha de oficio de<br>autorización de<br>prórroga | La salida de<br>manejo en e<br>establecimie |       |
| Sustancia F<br>— C<br>Manejo de  | RET 1 Select<br>Select<br>Bajo<br>Pre Bajo                 | cione v<br>cione<br>techo, local abierto, v<br>techo, local abierto, v<br>techo, local abierto, v                                                                                        | Seleccione •<br>entilación forzada, ilumina<br>entilación forzada, ilumina<br>entilación natural, ilumina                                                                                  | ción a prueba de<br>ción natural<br>ción a prueba de                                                                         | e explosiones                                     |                                                       |                                                   | Seleccione.                                 |       |
| El residuo s<br>Almacén d<br>— C | se e Bajo<br>Bajo<br>Bajo<br>Bajo<br>Bajo<br>Bajo<br>Inten | techo, local abierto, vi<br>techo, local cerrado, v<br>techo, local cerrado, v<br>techo, local cerrado, v<br>techo, local cerrado, v<br>techo, local abierto, v                          | entilacion natural, ilumina<br>ventilación forzada, ilumina<br>ventilación forzada, ilumina<br>ventilación natural, ilumina<br>ventilación natural, ilumina                                | ción natural<br>ación a prueba d<br>ación natural<br>Ición a prueba d<br>Ición natural<br>ación a prueba d                   | le explosiones                                    |                                                       |                                                   | •<br>Cerrar                                 |       |
|                                  | Inten<br>Inten<br>Inten<br>Inten<br>Inten<br>Inten         | nperie, local abierto, v<br>nperie, local abierto, v<br>nperie, local abierto, v<br>nperie, local cerrado,<br>nperie, local cerrado,<br>nperie, local cerrado,<br>nperie, local cerrado, | ventilación forzada, ilumina<br>ventilación natural, ilumina<br>ventilación natural, ilumina<br>ventilación forzada, ilumin<br>ventilación forzada, ilumin<br>ventilación natural, ilumina | ación natural<br>ición a prueba d<br>ición natural<br>ación a prueba o<br>ación natural<br>ación a prueba d<br>ación natural | e explosiones<br>de explosiones<br>de explosiones | _                                                     | 0                                                 | Cancelar                                    | Guard |

12. Seleccionar cuál es la forma de almacenamiento de acuerdo a las características fisicoquímicas de cada residuo.

| SEMARNAT                                 | Datos d                                              | e registro Sección I                                                                                                    | Sección I                                        | I Sección III                                | Sección IV                                            | Sección V Sec                                     | ción VI Heri                               | rramien      |
|------------------------------------------|------------------------------------------------------|----------------------------------------------------------------------------------------------------|--------------------------------------------------|----------------------------------------------|-------------------------------------------------------|---------------------------------------------------|--------------------------------------------|--------------|
| 4.1 in<br>No                             | iforme de generación     4.2       Líquido no acuoso | P Transferencia de residuos                                                                                                    | 4.3 Infor                                        | me del manejo                                | 4.4 Seguimiento                                       | o a las actividades                               | 4.5 Tratamiento                            | o de suelos. |
| Generación anual                         |                                                      |                                                                                                    |                                                  |                                              |                                                       |                                                   |                                            |              |
| Cantidad*:<br>22300                      | Unida                                                | d*:<br>ogramos                                                                                                    | -                                                |                                              |                                                       |                                                   |                                            |              |
| Año de gener Alm                         | nacenamiento de los RF                               | Ps                                                                                                    |                                                  |                                              |                                                       |                                                   |                                            |              |
| 2016<br>Sustancia RE <sup>-</sup> No.    | Características de Fo<br>almacenamiento              | rma de almacenamiento                                                                                                    | Año de<br>generación<br>del residuo<br>peligroso | Tiempo máximo<br>(días) de<br>almacenamiento | Número de<br>oficio de<br>autorización<br>de prórroga | Fecha de oficio de<br>autorización de<br>prórroga | La salida de<br>manejo en e<br>establecimi |              |
| Sustancia RET                            | Bajo techo, local abiert                             | eleccione                                                                                                    |                                                  |                                              |                                                       |                                                   | Seleccione.                                |              |
| - C<br>Manejo de re                      |                                                      | olsas de plástico<br>olsas de papel<br>ajas o contenedores de c<br>ontenedor metálico                                           | artón                                            |                                              |                                                       |                                                   |                                            |              |
| El residuo se (<br>Almacén de<br>- C + / | Ci<br>A<br>A<br>Tri<br>Tri<br>O                      | ontenedor plástico<br>granel a la intemperie<br>granel bajo techo<br>ambor metálico<br>anque metálico<br>tra forma especifique: |                                                  |                                              |                                                       |                                                   | Cerrar                                     |              |
|                                          |                                                      |                                                                                                    |                                                  |                                              |                                                       | 0                                                 | Cancelar                                   | Guardar      |

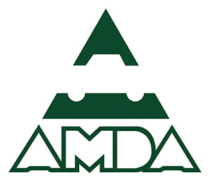

13. Indicar cuál es el año de generación del residuo, tiempo máximo de almacenamiento (por ley no podrá exceder los seis meses) y salida del almacén.

| SEMARNAT                    |                  | Datos de registr        | o Secciór                                        | n I Sección II                               | Sección III                                           | Sección IV                                        | Sección V Sección \                                         | /l Herramientas                                    |
|-----------------------------|------------------|-------------------------|--------------------------------------------------|----------------------------------------------|-------------------------------------------------------|---------------------------------------------------|-------------------------------------------------------------|----------------------------------------------------|
| <b>4</b> .<br>No            | 4.1 Informe de g | eneración 4.2 Transfer  | encia de residu                                  | os 4.3 Informe                               | del manejo                                            | 4.4 Seguimiento a                                 | las actividades 4.5 Tr                                      | ratamiento de suelos                               |
| Generación anua             | al               |                         |                                                  |                                              |                                                       |                                                   |                                                             |                                                    |
| <b>Cantidad*:</b> 22300     |                  | Unidad*:<br>kilogramos  |                                                  | •                                            |                                                       |                                                   |                                                             |                                                    |
| Año de gener                | Almacenami       | iento de los RPs        |                                                  |                                              |                                                       |                                                   |                                                             |                                                    |
| Sustancia RE <sup>mie</sup> | cas de<br>iento  | Forma de almacenamiento | Año de<br>generación<br>del residuo<br>peligroso | Tiempo máximo<br>(días) de<br>almacenamiento | Número de<br>oficio de<br>autorización<br>de prórroga | Fecha de oficio de<br>autorización de<br>prórroga | La salida del almacé<br>manejo en el<br>establecimiento fue | én o<br>e a:                                       |
| Sustancia RET O, I          | local abiert: •  | Contenedor metálico 🔻   | 2016                                             | 30                                           |                                                       |                                                   | Transferencia del r                                         | esidu 🔻                                            |
| - C +                       | · / / ×          | :                       |                                                  |                                              |                                                       |                                                   | Manejo en el estab                                          | plecimiento                                        |
| Manejo de re                |                  |                         |                                                  |                                              |                                                       |                                                   | Almacén de residu<br>Destrucción o elim                     | os peligrosos<br>inación dentro del establecimient |
| El residuo se e             |                  |                         |                                                  |                                              |                                                       |                                                   | Disposición final de                                        | entro del establecimiento                          |
| Almacén de r                |                  |                         |                                                  |                                              |                                                       |                                                   | Cerra                                                       | ar                                                 |
| - C +                       | / • ×            |                         |                                                  |                                              |                                                       |                                                   |                                                             |                                                    |
|                             |                  |                         |                                                  |                                              |                                                       |                                                   | Cance                                                       | elar Guardar                                       |

14. Dar clic en el botón *Aceptar el registro seleccionado*.

| SEMARNAT             | Datos c                                                 | de registro Sección I       |                                                  | Sección III                                  | Sección IV                                            |                                                   |                                             |             |
|----------------------|---------------------------------------------------------|-----------------------------|--------------------------------------------------|----------------------------------------------|-------------------------------------------------------|---------------------------------------------------|---------------------------------------------|-------------|
| No                   | 4.1 Informe de generación     4.       Líquido no acuos | 2 Transferencia de residuos | 4.3 Inforr                                       | ne del manejo                                | 4.4 Seguimiento                                       | o a las actividades                               | 4.5 Tratamiento                             | o de suelos |
| Generación anu       | al                                                      |                             |                                                  |                                              |                                                       |                                                   |                                             |             |
| Cantidad*:           | Unid:                                                   | ad*:<br>logramos            | •                                                |                                              |                                                       |                                                   |                                             |             |
| Año de gener         | Almacenamiento de los R                                 | Ps                          |                                                  |                                              |                                                       |                                                   |                                             |             |
| 2016<br>Sustancia RE | Características de<br>No. almacenamiento                | orma de almacenamiento      | Año de<br>generación<br>del residuo<br>peligroso | Tiempo máximo<br>(días) de<br>almacenamiento | Número de<br>oficio de<br>autorización<br>de prórroga | Fecha de oficio de<br>autorización de<br>prórroga | La salida de<br>manejo en e<br>establecimie |             |
| Sustancia RET        | 1 Bajo techo, local abiertr T                           | Contenedor metálico 🔻       | 2016                                             | 30                                           |                                                       |                                                   | Transferen                                  |             |
| — C<br>Manejo de re  | -   C + / /                                             | ar el registro seleccionado |                                                  |                                              |                                                       |                                                   |                                             |             |
| El residuo se e      |                                                         |                             |                                                  |                                              |                                                       | _                                                 | •                                           |             |
| Almacen de r         | / <b>/ X</b>                                            |                             |                                                  |                                              |                                                       |                                                   | Cerrar                                      |             |
|                      |                                                         |                             |                                                  |                                              |                                                       |                                                   |                                             |             |
|                      |                                                         |                             |                                                  |                                              |                                                       | 0                                                 | Cancelar                                    | Guardar     |

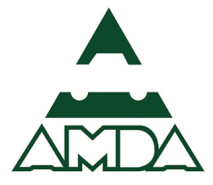

#### 15. Dar clic en el botón *Cerrar*.

| SEMARNAT                      | Datos de registro                                   | Sección I Sección II                   | Sección III                 | Sección IV                               | Sección V Secci                                   | ión VI Herramien                           | IS |  |
|-------------------------------|-----------------------------------------------------|----------------------------------------|-----------------------------|------------------------------------------|---------------------------------------------------|--------------------------------------------|----|--|
| 4.1 Ir                        | forme de generación 4.2 Transferencia               | a de residuos 4.3 Inform               | ne del manejo               | 4.4 Seguimiento                          | a las actividades                                 | 4.5 Tratamiento de suelo                   |    |  |
| No                            | Líquido no acuoso                                   | *                                      |                             |                                          |                                                   |                                            |    |  |
| Generación anual              |                                                     |                                        |                             |                                          |                                                   |                                            |    |  |
| Cantidad*:                    | Unidad*:                                            |                                        |                             |                                          |                                                   |                                            |    |  |
| 22300                         | kilogramos                                          | -                                      |                             |                                          |                                                   |                                            |    |  |
| Año de gener Ain              | nacenamiento de los RPs                             |                                        |                             |                                          |                                                   |                                            |    |  |
| 2016                          |                                                     | Año de                                 | <b>-</b> 1                  | Número de                                | Tanka da effete de                                | t a collida da                             |    |  |
| Sustancia RE <sup>-</sup> No. | Características de Forma de almac<br>almacenamiento | cenamiento<br>del residuo<br>peligroso | (días) de<br>almacenamiento | oficio de<br>autorización<br>de prórroga | recna de ofició de<br>autorización de<br>prórroga | La salida de<br>manejo en e<br>establecimi |    |  |
| Sustancia RET                 | 9 CM                                                | 2016                                   | 30                          |                                          |                                                   | TRA                                        |    |  |
| - G -                         | C + / / ×                                           |                                        |                             |                                          |                                                   |                                            |    |  |
| Manejo de re                  |                                                     |                                        |                             |                                          |                                                   |                                            |    |  |
| El residuo se e               |                                                     |                                        |                             |                                          | _                                                 | •                                          |    |  |
| Almacén de r                  |                                                     |                                        |                             |                                          |                                                   | Cerrar                                     |    |  |
| -   C + /                     | <ul> <li>✓ ×</li> </ul>                             |                                        |                             |                                          | _                                                 |                                            |    |  |
|                               |                                                     |                                        |                             |                                          |                                                   |                                            |    |  |
|                               |                                                     |                                        |                             |                                          | •                                                 | Eancelar Guarda                            |    |  |

16. Dar clic en el botón *Aceptar el registro seleccionado*.

| SEMARNAT     | Datos de registro                           | Sección I Sección II Sección III   | Sección IV Sección V Secció          | n VI Herramientas       |
|--------------|---------------------------------------------|------------------------------------|--------------------------------------|-------------------------|
|              |                                             |                                    |                                      |                         |
|              | 4.1 Informe de generación 4.2 Transferencia | de residuos 4.3 Informe del manejo | 4.4 Seguimiento a las actividades 4. | 5 Tratamiento de suelos |
| No           | Líquido no acuoso                           | •                                  |                                      |                         |
| Generación   | anual                                       |                                    |                                      |                         |
| Cantidad*:   | Unidad*:                                    |                                    |                                      |                         |
| 22300        | kilogramos                                  | -                                  |                                      |                         |
|              |                                             |                                    |                                      |                         |
| Año de gen   | eración*: Número de Regist                  | ro del Plan de Manejo:             |                                      |                         |
| 2016         |                                             |                                    |                                      |                         |
| Sustancia F  | RETC contenida:                             |                                    |                                      |                         |
| Sustancia R  | ETC contenida                               |                                    |                                      |                         |
| -   C        | + / / ×                                     |                                    |                                      |                         |
| Manejo de    | residuos:                                   |                                    |                                      |                         |
| El residuo s | e envió a Cantidad Detalle                  |                                    |                                      |                         |
| Almacén d    | e residuos no 22300 Registrar               |                                    |                                      |                         |
| -   C        | + / V K                                     |                                    |                                      |                         |
|              |                                             |                                    |                                      |                         |
|              |                                             |                                    | Ca                                   | incelar Guardar         |

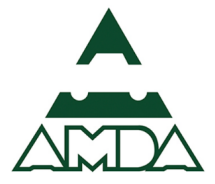

#### 17. Dar clic en el botón *Guardar*.

| SEMARNAT      | Datos de                      | registro Sección I S         | ección II Sección III  | Sección IV Sección V              | Sección VI Herramientas   |  |
|---------------|-------------------------------|------------------------------|------------------------|-----------------------------------|---------------------------|--|
|               | 4.1 Informe de generación 4.2 | ransferencia de residuos     | 4.3 Informe del manejo | 4.4 Seguimiento a las actividades | 4.5 Tratamiento de suelos |  |
| canciuau".    | omuau                         | •                            |                        |                                   |                           |  |
| 22300         | kilo                          | gramos                       | -                      |                                   |                           |  |
|               |                               |                              |                        |                                   |                           |  |
| Año de gene   | ración*: Númer                | o de Registro del Plan de Ma | anejo:                 |                                   |                           |  |
| 2016          |                               |                              |                        |                                   |                           |  |
| Sustancia RE  | TC contenida:                 |                              |                        |                                   |                           |  |
| Manejo de r   | esiduos:                      |                              |                        |                                   |                           |  |
| El residuo se | envió a Cantidad Detalle      |                              |                        |                                   |                           |  |
| AL            | 22300                         |                              |                        |                                   |                           |  |
| - C           | + / / ×                       |                              |                        |                                   |                           |  |
|               |                               |                              |                        | 8                                 | Cancelar Guardar          |  |

## 4.2. Transferencia de residuos peligrosos

En esta sección se integra la información correspondiente a la transferencia de los residuos peligrosos a las empresas prestadoras de servicio de manejo de residuos peligrosos. Es importante que las empresas cuenten con un número de autorización y esté vigente. La SEMARNAT cuenta con un padrón de empresas actualizado en el siguiente enlace: <u>http://tramites.semarnat.gob.mx/index.php/empresas-autorizadas</u>. Los rubros que comprende el enlace anterior son los siguientes:

- Reciclaje de residuos peligrosos industriales.
- Aprovechamiento de residuos peligrosos industriales.
- Co-procesamiento de residuos peligrosos industriales.
- Reutilización de residuos peligrosos industriales.
- Tratamiento de residuos peligrosos industriales.
- Incineración de residuos peligrosos industriales.
- Confinamiento de residuos peligrosos industriales.
- Recolección y Transporte.
- Almacenamiento (acopio).
- Tratamiento de rpbi in situ.
- Tratamiento de rpbi ex-situ.
- Incineración de rpbi.
- Manejo de Bifenilos Policlorados (BPC's).

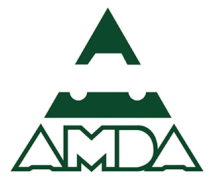

- Exportación importación (BPC's).
- Prestación de servicios de remediación de suelos contaminados
- 1. Dar clic en el botón *Agregar* del numeral 4.2 Transferencia de residuos peligrosos.

| SEMARNAT       | Datos de registro Sección                         | I Sección II  | Sección III | Sección IV      | Sección V Se      | ección VI Herra    | mientas  |
|----------------|---------------------------------------------------|---------------|-------------|-----------------|-------------------|--------------------|----------|
| 4.11           | nforme de generación 4.2 Transferencia de residuo | s 4.3 Informe | del manejo  | 4.4 Seguimiento | a las actividades | 4.5 Tratamiento de | e suelos |
| 4.2 Transferen | cia de residuos peligrosos                        |               |             |                 |                   |                    |          |
| Clave / nombre | Seguimiento a la transferencia a manejo           | Modalidad de  | Cantidad    | Nombre o        | Número de         | Dirección          | Destino  |
| del residuo    | integral de residuos peligrosos                   | manejo        |             | razon social    | autorización      | País Domicilio     |          |
|                |                                                   |               | A           | gregar Mo       | odificar Elimi    | inar Revisar ci    | riterios |

2. Seleccionar el residuo peligroso que se va a reportar.

| 4.1 Informe de generación 4.2 Transferencia de residuos 4.3 Informe del manejo 4.4 Seguimiento a las actividades 4.5 Tratamiento de suelos<br>4.2 Transferencia de residuos peligrosos<br>Clave / nombre del residuo*:<br>Seleccione<br>RPM/01 : Aceites lubricantes usados | SEMARNAT                            | Datos de registro Sección     | Sección II Sección III | Sección IV Sección V              | Sección VI Herramientas     |
|----------------------------------------------------------------------------------------------------|-------------------------------------|-------------------------------|------------------------|-----------------------------------|-----------------------------|
| 4.2 Transferencia de residuos peligrosos Clave / nombre del residuo*: Seleccione RPM/01 : Aceites lubricantes usados                                                                                                    | 4.1 Informe de generación.          | 4.2 Transferencia de residuo: | 4.3 Informe del manejo | 4.4 Seguimiento a las actividades | s 4.5 Tratamiento de suelos |
| Clave / nombre del residuo*:  Seleccione  Seleccione  RPM/01 : Aceltes lubricantes usados                                                                                                    | 4.2 Transferencia de residuos       | peligrosos                    |                        |                                   |                             |
| Seleccione  Seleccione  RPM/01 : Aceites lubricantes usados  Cancelar  Citoritat                                                                                                    | Clave / nombre del residuo*:        |                               |                        |                                   |                             |
| Seleccione<br>RPM/01 : Aceltes lubricantes usados                                                                                                    | Seleccione                          | -                             |                        |                                   |                             |
| RPM/01 : Aceites lubricantes usados                                                                                                    | Seleccione                          |                               |                        |                                   |                             |
| Curicital Control                                                                                                    | RPM/01 : Aceites lubricantes usados |                               |                        | 0                                 | Cancelar Guardar            |

3. Ingresar la cantidad de residuos transferida, para ello car clic en el botón *Agregar un nuevo registro*.

| SEMARNAT                                                            | Datos de registro Sección I   | Sección II Sección III   | Sección IV Sección V            | Sección VI Herramientas      |
|---------------------------------------------------------------------|-------------------------------|--------------------------|---------------------------------|------------------------------|
| 4.1 Informe de generación                                           | 4.2 Transferencia de residuos | . 4.3 Informe del manejo | 4.4 Seguimiento a las actividad | es 4.5 Tratamiento de suelos |
| 4.2 Transferencia de residuos                                       | peligrosos                    |                          |                                 |                              |
| Clave / nombre del residuo*:<br>RPM/01 : Aceites lubricantes usados | •                             |                          |                                 |                              |
| Cantidad total transportado: 22300                                  | stings                        |                          |                                 |                              |
| - C+ Agregar un nuevo registro                                      | sunos                         |                          |                                 |                              |
|                                                                     |                               |                          | 0                               | Cancelar Guardar             |

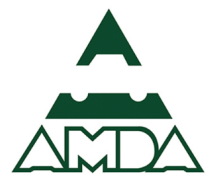

4. Ingresar la cantidad de residuo transportado.

| SEMARNAT                                 | Datos de registro                   | Sección I Secció   | n II Sección III | Sección IV      | Sección V          | Sección VI  | Herramientas     |  |  |
|------------------------------------------|-------------------------------------|--------------------|------------------|-----------------|--------------------|-------------|------------------|--|--|
| 4.1 Inform                               | e de generación 4.2 Transferencia d | le residuos 4.3 li | forme del manejo | 4.4 Seguimiente | o a las actividade | s 4.5 Trata | miento de suelos |  |  |
| 4.2 Transferencia de residuos peligrosos |                                     |                    |                  |                 |                    |             |                  |  |  |
| Clave / nombre del residuo*:             |                                     |                    |                  |                 |                    |             |                  |  |  |
| RPM/01 : Aceites lubrio                  | antes usados 🔹                      |                    |                  |                 |                    |             |                  |  |  |
| Cantidad total transport                 | ado: 22300                          |                    |                  |                 |                    |             |                  |  |  |
| Cantidad                                 | Destinos                            |                    |                  |                 |                    |             |                  |  |  |
| 22300                                    | Registrar                           |                    |                  |                 |                    |             |                  |  |  |
| $= 1 C \pm 2$                            |                                     |                    |                  |                 |                    |             |                  |  |  |

5. Dar clic en el botón *Registrar*.

| SEMARNAT                           | Datos de registro Sección I       | Sección II Sección III | Sección IV Se        | ección V Sección VI       | Herramientas     |
|------------------------------------|-----------------------------------|------------------------|----------------------|---------------------------|------------------|
| 4.1 Informe de generad             | ión 4.2 Transferencia de residuos | 4.3 Informe del manejo | 4.4 Seguimiento a la | as actividades 4.5 Tratam | niento de suelos |
| 4.2 Transferencia de residu        | os peligrosos                     |                        |                      |                           |                  |
| Clave / nombre del residuo*:       |                                   |                        |                      |                           |                  |
| RPM/01 : Aceites lubricantes usado | s <b>-</b>                        |                        |                      |                           |                  |
| Cantidad total transportado: 2230  | D                                 |                        |                      |                           |                  |
| Cantidad<br>22300<br>- │ C + ✓ ✓ ¥ | Registrar                         |                        |                      |                           |                  |

6. Ingresar el destino de la carga dando clic en el botón *Agregar un nuevo registro*.

| SEMARNAT                        | Datos de registro Sección I                   | Sección II Sección III Sección IV      | Sección V Sección VI Herramier            | ntas |
|---------------------------------|-----------------------------------------------|----------------------------------------|-------------------------------------------|------|
| 4.1 Infor                       | e de generación 4.2 Transferencia de residuos | 4.3 Informe del manejo 4.4 Seguimiento | a las actividades 4.5 Tratamiento de suel | los  |
| 4.2 Transferencia               | le residuos peligrosos                        |                                        |                                           |      |
| Clave / nombre del res          | luo*:                                         |                                        |                                           |      |
| RPM/01 : Aceites lub            | cantes usados 🗸                               |                                        |                                           |      |
| Cantidad total Seguir           | os de la carga<br>ento a la                   |                                        |                                           |      |
| Cantidad integr<br>22300 peligr | encia a manejo<br>de residuos<br>os           | lad Nombre o razón social              | Número de País I<br>autorización          |      |
| - C -                           |                                               |                                        |                                           |      |
|                                 | Agregar un nuevo registro                     |                                        |                                           |      |
| 4                               |                                               |                                        | Guard                                     | dar  |
|                                 |                                               |                                        | Cerrar                                    | _    |

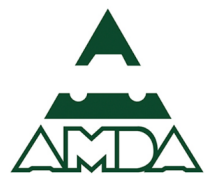

7. Ingresar el destino de los residuos, es este caso se destinan a Transporte.

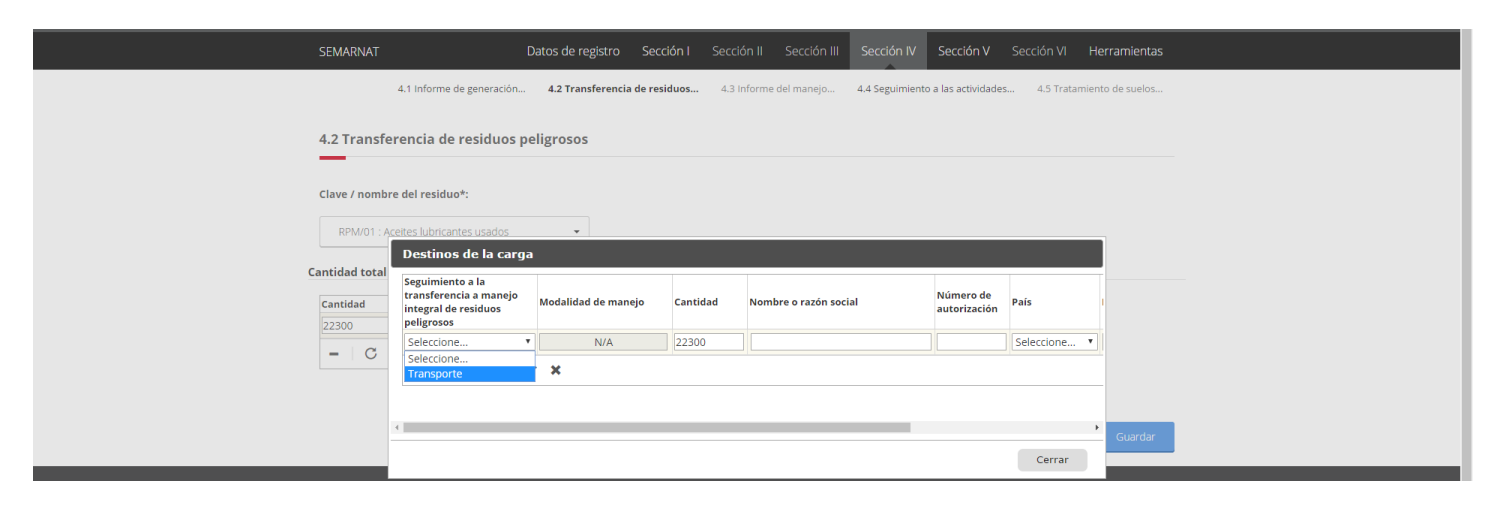

8. Ingresar el nombre o razón social de la empresa, número de autorización y País. Posteriormente dar clic en el botón *Domicilio*.

| SEMARNAT          |                         | Datos de registro Secciór |                           |          | Sección IV |         | Herramientas |
|-------------------|-------------------------|---------------------------|---------------------------|----------|------------|---------|--------------|
|                   | 4.1 Informe de genera   | niento de suelos          |                           |          |            |         |              |
| 4.2 Transf        | erencia de residu       |                           |                           |          |            |         |              |
| Clave / nomb      | re del residuo*:        |                           |                           |          |            |         |              |
| RPM/01:           | celtes lubricantes usad | dos 👻                     |                           |          |            |         | _            |
| Cantidad total    |                         | Dest                      | inos de la ca             | rga      |            |         |              |
| Cantidad<br>22300 | Cantidad                | Nombre o razón social     | Número de<br>autorización | País     | Domicilio  | Destino |              |
| -   C             | 22300                   | Residuos Peligrosos S.A.  | 01-001-PS-I-1(            | México 🔻 | Domicilio  |         | •            |
|                   |                         |                           |                           |          |            |         |              |
|                   | 4                       |                           |                           |          |            |         | , Guardar    |
|                   |                         |                           |                           |          |            | Cerrar  |              |

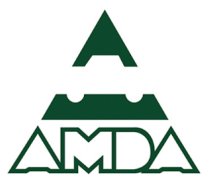

9. Ingresar el domicilio completo de la empresa prestadora de servicio de manejo de residuos peligrosos y dar clic en el botón *Aceptar*.

| SEMARNAT                                                     | Datos de reg                                                                     | i <b>stro Sección I</b> Sección II          | Sección III Sección IV        | Sección V Sección VI           | Herramientas    |
|--------------------------------------------------------------|----------------------------------------------------------------------------------|---------------------------------------------|-------------------------------|--------------------------------|-----------------|
|                                                              | 4.1 Informe de generación 4.2 Transl                                             | erencia de residuos 4.3 Inform              | ne del manejo 4.4 Seguimiento | o a las actividades 4.5 Tratam | iento de suelos |
| 4.2 Trans                                                    |                                                                                  | Captura del domici                          | io                            |                                |                 |
| Clave / nom                                                  | Entidad federativa: Mr<br>Seleccione v<br>Tipo de la vialidad: No                | unicipio o delegación: La<br>Seleccione •   | Seleccione *                  |                                |                 |
| Cantidad tota<br>Cantidad<br>22300                           | Seleccione       Número exterior:       Nú                                       | úmero exterior anterior: Nú                 | Mero interior: C              | Código postal:                 |                 |
| -   0                                                        | Tipo de asentamiento: No<br>Seleccione •<br>Entre Vialidad 1: No<br>Seleccione • | mbre del asentamiento:<br>ombre vialidad 1: |                               |                                | _               |
|                                                              | Entre Vialidad 2: No<br>Seleccione V                                             | ombre vialidad 2:                           |                               |                                | Guardar         |
| -<br>Enlaces<br>Declaración<br>Pólitica de pi                | Vialidad Posterior: No<br>Seleccione                                             | ombre vialidad Posterior:                   |                               |                                |                 |
| Términos y C<br>Marco Jurídi<br>Portal de Ob<br>Sistema Info |                                                                                  |                                             |                               | Cancelar Aceptar               |                 |

10. Señalar cuál es el destino de la transferencia del residuo.

En este ejercicio se supuso que la compañía que transporta el residuo, lo lleva a un centro de acopio. Es importante señalar que los generadores de residuos peligrosos deben conocer cuál es la ruta que siguen los residuos, ya que en la COA se debe tener trazabilidad de los mismos.

| SEMARNAT          |                      | Datos de registro Secció          | n I Sección               | II Sección III  | Sección IV S        | Sección V Sección VI                                                   | Herramientas                                                              |
|-------------------|----------------------|-----------------------------------|---------------------------|-----------------|---------------------|------------------------------------------------------------------------|---------------------------------------------------------------------------|
| 4                 | 4.1 Informe de gener | ración 4.2 Transferencia de resid | u <b>os</b> 4.3 Info      | orme del manejo | 4.4 Seguimiento a l | las actividades 4.5 Tratam                                             | iiento de suelos                                                          |
| 4.2 Transfer      | encia de resid       | uos peligrosos                    |                           |                 |                     |                                                                        | _                                                                         |
|                   |                      | Dest                              | inos de la ca             | rga             |                     |                                                                        |                                                                           |
| Clave / nomb      | Cantidad             | Nombre o razón social             | Número de<br>autorización | País            | Domicilio           | Destino                                                                |                                                                           |
| Cantidad total    | 22300                | Residuos Peligrosos, S. A.        | 01-001-PS-I-10            | México 🔻        | Domicilio           | Centros de acopio                                                      | <b>v</b>                                                                  |
| Cantidad<br>22300 |                      |                                   |                           |                 |                     | Centros de acopio<br>Empresa prestadora de<br>Transferencia del residu | servicios de manejo de residuos peligrosos<br>lo peligroso vía transporte |
| - C               |                      |                                   |                           |                 |                     | Cerrar                                                                 |                                                                           |

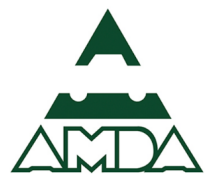

#### 11. Dar clic en el botón *Aceptar el registro seleccionado*.

| SEMARNAT                                                             | Datos de registro Secci                      | ión I Sección II  | Sección III Sección IV        | Sección V                 | Sección VI | Herramientas     |
|----------------------------------------------------------------------|----------------------------------------------|-------------------|-------------------------------|---------------------------|------------|------------------|
| 4.1 Informe                                                          | de generación 4.2 Transferencia de resi      | duos 4.3 Inform   | ne del manejo 4.4 Seguimiento | a las actividades         | 4.5 Tratam | niento de suelos |
| 4.2 Transferencia de                                                 | e residuos peligrosos                        |                   |                               |                           |            | _                |
| _                                                                    | Des                                          | stinos de la carg | а                             |                           |            |                  |
| Clave / nomb<br>Seguimien<br>transferen<br>integral de<br>peligrosos | nto a la<br>ncia a manejo<br>e residuos<br>s | Cantidad Non      | nbre o razón social           | Número de<br>autorización | País       |                  |
| Cantidad total                                                       | te v N/A                                     | 22300 Res         | siduos Peligrosos, S. A.      | 01-001-PS-I-10            | México     | •                |
| Cantidad                                                             | 2 + / <b>/</b> •                             |                   |                               |                           |            |                  |
| 22300                                                                | Aceptar el registro seleccionad              | •                 |                               |                           |            |                  |
| - C                                                                  |                                              |                   |                               |                           | _          | -                |
|                                                                      |                                              |                   |                               |                           | Cerrar     |                  |

12. Dar clic en el botón *Agregar un nuevo registro* e ingresar la información correspondiente hasta el sitio de disposición final.

Para ingresar los datos de la ruta del residuo peligroso se deberá seguir los pasos del punto 6 al 11 de esta sección.

| SEMARNAT                       |                                                                                  | Datos de registro S  | ección I S  | ección II Sección III                          | Sección IV     | Sección V                 |                 | Herramientas                     |
|--------------------------------|----------------------------------------------------------------------------------|----------------------|-------------|------------------------------------------------|----------------|---------------------------|-----------------|----------------------------------|
|                                | 4.1 Informe de generación.                                                       | 4.2 Transferencia de | residuos    | 4.3 Informe del manejo                         | 4.4 Seguimient | o a las actividad         | es 4.5 Trata    | miento de suelos                 |
| 4.2 Transf                     | erencia de residuos                                                              | peligrosos           |             |                                                |                |                           |                 |                                  |
|                                |                                                                                  |                      | Destinos de | la carga                                       |                |                           |                 |                                  |
| Clave / nomb<br>Cantidad total | Seguimiento a la<br>transferencia a manejo<br>integral de residuos<br>peligrosos | Modalidad de manejo  | Cantidad    | Nombre o razón social                          | I<br>e         | Número de<br>autorización | País            |                                  |
| Cantidad                       | TRA<br>Centros de acopio                                                         | N/A<br>N/A           | 22300       | Residuos Peligroso<br>Acopio de Residuos, S. A | os, S. A. 0    | 01-001-PS-i-10            | 484<br>México 🔻 |                                  |
| - C                            | -   C + 🗸 🗸                                                                      | ĸ                    |             |                                                |                |                           |                 | <ul> <li>✓</li> <li>✓</li> </ul> |
|                                |                                                                                  |                      |             |                                                | _              |                           | Cerrar          |                                  |
|                                |                                                                                  |                      |             |                                                |                | 0                         | Cancelar        | Guardar                          |

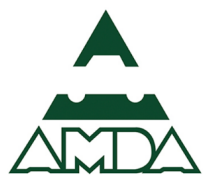

13. Cuando se ingrese el sitio de disposición final, se deberá especificar el tipo de tratamiento que la empresa da al residuo.

| SEMARNAT                                              | D                                   | atos de registro Secci | ón I Secció     | ón II Sección III    | Sección IV     | Sección V                          | Sección VI | Herramientas |
|-------------------------------------------------------|-------------------------------------|------------------------|-----------------|----------------------|----------------|------------------------------------|------------|--------------|
| 22300                                                 |                                     | Des                    | stinos de la o  | carga                |                |                                    |            | b de suelos  |
| -   C                                                 | integral de residuos<br>peligrosos  | Modalidad de manejo    | Cantidad        | Nombre o razon socia | ai             | autorización                       | Pais       | *            |
|                                                       | TRA                                 | N/A                    | 22300           | Residuos Peligi      | rosos, S. A.   | 01-001-PS-I-10                     | 484        |              |
|                                                       | CACO                                | N/A                    | 22300           | Acopio de Resi       | duos, S. A.    | 01-005-PS-II-17                    | 7 484      |              |
|                                                       | TRA                                 | N/A                    | 22300           | Transportes Eco      | lógicos, S. A. | 1-1-PS-I-01-94                     | 484        | Guardar      |
|                                                       | Empresa prestadora de 🔻             | 1 •                    | 22300           | Disposición de Resid | uos, S. A.     | 14-30-PG-VII-0                     | México     |              |
|                                                       | <pre></pre>                         | ✓Todas ×Ninguna<br>8   |                 |                      |                |                                    |            | × h          |
| Enlaces                                               |                                     | Incineración           |                 |                      |                |                                    | Cerrar     |              |
| Declaración de<br>Política de priva<br>Términos y Con | accesionidad<br>acidad<br>adiciones | Confinamiento          | n ciudadana. Le | eer más              | gobi           | a ue ayuua. uuua<br>mx@funcionpubl | ica.gob.mx |              |
| Marco Jurídico<br>Portal de Oblig<br>Sistema Infome   | aciones de Transparencia<br>ex      | Domo salino            |                 |                      |                |                                    |            |              |
| INAI<br>Mapa de sitio                                 |                                     | In situ 🔻              |                 |                      |                |                                    |            |              |

#### 14. Dar clic en el botón *Cerrar*.

| SEMARNAT              | Da                  | os de registro Secci       | ón I Sección         | II Sección III Sección IV      | Sección V          | Sección VI | Herramientas     |
|-----------------------|---------------------|----------------------------|----------------------|--------------------------------|--------------------|------------|------------------|
| 4.1 Int               | forme de generación | 4.2 Transferencia de resid | <b>luos</b> 4.3 Info | rme del manejo 4.4 Seguimiento | a las actividades. | 4.5 Tratam | iiento de suelos |
| 4.2 Transferenc       | ia de residuos peli | grosos                     |                      |                                |                    |            |                  |
| _                     |                     | Des                        | tinos de la ca       | rga                            |                    |            |                  |
| Clave / nomb          |                     | I/A                        | 22300                | Residuos Peligrosos, S. A.     | 01-001-PS-I-10     | 484        | •                |
| CAC                   | 0                   | I/A                        | 22300                | Acopio de Residuos, S. A.      | 01-005-PS-II-17    | 484        |                  |
| Cantidad total<br>TRA | 1                   | I/A                        | 22300                | Transportes Ecológicos, S. A.  | 1-1-PS-I-01-94     | 484        |                  |
| Cantidad              | ·                   | )F1                        | 22300                | Disposición de Residuos, S. A. | 14-30-PG-VII-02    | 484        |                  |
| 22300                 | C 🕇 🖌 🗸             | ×                          |                      |                                |                    |            |                  |
| - 0                   |                     |                            |                      |                                |                    | Þ          |                  |
|                       |                     |                            |                      |                                |                    | Cerrar     |                  |
|                       |                     |                            |                      |                                | 2                  | Cancelar   | Guardar          |

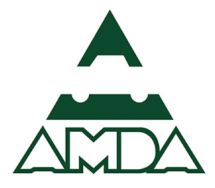

## 15. Dar clic en el botón *Aceptar el registro seleccionado*.

| SEMARNAT                                           | Datos de reg                     | stro Sección I                              | Sección II Sección                            | II Sección IV       | Sección V Sección                                   | VI Herramientas      |                                  |
|----------------------------------------------------|----------------------------------|---------------------------------------------|-----------------------------------------------|---------------------|-----------------------------------------------------|----------------------|----------------------------------|
| 4.1 Infor                                          | me de generación 4.2 Transfe     | rencia de residuos                          | 4.3 Informe del manejo.                       | . 4.4 Seguimiento a | a las actividades 4.5 T                             | ratamiento de suelos |                                  |
| 4.2 Transferencia                                  | de residuos peligrosos           |                                             |                                               |                     |                                                     |                      |                                  |
| Clave / nombre del res                             | iduo*: RPM/01 Aceites lubrican   | tes usados                                  |                                               |                     |                                                     |                      |                                  |
| Cantidad total transpor                            | rtado: 22300                     |                                             |                                               |                     |                                                     |                      |                                  |
| Cantidad                                           | Destinos                         |                                             |                                               |                     |                                                     |                      |                                  |
| 22300<br>- C + /                                   | Registrar                        |                                             |                                               |                     |                                                     |                      |                                  |
|                                                    | Aceptar el registro seleccionado | 1                                           |                                               |                     |                                                     |                      |                                  |
|                                                    | L <u></u>                        | l                                           |                                               |                     | 2 Canc                                              | elar Guardar         |                                  |
|                                                    |                                  |                                             |                                               |                     |                                                     |                      |                                  |
| Enlaces                                            |                                  | ¿Qué es gob.m                               | או?                                           | Cont                | acto                                                |                      |                                  |
| Declaración de Accesibil<br>Política de privacidad | lidad                            | Es el portal único o<br>participación ciuda | de trámites, información y<br>adana. Leer más | Mesa (<br>gobm)     | de ayuda: dudas e inform<br>x@funcionpublica.gob.mx | ación                |                                  |
| Escribe aquí para buscar                           | U (D)                            | <b>0</b> 2 🦷 w                              |                                               |                     |                                                     | 🡍 ^ 🐿 🏼              | (作 句)) 1:17<br>15-05-17 <b>夏</b> |

## 16. Dar clic en el botón *Guardar*.

| SEMARNAT                       | Datos de registro               | Sección I Sección II  | Sección III Sec    | cción IV Sección V           | Sección VI | Herramientas     |
|--------------------------------|---------------------------------|-----------------------|--------------------|------------------------------|------------|------------------|
| 4.1 Informe de ge              | neración 4.2 Transferencia de   | e residuos 4.3 Inform | e del manejo 4.4 S | eguimiento a las actividades | 4.5 Tratan | niento de suelos |
| 4.2 Transferencia de res       | iduos peligrosos                |                       |                    |                              |            |                  |
| Clave / nombre del residuo*: R | PM/01 Aceites lubricantes usado | 05                    |                    |                              |            |                  |
| Cantidad total transportado:   | 22300                           |                       |                    |                              |            |                  |
| Cantidad                       | Destinos                        |                       |                    |                              |            |                  |
| 22300                          |                                 |                       |                    |                              |            |                  |
| -   C + / / ×                  |                                 |                       |                    |                              |            |                  |
|                                |                                 | 1                     |                    |                              |            |                  |
|                                |                                 | _                     |                    |                              |            |                  |
|                                |                                 |                       |                    |                              |            |                  |

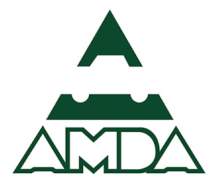

#### 17. El sistema mostrará la tabla con la información ingresada.

| SEMARNAT               | Datos de registro                                                   | Sección I   | Sección II | Sección III                         | Sección IV              | Secciór       | NV Secc   | ión VI                       | Herramientas                                         |
|------------------------|---------------------------------------------------------------------|-------------|------------|-------------------------------------|-------------------------|---------------|-----------|------------------------------|------------------------------------------------------|
| 4.                     | 1 Informe de generación 4.2 Transferencia                           | de residuos | 4.3 Inform | ne del manejo                       | 4.4 Seguimiento         | o a las activ | idades    | 4.5 Trata                    | miento de suelos                                     |
| 1.2 Transfere          | encia de residuos peligrosos                                        |             |            |                                     |                         |               |           |                              |                                                      |
| Clave /                | Seguimiento a la transferencia a                                    | Modalidad   | Contidad   | Nombre o                            | Número de               | Dir           | ección    |                              | Dentine                                              |
| residuo                | manejo integral de residuos peligrosos                              | de manejo   | Cantidad   | razón social                        | autorización            | País          | Domicilio |                              | Destino                                              |
|                        | Transporte                                                          |             | 22300      | Residuos<br>Peligrosos, S.<br>A.    | 01-001-PS-I-<br>10      | México        |           | Centro                       | s de acopio                                          |
| Aceites<br>lubricantes | Centros de acopio                                                   |             | 22300      | Acopio de<br>Residuos, S. A.        | 01-005-PS-II-<br>17D-10 | México        |           | Transfe<br>residue<br>transp | erencia del<br>o peligroso vía<br>orte               |
| usados                 | Transporte                                                          |             | 22300      | Transportes<br>Ecológicos, S.<br>A. | 1-1-PS-I-01-<br>94      | México        |           | Empre<br>servicio<br>residuo | sa prestadora de<br>os de manejo de<br>os peligrosos |
|                        | Empresa prestadora de servicios de<br>manejo de residuos peligrosos | DF1         | 22300      | Disposición de<br>Residuos, S. A.   | 14-30-PG-VII-<br>02-93  | México        |           | Dispos                       | ición final                                          |
|                        |                                                                     |             |            |                                     |                         |               |           |                              |                                                      |
|                        |                                                                     |             |            | A                                   | regar Mo                | odificar      | Eliminar  |                              | Revisar criterios                                    |

## 4.4. Seguimiento a las actividades de los Planes de Manejo de Residuos Peligrosos

En este apartado se reportan los Residuos peligrosos registrados en el Plan de Manejo, seleccionando la clave del residuo peligroso conforme la NOM-052-SEMARNAT-2005. Se requiere de información sobre las acciones que se han realizado para dar cumplimiento a las recomendaciones establecidas por la SEMARNAT durante el registro del plan de manejo de residuos peligrosos, además se requiere contar con los programas de seguimiento o actividades realizadas, así como metas, indicadores, avance de metas, atención a las recomendaciones, justificación de acciones diferentes a las recomendaciones. Los documentos de soporte son el Plan de manejo de residuos peligrosos registrado ante la SEMARNAT, recomendaciones del plan de manejo, programa o acciones de cumplimiento de las recomendaciones.

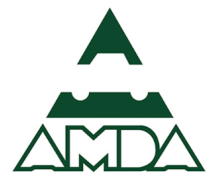

1. Seleccionar el residuo peligroso.

| SEMARNAT                                                              | Datos de registro               | Sección I Secció    | n II Sección III | Sección IV      | Sección V         | Sección VI         | Herramientas     |  |
|-----------------------------------------------------------------------|---------------------------------|---------------------|------------------|-----------------|-------------------|--------------------|------------------|--|
| 4.1 Informe de genera                                                 | ación 4.2 Transferencia d       | e residuos 4.3 Info | me del manejo    | 4.4 Seguimiento | a las actividades | <b>s</b> 4.5 Trata | miento de suelos |  |
| 4.4 Seguimiento a las activ                                           | <i>v</i> idades de los planes   | de manejo de re     | iduos peligros   | os              |                   |                    |                  |  |
|                                                                       |                                 |                     |                  |                 |                   |                    |                  |  |
| Residuos peligrosos (incluyendo l<br>registrados en el Plan de manejo | os considerados como subj<br>*: | productos),         |                  |                 |                   |                    |                  |  |
| Seleccione                                                            |                                 | •                   |                  |                 |                   |                    |                  |  |
| Seleccione                                                            |                                 |                     |                  |                 |                   |                    |                  |  |
| Aceites lubricantes usados                                            |                                 |                     |                  |                 |                   |                    |                  |  |
| Seleccione                                                            |                                 | •                   |                  |                 |                   |                    |                  |  |
|                                                                       |                                 |                     |                  |                 |                   |                    |                  |  |
| Descripción de la actividad*:                                         |                                 |                     |                  |                 |                   |                    |                  |  |
|                                                                       |                                 |                     |                  |                 |                   |                    |                  |  |
|                                                                       |                                 |                     |                  |                 |                   |                    |                  |  |
|                                                                       |                                 |                     |                  |                 |                   |                    |                  |  |

2. Seleccionar las actividades implementadas.

Especificar las actividades que se realizaron durante el año para cumplir con el Plan de Manejo: recomendación, actividad de minimización, actividad de valorización.

| SEMARNAT                                                                     | Datos de registro    | Sección I Secció   | II Sección III | Sección IV        | Sección V         | Sección VI   | Herramientas     |  |
|------------------------------------------------------------------------------|----------------------|--------------------|----------------|-------------------|-------------------|--------------|------------------|--|
| 4.1 Informe de generación.                                                   | 4.2 Transferencia de | residuos 4.3 Infor | ne del manejo  | 4.4 Seguimiento a | a las actividades | s 4.5 Tratan | niento de suelos |  |
| 4.4 Seguimiento a las activida                                               | des de los planes o  | de manejo de res   | iduos peligros | os                |                   |              |                  |  |
| _                                                                            |                      |                    |                |                   |                   |              |                  |  |
| Residuos peligrosos (incluyendo los co<br>registrados en el Plan de manejo*: | nsiderados como subp | roductos),         |                |                   |                   |              |                  |  |
| Aceites lubricantes usados                                                   |                      | •                  |                |                   |                   |              |                  |  |
| Actividades implementadas*:                                                  |                      |                    |                |                   |                   |              |                  |  |
| Seleccione                                                                   |                      | -                  |                |                   |                   |              |                  |  |
| Seleccione                                                                   |                      |                    |                |                   |                   |              |                  |  |
| Recomendación                                                                |                      |                    |                |                   |                   |              |                  |  |
| Minimización                                                                 |                      |                    |                |                   |                   |              |                  |  |
| Valorización                                                                 |                      |                    |                |                   |                   |              |                  |  |
|                                                                              |                      |                    |                |                   |                   |              |                  |  |

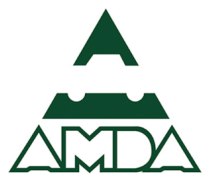

3. Describir las actividades implementadas.

Se deberán describir las actividades realizadas para el cumplimiento a los Planes de Manejo de Residuos Peligrosos.

| SEMARNAT                                                                  | Datos de registro          | Sección I S      | Sección II       | Sección III | Sección IV        | Sección V        | Sección VI          | Herramientas     |  |
|---------------------------------------------------------------------------|----------------------------|------------------|------------------|-------------|-------------------|------------------|---------------------|------------------|--|
| 4.1 Informe de generaci                                                   | ón 4.2 Transferencia o     | le residuos 4    | .3 Informe del I | manejo 4    | 4.4 Seguimiento a | a las actividade | <b>s</b> 4.5 Tratar | miento de suelos |  |
| 4.4 Seguimiento a las activio                                             | lades de los planes        | de manejo d      | le residuos      | s peligroso | os                |                  |                     |                  |  |
| Residuos peligrosos (incluyendo los<br>registrados en el Plan de manejo*: | considerados como sub      | productos),      |                  |             |                   |                  |                     |                  |  |
| Aceites lubricantes usados                                                |                            |                  | •                |             |                   |                  |                     |                  |  |
| Actividades implementadas*:                                               |                            |                  |                  |             |                   |                  |                     |                  |  |
| Minimización                                                              |                            |                  | -                |             |                   |                  |                     |                  |  |
| Descripción de la actividad*:                                             |                            |                  |                  |             |                   |                  |                     |                  |  |
| Actividades realizadas para el cump<br>Peligrosos.                        | limiento a los Planes de M | anejo de Residuo | S                |             |                   |                  |                     |                  |  |
|                                                                           |                            |                  |                  |             |                   |                  |                     |                  |  |

4. Ingresar la información de Metas, Indicador, Avance de metas e indicar si fue atendida.

Metas: Especificar las metas propuestas para la actividad establecida.

Indicador: Anotar el indicador establecido para evaluar y realizar el seguimiento a la meta, por ejemplo: minimización del residuo tóxico, reducción del número de envases, latas, contenedores, toneladas de desechos etc., con respecto a la generación del año anterior.

Avance de metas: Indique el Grado de avance (porcentaje o cantidad) del cumplimiento. de las metas establecidas, en cuanto a la atención de la recomendación o en la ejecución de la actividad de valorización o minimización descrita.

Atendida: Indique si la actividad o recomendación fue atendida o realizada en el periodo establecido en el Plan de Manejo de Residuos Peligrosos.

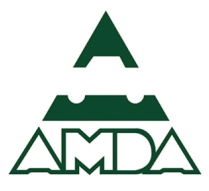

| SEMARNAT                                         | Datos de registro Sección I                 | Sección II Sección II  | Sección IV Sección V             | Sección VI Herramientas     |   |
|--------------------------------------------------|---------------------------------------------|------------------------|----------------------------------|-----------------------------|---|
| 4.1 Informe de gene                              | ración 4.2 Transferencia de residuos        | 4.3 Informe del manejo | 4.4 Seguimiento a las actividade | s 4.5 Tratamiento de suelos |   |
| Descripción de la actividad*:                    |                                             |                        |                                  |                             |   |
| Actividades realizadas para el cu<br>Peligrosos. | mplimiento a los Planes de Manejo de Re     | siduos                 |                                  |                             |   |
| Metas*:                                          |                                             |                        |                                  |                             |   |
| Especificar las metas propuesta:                 | s para la actividad establecida.            |                        |                                  |                             |   |
| Indicador*:                                      |                                             |                        |                                  |                             |   |
| Anotar el indicador establecido                  | oara evaluar y realizar el seguimiento a la | meta                   |                                  |                             |   |
| Avance de metas*:                                |                                             |                        |                                  |                             |   |
| Grado de avance (porcentaje o o                  | antidad) del cumplimiento.                  |                        |                                  |                             |   |
| Atendida (sí/no)*:                               |                                             |                        |                                  |                             |   |
| sí                                               |                                             | -                      |                                  |                             |   |
|                                                  |                                             |                        |                                  |                             |   |
|                                                  |                                             |                        | 9                                | Cancelar Guardar            | O |

#### 5. Dar clic en el botón *Guardar*.

| 4.1 Informe de generació                             | n 4.2 Transferencia        |                  |                   |                   |                 |                |              |                  |
|------------------------------------------------------|----------------------------|------------------|-------------------|-------------------|-----------------|----------------|--------------|------------------|
|                                                      |                            | de residuos      | 4.3 Informe del r | manejo <b>4.4</b> | Seguimiento a l | as actividades | . 4.5 Tratar | miento de suelos |
| Descripción de la actividad*:                        |                            |                  |                   |                   |                 |                |              |                  |
| Actividades realizadas para el cumpli<br>Peligrosos. | miento a los Planes de M   | lanejo de Residu | sor               |                   |                 |                |              |                  |
| Metas*:                                              |                            |                  |                   |                   |                 |                |              |                  |
| Especificar las metas propuestas para                | a la actividad establecida | l.               |                   |                   |                 |                |              |                  |
| Indicador*:                                          | evaluar y realizar el segu | imiento a la me  | ta                |                   |                 |                |              |                  |
| Avance de metas*:                                    |                            |                  |                   |                   |                 |                |              |                  |
| Grado de avance (porcentaje o cantid                 | dad) del cumplimiento.     |                  |                   |                   |                 |                |              |                  |
| Atendida (sí/no)*:                                   |                            |                  |                   |                   |                 |                |              |                  |
| sí                                                   |                            |                  | -                 |                   |                 |                |              |                  |

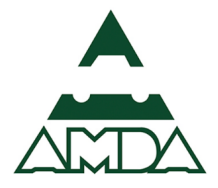

#### 6. El sistema mostrará la tabla resumen.

| SEMARNAT                                                             | Datos de registro            | Sección I Seco                                                     | ción II Secci                              | ión III | Sección IV                                                              | Sección V                    | Sec         | ción VI            | Herramientas     |
|----------------------------------------------------------------------|------------------------------|--------------------------------------------------------------------|--------------------------------------------|---------|-------------------------------------------------------------------------|------------------------------|-------------|--------------------|------------------|
| 4.1 Informe de generación                                            | 4.2 Transferencia            | de residuos 4.3 Ir                                                 | nforme del manejo                          | 0       | 4.4 Seguimiento a                                                       | las activida                 | des         | 4.5 Tratam         | iiento de suelos |
| l.4 Seguimiento a las actividad                                      | les de los planes            | s de manejo de r                                                   | residuos peli                              | igroso  | os                                                                      |                              |             |                    |                  |
|                                                                      |                              |                                                                    |                                            |         |                                                                         |                              |             |                    |                  |
| considerados como subproductos),<br>registrados en el Plan de manejo | Actividades<br>implementadas | Descripción de la                                                  | actividad N                                | Vletas  | Indicad                                                                 | or                           | de<br>metas | Atendid<br>(sí/no) | a Justificación  |
| Aceites lubricantes usados                                           | Minimización                 | Actividades realizad<br>cumplimiento a los I<br>Manejo de Residuos | as para el<br>Planes de 1<br>s Peligrosos. | 00      | Anotar el indica<br>establecido para<br>y realizar el segu<br>a la meta | dor<br>a evaluar<br>uimiento | 100         | si                 |                  |
|                                                                      |                              |                                                                    |                                            |         |                                                                         | Agregar                      |             | Modificar          | Eliminar         |

#### Herramientas

En esta sección se encuentran las siguientes pestañas:

#### Observaciones y aclaraciones

Permite ingresar comentarios puntuales sobre la información ingresada, comentarios de mejora a la plataforma de reporte, etc.

1. Dar clic en el botón *Agregar*.

| SEMARNAT                     | Datos de registro | Sección I       | Sección II  | Sección III       | Sección IV        | Sección V      | Sección VI    | Herramientas  |
|------------------------------|-------------------|-----------------|-------------|-------------------|-------------------|----------------|---------------|---------------|
|                              | Observad          | ciones y aclara | iciones Adi | ministrador de ca | rga de archivos a | inexos Resur   | men Finalizar | Cerrar sesión |
| Observaciones y aclaraciones | ;                 |                 |             |                   |                   |                |               |               |
| Observaciones y              | / aclaraciones    |                 |             | C                 | omentarios y su   | ugerencias gen | erales        |               |
|                              |                   |                 |             |                   |                   | Agregar        | Modificar     | Eliminar      |

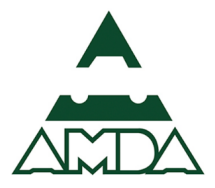

2. Ingresar las observaciones realizadas, comentarios y sugerencias. Dar clic en el botón *Guardar*.

| SEMARNAT                             | Datos de registro | Sección I Sec         | ción II Sección III  | Sección IV          | Sección V  | Sección VI    | Herramientas  |
|--------------------------------------|-------------------|-----------------------|----------------------|---------------------|------------|---------------|---------------|
|                                      | Observa           | aciones y aclaracione | s Administrador de c | arga de archivos ar | nexos Resu | men Finalizar | Cerrar sesión |
| Observaciones y aclaraciones         |                   |                       |                      |                     |            |               |               |
| Observaciones y aclaraciones:        |                   |                       |                      |                     |            |               |               |
|                                      |                   |                       |                      |                     |            |               |               |
|                                      |                   |                       |                      |                     |            |               |               |
| Comentarios y sugerencias generales: |                   |                       |                      |                     |            |               |               |
|                                      |                   |                       |                      |                     |            |               |               |
|                                      |                   |                       |                      |                     |            |               |               |
|                                      |                   |                       |                      |                     |            | Cancelar      | Guardar       |

## Administrador de carga de archivos anexos

Permite subir los documentos utilizados en el reporte de la COA. Para poder concluir el reporte, se deben adjunta los siguientes documentos:

| Tabla 2. Documentos a | a adjuntar ( | en la plataforma | de reporte. |
|-----------------------|--------------|------------------|-------------|
|-----------------------|--------------|------------------|-------------|

| Documento                                                                | Sección o tabla                                                                                                    |          |
|--------------------------------------------------------------------------|----------------------------------------------------------------------------------------------------|----------|
| Manifiestos de entrega,<br>transporte y recepción<br>residuos peligrosos | Los generadores de residuos peligrosos anexaran los manifiestos de entrega,<br>transporte y recepción de residuos peligrosos generados por el<br>establecimiento. | 4.1,4.2  |
| Oficio de prórroga de<br>almacenamiento para<br>residuos peligrosos      | En caso de que el establecimiento cuente con oficio de prórroga para el almacenamiento de residuos peligrosos otorgado por SEMARNAT                               | 4.1.11.8 |

Nota:

- Los documentos a cargar al sistema deben de ser archivos PDF (ejemplo: licencias.pdf).
- Los caracteres soportados para nombrar a los archivos PDF son:

0123456789

\_-·

ABCDEFGHIJKLMNOPQRSTUVWXYZ

abcdefghijklmnopqrstuvwxyz

•El nombre del archivo no debe contener espacios en blanco ni exceder de 40 caracteres.

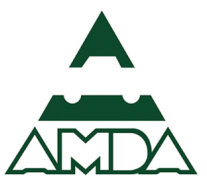

- Se recomienda que el documento se escanee a la resolución mínima que permita su adecuada lectura.
- Para el caso de que se requiera anexar varios documentos de un tipo, como es el caso de los manifiestos, se deberán integrar en un solo archivo PDF.
- El tamaño máximo de cada archivo PDF es de 12 MB.
  - 1. Seleccionar los rubros correspondientes y dar clic en el botón *Agregar*.

| Trámites en proceso de                                | e c 🗙 🔴 COA - Cédula de Operaci 🗙                    |                                                                                                    | ▲ – ø × |
|-------------------------------------------------------|------------------------------------------------------|----------------------------------------------------------------------------------------------------|---------|
| $\leftarrow$ $\rightarrow$ $C$ $\blacksquare$ Es segu | uro   https://coaweb.mx/coaweb2016/lista_archive     | _anexos.do?inicio=1                                                                                                    | ୧ ☆ :   |
|                                                       | gob mx                                               | Trámites Gobierno Participa Datos (                                                                                       | ۹ ^     |
|                                                       | SEMARNAT Datos de                                    | egistro Sección I Sección II Sección III Sección IV Sección V Sección VI Herramienta                                      | as      |
|                                                       |                                                      | Observaciones y aclaraciones Administrador de carga de archivos anexos Resumen Finalizar Cerrar sesio                     | in      |
|                                                       | Manifiestos de entrega, transporte y recepción resid | Jos Los generadores de residuos peligrosos anexaran los Marifestos de entreza, transporte y recepción de residuos 4.1.4.2 |         |
|                                                       | peligrosos                                           | peligrosos generados por el establecimiento                                                                               |         |
| Oficio de prórroga de almacenamiento para residuos    |                                                      | En caso de que el establecimiento cuente con oficio de prórroga                                                           |         |
|                                                       | peligrosos                                           | SEMARNAT                                                                                                    |         |

2. Dar clic en el botón *Seleccionar archivo*.

| SEMARNAT                                               | Carga de archivos 🛛 👋                                                                                                    | ión V Sección VI  |               |
|--------------------------------------------------------|----------------------------------------------------------------------------------------------------|-------------------|---------------|
|                                                        | Seleccionar archivo                                                                                                    | Resumen Finalizar | Cerrar sesión |
| Manifiestos de entrega, transporte y rec<br>peligrosos | Importante:<br>• Los documentos a cargar al sistema deben de ser archivos PDF (ejemplo:<br>licencias.pdf)<br>• Los caracteres soportados para nombrar a los archivos PDF son:<br>n12345789                                               | 4.1,4.2           | Agregar       |
|                                                        |                                                                                                    |                   | Eliminar      |
| Oficio de prórroga de almacenamiento p<br>peligrosos   | El nombre del archivo no debe contener espacios en blanco ni exceder de 40<br>caracteres     · Se recomienda que el documento se escanee a la resolución mínima que permita su     adecuada lectura                                      | 4.1.11.8          | Eliminar      |
| Autorización para el manejo de residuo:                | <ul> <li>Para el caso de que se requiera anexar varios documentos de un tipo, como es el caso de los manifiestos, se deberán integrar en un solo archivo PDF</li> <li>El tamaño máximo de cada archivo PDF es de <b>12 MB</b></li> </ul> | 42                | Agregar       |
| acopio y manejo)                                       | Cancelar Aceptar                                                                                                    | 4.5               | Eliminar      |
|                                                        |                                                                                                    |                   | Agregar       |

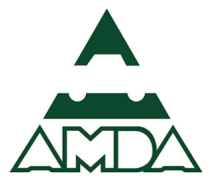

3. Seleccionar archivo.

| O Abrir                                                                                                |                    |                                                                    |                 |        |                               | ×          |
|----------------------------------------------------------------------------------------------------|--------------------|--------------------------------------------------------------------|-----------------|--------|-------------------------------|------------|
| $\leftarrow \rightarrow \cdot \uparrow$                                                                | > Este equipo > Es | 🔄 > Este equipo > Escritorio > Manifiestos Residuos Peligrosos 🗸 💆 |                 |        |                               |            |
| Organizar 🔻                                                                                            | Nueva carpeta      |                                                                    |                 |        | === -                         |            |
| 🛋 🖈 🔨                                                                                                  | Nombre             |                                                                    | Tipo            | Tamaño |                               |            |
| <ul> <li>03 I</li> <li>Ima</li> <li>Ma</li> <li>Ma</li> <li>Cnel</li> <li>Este</li> <li>Des</li> </ul> | 🟃 Manifiestos-RP   |                                                                    | Adobe Acrobat D | 141 KB |                               |            |
| Esc V                                                                                                  | Nombre de archivo: |                                                                    |                 | ~      | Todos los archivos<br>Abrir 💌 | ✓ Cancelar |

4. Dar clic en el botón *Aceptar*.

|   | SEMARNAT                                                    | Carga de archivos 🔅                                                                                                    | ión V    | Sección VI   |                     |  |
|---|-------------------------------------------------------------|----------------------------------------------------------------------------------------------------|----------|--------------|---------------------|--|
| I |                                                             | Seleccionar archivo Manifiestos-RP.pdf                                                                                                    | Resume   | en Finalizar | Cerrar sesión       |  |
|   | Manifiestos de entrega, transporte y rec                    | Importante:<br>• Los documentos a cargar al sistema deben de ser archivos PDF (ejemplo:<br>licencias.pdf)<br>• Los caracteres soportados para nombrar a los archivos PDF son:                                                                | 4.1,4.2  |              | Agregar             |  |
|   | peugrosos                                                   | 0123456789                                                                                                    |          |              | Eliminar            |  |
|   | Oficio de prórroga de almacenamiento r                      | ABCDEFGHIJKLMNOPQRSTUVWXYZ<br>abcdefghijklmnopqrstuvwxyz<br>•El nombre del archivo no debe contener espacios en blanco ni exceder de 40<br>caracteres                                                                                        | 4.1.11.8 |              | Agregar             |  |
|   | peiigrosos                                                  | <ul> <li>Se recomienda que el documento se escanee a la resolución mínima que permita su<br/>adecuada lectura</li> </ul>                                                                                                    |          |              | Eliminar            |  |
|   | Autorización para el manejo de residuos<br>acopio y manejo) | <ul> <li>Para el caso de que se requiera anexar varios documentos de un tipo, como es el<br/>caso de los manifiestos, se deberán integrar en un solo archivo PDF</li> <li>El tamaño máximo de cada archivo PDF es de <b>12 MB</b></li> </ul> | 4.3      |              | Agregar             |  |
|   |                                                             | Cancelar Aceptar                                                                                                    |          |              | Eliminar<br>Agregar |  |

5. El sistema enviará un aviso de que el archivo fue guardado.

| SEMARNAT                                              |                                                    | Aviso                                                                                                    | n'       | V Sección VI           | Herramientas    |  |
|-------------------------------------------------------|----------------------------------------------------|----------------------------------------------------------------------------------------------------|----------|------------------------|-----------------|--|
|                                                       |                                                    | El archivo fue guardado correctamente                                                                                                    | R        | esumen Finaliza        | r Cerrar sesión |  |
|                                                       |                                                    | Acept                                                                                                    | ar       |                        | Agregar         |  |
| Manifiestos de entrega, transporte y re<br>peligrosos | cepción residuos                                   | tos generadores de residuos pengrosos anexaramos<br>manifiestos de entrega, transporte y recepción de residuos<br>peligrosos generados por el establecimiento | 4.1,4.2  | Manifiestos-<br>RP.pdf | Eliminar        |  |
|                                                       |                                                    |                                                                                                    |          |                        | Ver archivo     |  |
| Oficio de prórroga de almacenamiento                  | Oficio de prórroza de almacenamiento para residuos | En caso de que el establecimiento cuente con oficio de                                                                                                    | 4444.0   |                        | Agregar         |  |
| peligrosos                                            |                                                    | otorgado por SEMARNAT                                                                                                    | 4.1.11.8 |                        | Eliminar        |  |

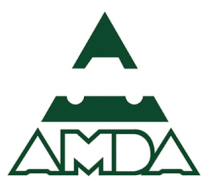

#### Resumen

Permite generar un resumen de la información que se ha ingresado al sistema.

1. Dar clic en el botón *Generar resumen*.

| SEMARNAT        | Datos de registro Sección I S | Sección II Sección III Secció      | n IV Sección V Sección VI             | Herramientas    |
|-----------------|-------------------------------|------------------------------------|---------------------------------------|-----------------|
|                 | Observaciones y aclaracio     | nes Administrador de carga de arch | nivos anexos <b>Resumen</b> Finalizar | Cerrar sesión   |
| Resumen         |                               |                                    |                                       |                 |
| _               |                               |                                    |                                       |                 |
|                 |                               |                                    | Generar resumen                       | Refrescar tabla |
|                 |                               |                                    |                                       |                 |
|                 | Gener                         | ación de resumen                   |                                       |                 |
| Fecha de inicio | Fecha de conclusión           | Estatus actual                     | Origen de la solicitud                | ł               |
|                 |                               |                                    |                                       |                 |

2. El sistema generará el resumen correspondiente. Dar clic en el botón *Descargar*.

| SEMARNAT        | Datos de registro So | ección I Secció    | n II Sección III    | Sección IV            | Sección V        | Sección VI           | Herramientas    |
|-----------------|----------------------|--------------------|---------------------|-----------------------|------------------|----------------------|-----------------|
|                 | Observacio           | nes y aclaraciones | Administrador de ca | arga de archivos ane: | kos <b>Resun</b> | <b>nen</b> Finalizar | Cerrar sesión   |
| Resumen         |                      |                    |                     |                       |                  |                      |                 |
| _               |                      |                    |                     |                       |                  |                      |                 |
|                 |                      |                    |                     |                       |                  |                      |                 |
|                 |                      |                    |                     |                       | Genera           | ar resumen           | Refrescar tabla |
|                 |                      | Generación         | de resumen          |                       |                  |                      |                 |
| Fecha de inicio | Fecha de conclusió   | ón Est             | tatus actual        | Origen de l           | a solicitud      |                      |                 |
|                 |                      |                    |                     |                       |                  |                      |                 |

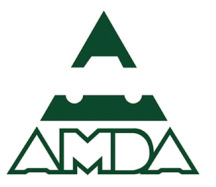

## Finalizar

Esta opción permite finalizar el trámite. Se deberán seguir los siguientes pasos.

1. Dar clic en el botón *Finalizar*.

| SEMARNAT                     | Datos de registro | Sección I          | Sección II | Sección III      | Sección IV        | Sección V  | Sección VI           | Herramientas  |   |
|------------------------------|-------------------|--------------------|------------|------------------|-------------------|------------|----------------------|---------------|---|
|                              | Observ            | aciones y aclaraci | iones Admi | nistrador de car | ga de archivos an | exos Resum | nen <b>Finalizar</b> | Cerrar sesión |   |
| Confirmación de finalización | n de la COA       |                    |            |                  |                   |            |                      |               |   |
| _                            |                   |                    |            |                  |                   |            |                      |               |   |
|                              |                   |                    |            |                  |                   |            |                      | Finalizar     | ) |

2. El sistema solicitará que se confirme la acción. Dar clic en el botón *Aceptar*.

| SEMARNAT                       | Confirmación     | r V Sección VI Herramientas            |
|--------------------------------|------------------|----------------------------------------|
|                                | ¿Finalizar COA?  | Resumen <b>Finalizar</b> Cerrar sesión |
| Confirmación de finalización d | Cancelar Aceptar |                                        |

3. El sistema mostrará un aviso de que se ha finalizado la COA. Dar clic en el botón Aceptar.

| SEMARNAT                       | Aviso          | n V Se  |           |                 |  |
|--------------------------------|----------------|---------|-----------|-----------------|--|
|                                | COA Finalizada | Resumen | Finalizar | · Cerrar sesión |  |
| Confirmación de finalización d | Aceptar        |         |           |                 |  |

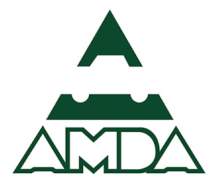

4. El sistema generará el resumen final del reporte de la COA.

| SEMARNAT                | Datos de registro Sección | I Sección II Secc      | ión III Sección IV Secciór     | n V Sección     | VI Herramientas      |  |
|-------------------------|---------------------------|------------------------|--------------------------------|-----------------|----------------------|--|
|                         | Observaciones y ac        | laraciones Administrad | or de carga de archivos anexos | Resumen Fin     | alizar Cerrar sesión |  |
| Resumen                 |                           |                        |                                |                 |                      |  |
| _                       |                           |                        |                                |                 |                      |  |
|                         |                           |                        |                                | Generar resumer | Refrescar tabla      |  |
|                         |                           | Seneración de resumen  |                                |                 |                      |  |
| Fecha de inicio         | Fecha de conclusión       | Estatus actual         | Origen de la solicitu          | ıd              |                      |  |
| 2017/05/15 03:31:40.897 | 2017/05/15 03:31:43.245   | CONCLUIDO              | SOLICITUD POR FINALIZACIÓN     | [               | Descargar            |  |
| 2017/05/15 03:27:20.032 | 2017/05/15 03:27:23.689   | CONCLUIDO              | SOLICITUD DEL USUARIO          | [               | Descargar            |  |

## Finalización del reporte de la COA

Para finalizar el trámite es necesario realizar los siguientes pasos:

1. Ingresar a la pantalla de Inicio del SIANTEC y dar clic en la opción *Trámites en proceso de captura*.

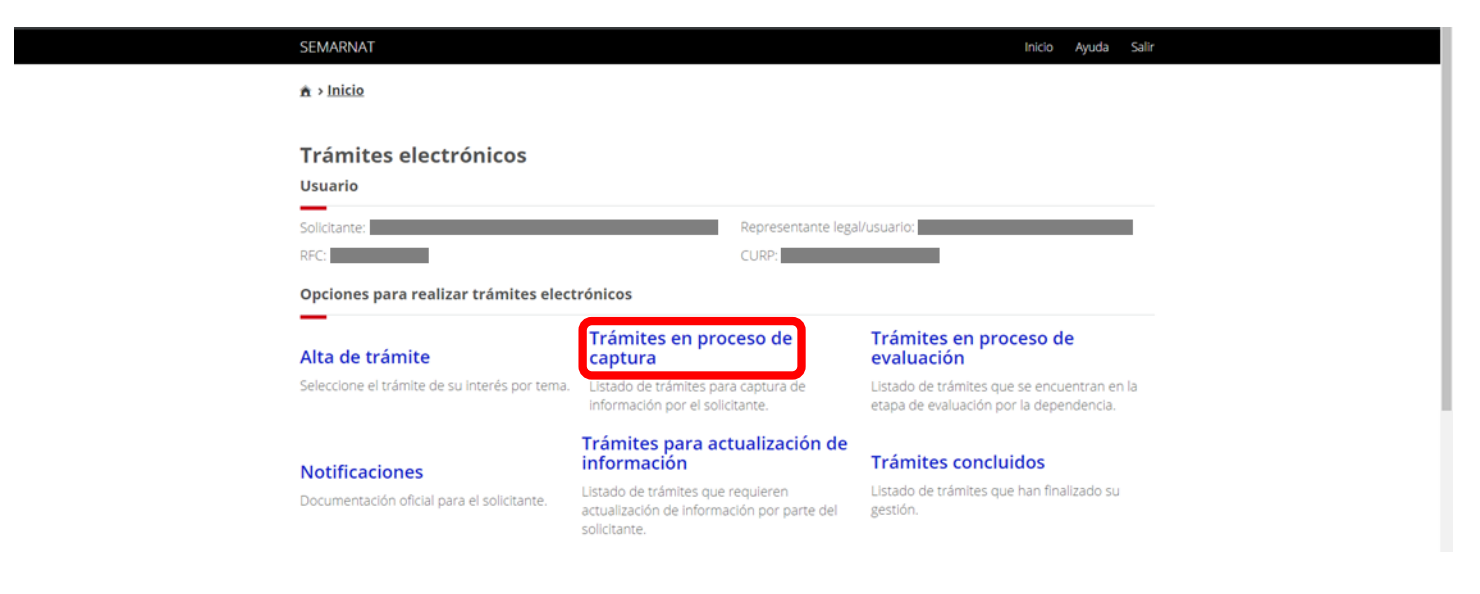

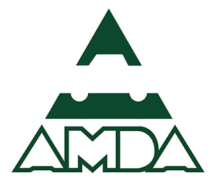

2. Ubicar el folio que se finalizó.

| SEMAR           | NAT                            |                                |                       |                        |            | Inicio Ayuda Sa           |
|-----------------|--------------------------------|--------------------------------|-----------------------|------------------------|------------|---------------------------|
| ♠ > Inici       | O > <u>Trámites en process</u> | e de captura                   |                       |                        |            |                           |
| Trámi<br>Usuari | tes en proces<br>o             | o de captura                   |                       |                        |            |                           |
| Solicitan       | te:                            |                                | Represe<br>CUPP-      | entante legal/usuario: |            |                           |
| RFC:            |                                |                                | CONF.                 |                        |            |                           |
| Folio:          |                                |                                |                       |                        |            |                           |
|                 |                                |                                |                       |                        |            |                           |
| Fecha d         | le registro:                   |                                |                       |                        |            |                           |
| Estado          | trámite:                       |                                |                       |                        |            |                           |
| Todos           |                                |                                | •                     |                        |            |                           |
|                 |                                |                                |                       |                        | Lim        | <u>piar</u> <u>Buscar</u> |
| Para ver        | el detalle dé clic so          | bre el trámite                 |                       |                        |            |                           |
| Folio           | Fecha registro                 | Trámite                        | Días captura          | Estado captura         | Porcentaje | Captura-trámite           |
| 46671           | 08/05/2017                     | CEDULA DE OPERACION ANUAL      | 8 de 160              | En espera de firma     | 100%       | S                         |
| 45684           | 27/04/2017                     | CEDULA DE OPERACION Dé clic ag | uí para mostrar el de | roceso                 | 0.00%      | S                         |

3. Dar clic sobre el folio, específicamente en la tercera columna sobre CEDULA DE OPERACIÓN ANUAL.

Es importante verificar que el folio que se finalizó anteriormente tenga un porcentaje del 100%, ya que de lo contrario el sistema no permitirá la conclusión del trámite.

| SEMAR                                     | NAT                            |                                 |                       |                       |            | Inicio Ayuda Sal |
|-------------------------------------------|--------------------------------|---------------------------------|-----------------------|-----------------------|------------|------------------|
| <b>≜ &gt;</b> <u>Ink</u>                  | io > <u>Trámites en proces</u> | o de captura                    |                       |                       |            |                  |
| <b>Trám</b><br>Usuar<br>Solicitar<br>RFC: | ites en proces<br>io           | o de captura                    | Represe<br>CURP:      | ntante legal/usuario: |            |                  |
| Folio:                                    |                                |                                 |                       |                       |            |                  |
| Fecha                                     | de registro:                   |                                 |                       |                       |            |                  |
| Estado                                    | trámite:                       |                                 | •                     |                       |            |                  |
|                                           | #711                           |                                 |                       |                       | Lims       | plar Buscar      |
| Para ve                                   | r el detalle dé clic so        | bre el trámite                  |                       |                       |            |                  |
| Folio                                     | Fecha registro                 | Trámite                         | Días captura          | Estado captura        | Porcentaje | Captura-trámite  |
| 46671                                     | 08/05/2017                     | CEDULA DE OPERACION ANUAL       | 8 de 160              | En espera de firma    | 100%       | S                |
| 45684                                     | 27/04/2017                     | CEDULA DE OPERACION Dé clic aqu | uí para mostrar el de | talle                 | 0.00%      | Clic aquí para   |

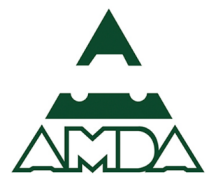

4. Dar clic en el botón *Ver expediente electrónico*.

| SEMARNAT                         |                           |          |                              | Inicio               | Ayuda      | Salir |
|----------------------------------|---------------------------|----------|------------------------------|----------------------|------------|-------|
| n > Inicio > Trámite             | es en proceso de captura  |          |                              |                      |            |       |
|                                  |                           |          |                              |                      |            |       |
| Trámites en                      | proceso de captura        |          |                              |                      |            |       |
| Usuario                          |                           |          |                              |                      |            |       |
| Solicitante:                     |                           |          | Representante legal/usuario: |                      |            |       |
| RFC:                             |                           |          | CURP:                        | I                    |            |       |
|                                  |                           |          |                              |                      |            |       |
| Información ge                   | eneral                    |          |                              |                      |            |       |
| Trámite:                         | CEDULA DE OPERACION ANUAL |          |                              |                      |            |       |
| Establecimiento:<br>Folio:       | RYM<br>46671              |          |                              |                      |            |       |
| Fecha registro:<br>Días captura: | 08/05/2017<br>8 de 160    | Estado:  | En espera de firma           |                      |            |       |
| bios captoro.                    |                           | Produces | 10070                        |                      |            |       |
|                                  |                           |          |                              | <u>ver expedient</u> | e electron |       |
|                                  |                           |          |                              |                      |            |       |

5. Dar clic en la opción *Firma de documentos del trámite*.

| SEMARNAT                                       |                     | Inicio             | Ayuda Salir |
|------------------------------------------------|---------------------|--------------------|-------------|
| n > Inicio > Trámites en proceso de captura    |                     |                    |             |
|                                                |                     |                    |             |
| Trámites en proceso de captura                 |                     |                    |             |
| Usuario                                        |                     |                    |             |
| Solicitante:                                   | Representante legal | /usuario:          |             |
| REC:                                           | CURP:               |                    |             |
|                                                |                     |                    |             |
| Expediente electrónico                         |                     |                    |             |
| Trámite: CEDULA DE OPERACION ANUAL             |                     |                    |             |
| Folio: 46671<br>Bitácora:                      | Fecha registro:     | 08/05/2017         |             |
| Proyecto:                                      | Estado:             | En espera de firma |             |
| Firma de documentos del trámite                |                     |                    |             |
| Documentos generales                           |                     |                    |             |
| Documento                                      |                     |                    | Ver         |
| Acta constitutiva o acta de asamblea           |                     |                    | ۲           |
| Poder notarial del representante legal         |                     |                    | ۲           |
| Identificación oficial del representante legal |                     |                    | ۲           |

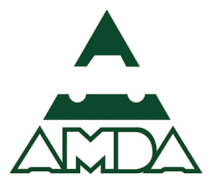

6. Se descargará la aplicación para realizar la firma del trámite.

| SEMARNAT                                                                                                    | Inicio Ayuda Salir                                       |
|----------------------------------------------------------------------------------------------------|----------------------------------------------------------|
| ▲ > Inicio > Inámites en proceso de captura                                                                     |                                                          |
| Trámites en proceso de captura<br>Usuario<br>Solicitante:                                                       | Representante legal/usuario:                             |
| RFC: Expediente electrónico                                                                                     | CURP:                                                    |
| Trámite: CEDULA DE OPERACION ANUAL<br>Folio: 46671<br>Bitácora:<br>Proyecto:<br>Firma de documentos del trámite | Fecha registro: 08/05/2017<br>Estado: En espera de firma |
| Documentos generales                                                                                            |                                                          |
| Documento<br>Acta constitutiva o acta de asamblea                                                               | Ver<br>T                                                 |
| Poder notarial del representante legal                                                                          | •                                                        |
| Identificación oficial del representante legal                                                                  | •                                                        |
| Requisitos generales: Trámite sin requisitos                                                                    |                                                          |
| Este tipo de archivo puede dafar tu ordenador. ¿Quieres Descargar Rechazar     Rechazar                         | Mostrar todo                                             |

 Al ejecutar el archivo descargado, se abrirá un cuadro de diálogo para realizar la firma del trámite. Ingresar el número de folio, el archivo con extensión .cer y .key del archivo de la firma electrónica. Por último, ingresar la clave de acceso. Dar clic en el botón *Continuar*.

| stilles                                                                                                    |                                                                                                    |
|----------------------------------------------------------------------------------------------------|----------------------------------------------------------------------------------------------------|
| SECRETARIA DE<br>MEDIO AMBIENTE<br>Y RECURSOS NATURALES                                                                                                    | SINATEC - Documentación del Tràmi                                                                              |
| Jated va a firmar electrónicamente la documentación del trámite, para<br>u FIEL del SAT. Si esta usted de acuerdo, capture folio del trámite y<br>dic en el botón Siguiente, de lo contrario de dic en el botón Cancelar | a ello debe ser el Representante Legal y contar con<br>selecciones su par de llaves del SAT (.cer y .key) y de |
| Folio del trámite:                                                                                                    |                                                                                                    |
|                                                                                                    |                                                                                                    |
|                                                                                                    |                                                                                                    |
| Seleccione el certificado del representante legal:                                                                                                    |                                                                                                    |
|                                                                                                    |                                                                                                    |
|                                                                                                    | 202                                                                                                    |
|                                                                                                    |                                                                                                    |
| Seleccione la llave privada del representante legal:                                                                                                    |                                                                                                    |
| Seleccione la llave privada del representante legat:                                                                                                    |                                                                                                    |
| Seleccione la llave privada del representante legal.                                                                                                    | ين<br>-<br>ه                                                                                                   |
| Seleccione la llave privada del representante legal:                                                                                                    |                                                                                                    |
| Seleccione la llave privada del representante legal:                                                                                                    | ۵<br>۵<br>۰                                                                                                    |
| Selacione la llave privada del representante legal:                                                                                                    | ۵<br>۵<br>۰                                                                                                    |
| Selacobre la llave privada del representante legal:                                                                                                    | ي<br>م<br>م<br>م                                                                                               |
| Seleccione la llave privada del representante legal:                                                                                                    | ي<br>ب<br>ب<br>ب                                                                                               |
| Selaccione la llave privada del representante legal:                                                                                                    | Cence Continuer                                                                                                |

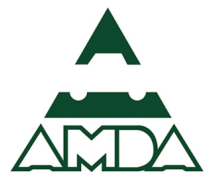

8. Se cargarán los archivos de la firma. Dar clic en el botón *Firmar documentos*.

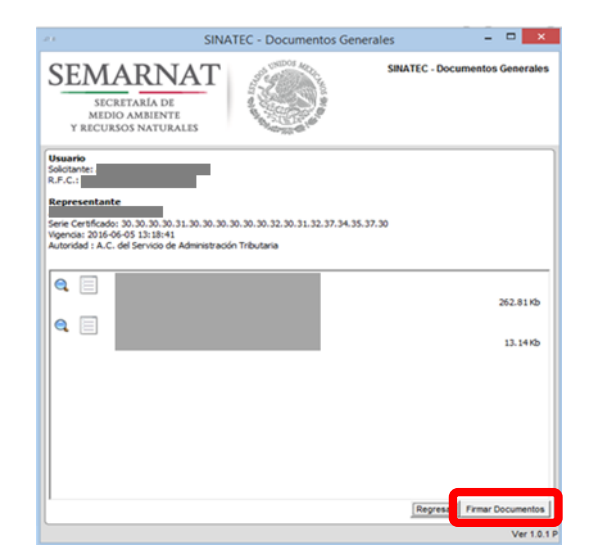

9. Por último, dar clic en el botón *Terminar*.

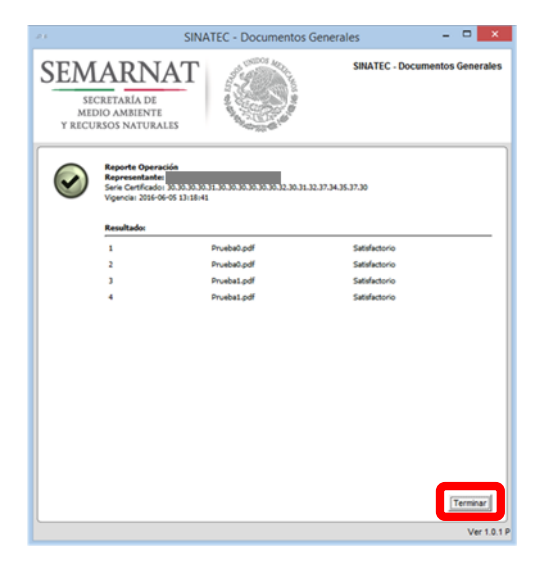

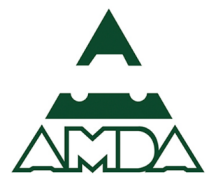

#### 10. El trámite estará concluido cuando se descargue la **Constancia de recepción**.

| gob mx                                                                                                    |                                                                                                    |                                                                                                    |                                                                                      |                                                                                                    |
|----------------------------------------------------------------------------------------------------|----------------------------------------------------------------------------------------------------|----------------------------------------------------------------------------------------------------|--------------------------------------------------------------------------------------|----------------------------------------------------------------------------------------------------|
|                                                                                                    | Secretaría de                                                                                                    | Medio Ambie                                                                                                    | nte y Recursos Naturale                                                              | 85                                                                                                    |
|                                                                                                    | Delegación Federal                                                                                                    | de Semarnat                                                                                                    | en el Estado de San Lu                                                               | iis Potosi                                                                                                    |
| Constancia de Recepción                                                                                                    |                                                                                                    |                                                                                                    |                                                                                      |                                                                                                    |
| Número de bitácora                                                                                                    |                                                                                                    |                                                                                                    | Fecha de recepción                                                                   |                                                                                                    |
| Trámite                                                                                                    | Cédula de Operación                                                                                                    | Anual                                                                                                    |                                                                                      |                                                                                                    |
| RFC                                                                                                    |                                                                                                    |                                                                                                    |                                                                                      |                                                                                                    |
| NRA                                                                                                    |                                                                                                    |                                                                                                    |                                                                                      |                                                                                                    |
| Razón social                                                                                                    |                                                                                                    |                                                                                                    |                                                                                      |                                                                                                    |
| Establecimiento                                                                                                    |                                                                                                    |                                                                                                    |                                                                                      |                                                                                                    |
| Número del documento                                                                                                    | 35235                                                                                                    |                                                                                                    |                                                                                      |                                                                                                    |
| Monto pagado                                                                                                    | \$0                                                                                                    |                                                                                                    | Referencia pago                                                                      |                                                                                                    |
| Datos para notificaciones                                                                                                    | Correo electrónico:                                                                                                    |                                                                                                    |                                                                                      |                                                                                                    |
| Entrega requisitos completos                                                                                                    | Si                                                                                                    | -                                                                                                    |                                                                                      |                                                                                                    |
| Observaciones                                                                                                    | Trámite incresado vía electrónica                                                                                                    |                                                                                                    |                                                                                      |                                                                                                    |
| racueskogkobkuertzk tunkuvont<br>VXVhOqdKGqBz6i/taBbu6jrSw9Ghajik<br>Selio Digital<br>ca/PAWhUm0hEFSturRKUTxVApkPF/c<br>mTubAE7PJ/to2GNtrdom316wa/P33                                                                                                    | Intelight04ELYNBK01NM6EU<br>INSev+OntpO+<br>xofkrpoz6RPhpISc4p+jZ+QI3U<br>X96EMTBBnCboeJX(JucMN1                                                                                                    | JpkMYV71a2a2CRU<br>JushTJdNhim4vjjG<br>P2RVPi717icKQ748                                                                                                    | nvggusjedomniktoebiqiosemia<br>DTCYZoNavJGMB66pi2R9r7QpE<br>NXb2kY7WR+4A8hLETh11WbvE | IANZOJI TEBIOVINAJY IZAKVAIHT 1007 (TRZAVJATO                                                                      |
| sywy+gysosatx1FuGr8stq20blE/Til<br>QR para validar la<br>información del acuse                                                                                                    | PjePwht9TT4MOB65XyvJX8                                                                                                    | kwh7WG47rlaz7D                                                                                                    | ng13ba                                                                               |                                                                                                    |
| E presente activitativito la scilo firmado mediante el seo de la firma electórica buncasila del funcionaria competinita, ampantala por un<br>centralas vigente a la torica de su estantecio, y el valtas de conferminad con la dispuesto en los atolues 7.º y 10.º de la Lay de firma<br>Electórica Avenada, y el valtas do su estantecio. |                                                                                                    |                                                                                                    |                                                                                      |                                                                                                    |
|                                                                                                    | La versión excitarios del presente documento, su integridad y autoria se pode compreher a través de la biglina electrónica de la Bicontario de<br>Indela Antelente y Recursos Instances yor meto de la aparte las heguitos ad Order (a sen la cosa, sen intersario captarar el número de<br>valancios de la presente integricana de momente dípida ca que manten, pode a ventor por meto de cabyo Of para la coa, se<br>escontenta descargar una solicación de techar de cabi de del para este que da metora, pode antel ad cabyo Of para la coa, se |                                                                                                    |                                                                                      |                                                                                                    |
| Número de validación<br>24/COW0096/09/16                                                                                                    |                                                                                                    |                                                                                                    |                                                                                      | Bitácora:<br>Fecha Impresión:                                                                                      |
|                                                                                                    |                                                                                                    |                                                                                                    |                                                                                      | Contrator                                                                                                    |
| MÉXICO                                                                                                    | COTMER S                                                                                                    | SEMARNAT<br>MINIMUM<br>MINIMUM<br>MINIM |                                                                                      | Contacto:<br>Ejército Nacional #223 Col. Anáhuac,<br>Delegación Miguel Hidalgo, C.P. 11320.<br>Tel. (55) 5490-0900 |
|                                                                                                    |                                                                                                    |                                                                                                    |                                                                                      | Página 1 de                                                                                                    |

Bibliografía

- 1. Acuerdo por el que se da a conocer el instructivo y formato de la Cédula de Operación Anual. Diario Oficial de la Federación. México, 14 de agosto de 2015.
- 2. SEMARANAT. Regulación de los residuos peligrosos en México.

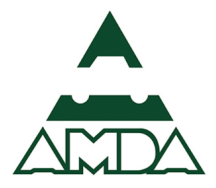

# ANEXO 1. Solicitud del Número de Registro Ambiental (NRA) para Reportar la COA

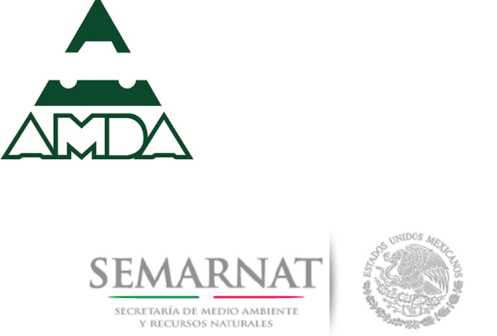

Subsecretaría de Gestión para la Protección Ambiental Dirección General de Gestión de la Calidad del Aire y Registro de Emisiones y Transferencia de Contaminantes

#### Solicitar el Número de Registro Ambiental (NRA) para Reportar la COA

Aplica exclusivamente a los establecimientos que <u>no cuentan con un NRA y son sujetos de reporte</u> por:

- El Registro Nacional de Emisiones (RENE) de Gases y Compuestos de Efecto Invernadero (GEIs).
- Descargan aguas residuales en cuerpos nacionales.

Enviar un correo electrónico al Ing. Feliciano García A., correo <u>feliciano.garcia@semarnat.gob.mx</u>, en el asunto indicar "Solicito nuevo NRA - RFC", donde RFC corresponde al de la empresa, y proporcionarle lo siguiente:

- El formato de excel "nvonra.xlsm" debidamente requisitado, <u>clic aquí para</u> <u>descargarlo</u>.
- Anexar los siguientes documentos, en formato pdf:
  - RFC de la empresa
  - Comprobantes de domicilios: teléfono, agua, luz o predial
  - o Poder notarial o Acta Constitutiva del Representante legal
  - o Identificación oficial del Representante Legal

Con esta información se le generará y proporcionará su NRA para reportar la COA.

#### Atentamente

#### Dirección General de Gestión de la Calidad del Aire y RETC

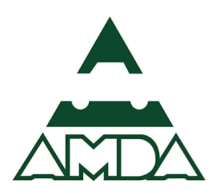

## ANEXO 2. Factores de conversión para uniformizar unidades de

reporte

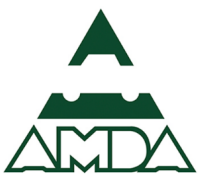

A continuación, se muestran los factores de conversión para poder integrar el reporte de la COA, a partir de las bitácoras y de los manifiestos de entrega, transporte y recepción de residuos peligrosos. El resultado debe estar expresado en términos de masa (kilogramos, toneladas, etc.)

Para la transformación de unidades se emplearán los siguientes factores:

a) Litros y metros cúbicos

Para la transformación inicial de estas unidades, se considerará la siguiente equivalencia: 1 metro cúbico = 1,000 litros

Una vez realizada esta transformación, se considerarán las siguientes densidades en función de los estados físicos de los residuos. En el caso de sustancias sólidas y polvos, se consideró la densidad promedio de los residuos sólidos domiciliarios, tomada como: Densidad = 150 kg/m<sup>3</sup>

Para el caso de sustancias líquidas, se considerará una densidad inferior a la del agua. El valor considerado en estos casos fue el siguiente: Densidad =  $900 \text{ kg/m}^3$ 

Finalmente, en el caso de lodos y gel, se considerará el siguiente valor: Densidad = 1,100 kg/m<sup>3</sup>

b) Kilogramos

Para los residuos en los que generación se encuentre en kilogramos, se realizará la siguiente transformación:

## c) Piezas

Para realizar la transformación de las unidades manifestadas en piezas, se empleará el siguiente factor de conversión:

- Tambos o envases de 200 Lt: 1 pieza = 18 kilogramos
- Tambos de envases de 100 Lt: 1 pieza = 9 kilogramos
- Tambos o envases de 50 Lt: 1 pieza = 4.5 kilogramos
- Tambos o envases de 20 Lt: 1 pieza = 2.5 kilogramos
- Tambos o envases de 10 Lt: 1 pieza = 1.8 kilogramos
- Piezas de tamaño grande, principalmente acumuladores: 1 pieza = 10 kilogramos
- Piezas de tamaño mediano, principalmente filtros de aceite y botes: 1 pieza = 1 kilogramo
- Piezas pequeñas, principalmente medicamentos: 1 pieza = 1 gramo = 0.001 kg
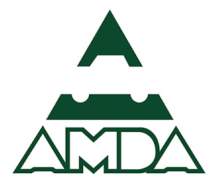

## ANEXO 3. Modelo sugerido de bitácora de residuos peligrosos

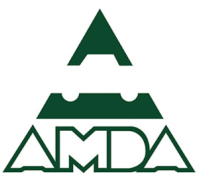

Los generadores deben contar con bitácoras de residuos peligrosos y conservarlas por lo menos cinco años. A continuación, se muestra un ejemplo de bitácora, conforme lo establece el artículo 71 del Reglamento de la LGPGIR.

|                                       |                               |                                                                                                  |                                                | Ge | ene | racio | ón |   |   |   |   |   |                      | Almacenamiento<br>temporal |                    | Manejo                              |                              |                           |
|---------------------------------------|-------------------------------|--------------------------------------------------------------------------------------------------|------------------------------------------------|----|-----|-------|----|---|---|---|---|---|----------------------|----------------------------|--------------------|-------------------------------------|------------------------------|---------------------------|
| Nombre<br>del<br>residuo<br>peligroso | Cantidad<br>generada<br>(ton) | Característica de peligrosidad<br>del residuo-Código de<br>peligrosidad de los residuos<br>(CPR) |                                                |    |     |       |    |   |   |   |   |   | Área o<br>proceso de | Fecha<br>de                | Fecha de<br>salida | Fase de<br>manejo<br>siguiente a la | Prestador de servicio        |                           |
|                                       |                               | с                                                                                                | R                                              | E  | т   | Те    | Th | т | ť | I | В | м | generación           | ingreso                    |                    | salida del<br>almacén               | Nombre,<br>o razón<br>social | Número de<br>autorización |
|                                       |                               |                                                                                                  |                                                |    |     |       |    |   |   |   |   |   |                      |                            |                    |                                     |                              |                           |
|                                       |                               |                                                                                                  |                                                |    |     |       |    |   |   |   |   |   |                      |                            |                    |                                     |                              |                           |
|                                       |                               |                                                                                                  |                                                |    |     |       |    |   |   |   |   |   |                      |                            |                    |                                     |                              |                           |
|                                       |                               |                                                                                                  |                                                |    |     |       |    |   |   |   |   |   |                      |                            |                    |                                     |                              |                           |
|                                       |                               |                                                                                                  |                                                |    |     |       |    |   |   |   |   |   |                      |                            |                    |                                     |                              |                           |
|                                       |                               |                                                                                                  |                                                |    |     |       |    |   |   |   |   |   |                      |                            |                    |                                     |                              |                           |
|                                       |                               |                                                                                                  |                                                |    |     |       |    | 1 |   |   |   |   |                      |                            |                    |                                     |                              |                           |
|                                       |                               |                                                                                                  |                                                | 1  |     |       |    | 1 |   |   |   |   |                      |                            |                    |                                     |                              |                           |
|                                       |                               |                                                                                                  |                                                | 1  |     |       |    | 1 |   |   |   |   |                      |                            |                    |                                     |                              |                           |
| Total                                 |                               | N                                                                                                | Nombre del responsable técnico de la bitácora: |    |     |       |    |   |   |   |   |   |                      |                            |                    |                                     |                              |                           |